# SIEMENS

**SITOP Power Supply** 

# SITOP UPS1600 Firmware V2.5: Faceplates and Communication Blocks V3.3 for SIMATIC STEP7

**Function Manual** 

# 1 Warranty and liability 2 Preface 3 Task 4 Structure 5 **Function blocks** 6 **Faceplates** Application of the function 7 blocks Application of the 8 faceplates

### Legal information

#### Warning notice system

This manual contains notices you have to observe in order to ensure your personal safety, as well as to prevent damage to property. The notices referring to your personal safety are highlighted in the manual by a safety alert symbol, notices referring only to property damage have no safety alert symbol. These notices shown below are graded according to the degree of danger.

#### DANGER

indicates that death or severe personal injury will result if proper precautions are not taken.

#### WARNING

indicates that death or severe personal injury **may** result if proper precautions are not taken.

#### 

indicates that minor personal injury can result if proper precautions are not taken.

#### NOTICE

indicates that property damage can result if proper precautions are not taken.

If more than one degree of danger is present, the warning notice representing the highest degree of danger will be used. A notice warning of injury to persons with a safety alert symbol may also include a warning relating to property damage.

#### **Qualified Personnel**

The product/system described in this documentation may be operated only by **personnel qualified** for the specific task in accordance with the relevant documentation, in particular its warning notices and safety instructions. Qualified personnel are those who, based on their training and experience, are capable of identifying risks and avoiding potential hazards when working with these products/systems.

#### **Proper use of Siemens products**

Note the following:

#### WARNING

Siemens products may only be used for the applications described in the catalog and in the relevant technical documentation. If products and components from other manufacturers are used, these must be recommended or approved by Siemens. Proper transport, storage, installation, assembly, commissioning, operation and maintenance are required to ensure that the products operate safely and without any problems. The permissible ambient conditions must be complied with. The information in the relevant documentation must be observed.

#### Trademarks

All names identified by <sup>®</sup> are registered trademarks of Siemens AG. The remaining trademarks in this publication may be trademarks whose use by third parties for their own purposes could violate the rights of the owner.

#### **Disclaimer of Liability**

We have reviewed the contents of this publication to ensure consistency with the hardware and software described. Since variance cannot be precluded entirely, we cannot guarantee full consistency. However, the information in this publication is reviewed regularly and any necessary corrections are included in subsequent editions.

# Table of contents

| 1 | Warranty and liability                                                                                                   |                                                                                                    |                                                                                   |  |  |
|---|----------------------------------------------------------------------------------------------------|----------------------------------------------------------------------------------------------------|-----------------------------------------------------------------------------------|--|--|
|   | 1.1                                                                                                    | Security information                                                                                                    | 6                                                                                 |  |  |
| 2 | Preface                                                                                                    |                                                                                                    |                                                                                   |  |  |
| 3 | Task                                                                                                    |                                                                                                    | 9                                                                                 |  |  |
| 4 | Structure                                                                                                    |                                                                                                    | 1                                                                                 |  |  |
|   | 4.1                                                                                                    | Solution overview                                                                                                    | 1                                                                                 |  |  |
|   | 4.2                                                                                                    | Description of the core functionality 1                                                                                         | 4                                                                                 |  |  |
|   | 4.3                                                                                                    | Hardware and software components used1                                                                                          | 5                                                                                 |  |  |
| 5 | Function bl                                                                                                    | ocks 1                                                                                                    | 7                                                                                 |  |  |
|   | 5.1                                                                                                    | Function and task of the function blocks 1                                                                                      | 7                                                                                 |  |  |
|   | 5.2                                                                                                    | Operating conditions                                                                                                    | 0                                                                                 |  |  |
| 6 | Faceplates.                                                                                                    |                                                                                                    | 1                                                                                 |  |  |
|   | 6.1<br>6.1.1<br>6.1.2<br>6.1.3<br>6.1.4<br>6.1.5                                                                         | WinCC Comfort/Advanced2Description2State2Information2Trends3Alarms3                                                             | 1<br>2<br>9<br>0                                                                  |  |  |
|   | 6.2<br>6.2.1<br>6.2.1.1<br>6.2.1.2<br>6.2.1.3<br>6.2.1.4<br>6.2.2<br>6.2.2.1<br>6.2.2.2<br>6.2.2.3<br>6.2.2.4<br>6.2.2.5 | WinCC Unified Comfort3S7-300/4003Description3State3Information4Trends4S7-1200/15004Description4State4Information5Alarms5Trends5 | 2<br>2<br>2<br>4<br>0<br>1<br>2<br>2<br>4<br>0<br>1<br>2<br>2<br>4<br>0<br>1<br>2 |  |  |

| 7 | Application of the function blocks                                     |                                                                                                    |                                              |  |  |
|---|------------------------------------------------------------------------|----------------------------------------------------------------------------------------------------|----------------------------------------------|--|--|
|   | 7.1<br>7.1.1<br>7.1.2<br>7.1.3<br>7.1.4<br>7.1.5                       | Application of the function blocks in SIMATIC STEP 7 V5.6<br>Prerequisites<br>Content of the library for SIMATIC STEP 7 V5.6<br>Interfaces of the function block<br>LUPS1600_typeUPS1600Data (UDT1)<br>Integrating the function block.                                                                                       | 53<br>53<br>54<br>56<br>59<br>61             |  |  |
|   | 7.2<br>7.2.1<br>7.2.2<br>7.2.3<br>7.2.4<br>7.2.5<br>7.2.5.1<br>7.2.5.2 | Application of the function blocks under STEP 7 Professional V18<br>Prerequisites<br>Content of the library for STEP 7 V18<br>Interfaces of the function block LUPS1600_UPS1600<br>LUPS1600_typeUPS1600Data<br>Integrating the function block.<br>Procedure when using an S7-300/400<br>Procedure when using an S7-1200/1500 | 72<br>72<br>73<br>75<br>79<br>82<br>82<br>82 |  |  |
| 8 | Application                                                            | of the faceplates                                                                                                    | 95                                           |  |  |
|   | 8.1<br>8.1.1<br>8.1.2<br>8.1.3                                         | Application of the faceplates in WinCC flexible 2008<br>Prerequisites<br>Library for WinCC flexible<br>Integrating the faceplates                                                                                                    | 95<br>95<br>96<br>97                         |  |  |
|   | 8.2<br>8.2.1<br>8.2.2<br>8.2.3<br>8.2.4                                | Application of screen windows in WinCC V7.4<br>Prerequisites<br>Library for WinCC V7.4<br>Integrating the screen windows                                                                                                    | 106<br>106<br>107<br>108<br>114              |  |  |
|   | 8.3<br>8.3.1<br>8.3.2<br>8.3.3                                         | Application of faceplates in WinCC Comfort/Advanced V18                                                                                                    | 115<br>115<br>116<br>116                     |  |  |
|   | 8.4<br>8.4.1<br>8.4.2<br>8.4.3                                         | Application of screen windows in WinCC Unified Comfort                                                                                                    | 132<br>132<br>133<br>134                     |  |  |
|   | 8.5<br>8.5.1<br>8.5.2<br>8.5.3                                         | Application of screen windows in WinCC Professional V18                                                                                                    | 143<br>143<br>144<br>144                     |  |  |

# Warranty and liability

#### Note

The application examples are not binding and do not claim to be complete with regard to configuration, equipment or any contingencies. The application examples do not represent customer-specific solutions. They are only intended to provide support for typical applications, you are responsible for the correct operation of the described products. These application examples do not relieve you from responsibilities of using, installing, operating and servicing the equipment safely and professionally. When using these application examples, you recognize that we are not liable for any damage/claims beyond the liability clauses described.

We reserve the right to make changes to these application examples at any time and without prior notice. If there are any deviations in the recommendations provided in this application example and other Siemens publications, for example catalogs, the contents of the other documents shall have priority.

We do not accept any liability for the information contained in this document. Any claims against us – based on whatever legal reason – resulting from the use of the examples, information, programs, engineering and performance data etc., described in this application example shall be excluded. Such an exclusion shall not apply in the case of mandatory liability, for example under the German Product Liability Act ("Produkthaftungsgesetz"), in case of intent, gross negligence, or injury of life, body or health, guarantee for the quality of a product, fraudulent concealment of a deficiency or breach of fundamental contractual obligations ("wesentliche Vertragspflichten").

The compensation for damages due to a breach of a fundamental contractual obligation is, however, limited to the foreseeable damage, typical for the type of contract, except in the event of intent or gross negligence or injury to life, body or health. The above provisions do not imply a change of the burden of proof to your detriment. Any form of duplication or distribution of these application examples or excerpts hereof is prohibited without the expressed consent of Siemens AG.

1.1 Security information

### 1.1 Security information

Siemens provides products and solutions with industrial security functions that support the secure operation of plants, systems, machines and networks.

In order to protect plants, systems, machines and networks against cyber threats, it is necessary to implement – and continuously maintain – a holistic, state-of-the-art industrial security concept. Siemens' products and solutions constitute one element of such a concept.

Customers are responsible for preventing unauthorized access to their plants, systems, machines and networks. Such systems, machines and components should only be connected to an enterprise network or the internet if and to the extent such a connection is necessary and only when appropriate security measures (e.g. firewalls and/or network segmentation) are in place.

For additional information on industrial security measures that may be implemented, please visit

https://www.siemens.com/industrialsecurity.

Siemens' products and solutions undergo continuous development to make them more secure. Siemens strongly recommends that product updates are applied as soon as they are available and that the latest product versions are used. Use of product versions that are no longer supported, and failure to apply the latest updates may increase customer's exposure to cyber threats.

To stay informed about product updates, subscribe to the Siemens Industrial Security RSS Feed under

https://www.siemens.com/industrialsecurity.

# Preface

#### Purpose of this document

This document describes LUPS1600 Block Library for SIMATIC STEP 7 V5.6, STEP 7 Professional V18, WinCC Flexible, WinCC V7.4, WinCC V7.5, WinCC Comfort/Advanced V18, WinCC Professional V18, and WinCC Unified Comfort V18. The block library provides tested code with clearly defined interfaces. You can use it as the basis for the task you wish to realize.

The main focus of this document is to describe:

- All Function Blocks (FB) pertaining to the block library.
- The functionality implemented through these blocks.

The documentation furthermore illustrates the possible operating conditions and applications of the block library for SIMATIC STEP 7 V5.6, STEP 7 Professional V18, WinCC Flexible, WinCC V7.4, WinCC V7.5, WinCC Comfort/Advanced V18, WinCC Professional V18, and WinCC Unified Comfort V18.

#### References

For more information on SITOP UPS1600 manuals and related documentation, refer the following links:

- Siemens Industry Online Support (https://support.industry.siemens.com)
- SITOP UPS1600 Manual (https://support.industry.siemens.com/cs/ww/en/view/84977415)
- SIMATIC STEP 7 Basic/Professional V17 and SIMATIC WinCC V17 System Manual (https://support.industry.siemens.com/cs/ww/en/view/109773506)
- SIMATIC Programming with SIMATIC STEP 7 V5.5 (https://support.industry.siemens.com/cs/ww/en/view/45531107)
- WinCC flexible 2008 System Manual (https://support.industry.siemens.com/cs/ww/en/view/18796010)
- WinCC 7.4 System Manual (https://support.industry.siemens.com/cs/ww/en/view/109736220)
- WinCC 7.5 System Manual (https://support.industry.siemens.com/cs/ww/en/view/109760739)
- GSD for SITOP UPS1600 for integration into SIMATIC STEP 7 V5.6 (https://support.industry.siemens.com/cs/ww/en/view/75854605)
- Support Packages for the hardware catalog in the TIA Portal (HSP) (https://support.industry.siemens.com/cs/ww/en/view/72341852)

# Task

#### Overview of the automation task

The figure below provides an overview of the automation task:

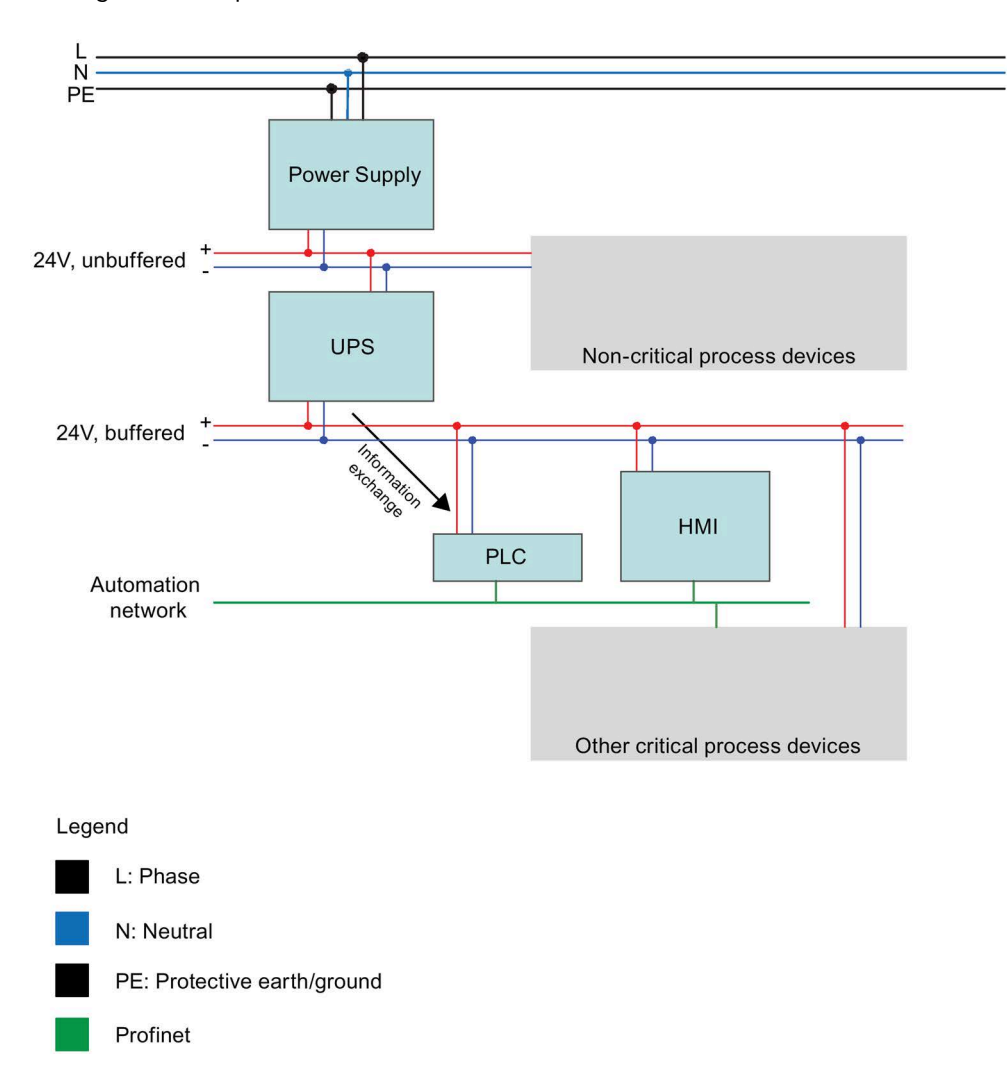

#### **Task Description**

Your task is to equip the automation plant with Uninterruptible Power Supply (UPS). In the event of a power failure, critical process participants are to be protected.

In the event of a power failure of the automation plant, process values are to be maintained and plant components be safeguarded against mechanical damage by means of a defined stopping process.

UPS is integrated into the automation network via PROFINET.

The status and diagnostic information of the UPS is displayed in the individual Human Machine Interfaces (HMI) stations.

# Structure

# 4.1 Solution overview

#### Structure

The figure shows the schematic overview of the hardware components used in the solution.

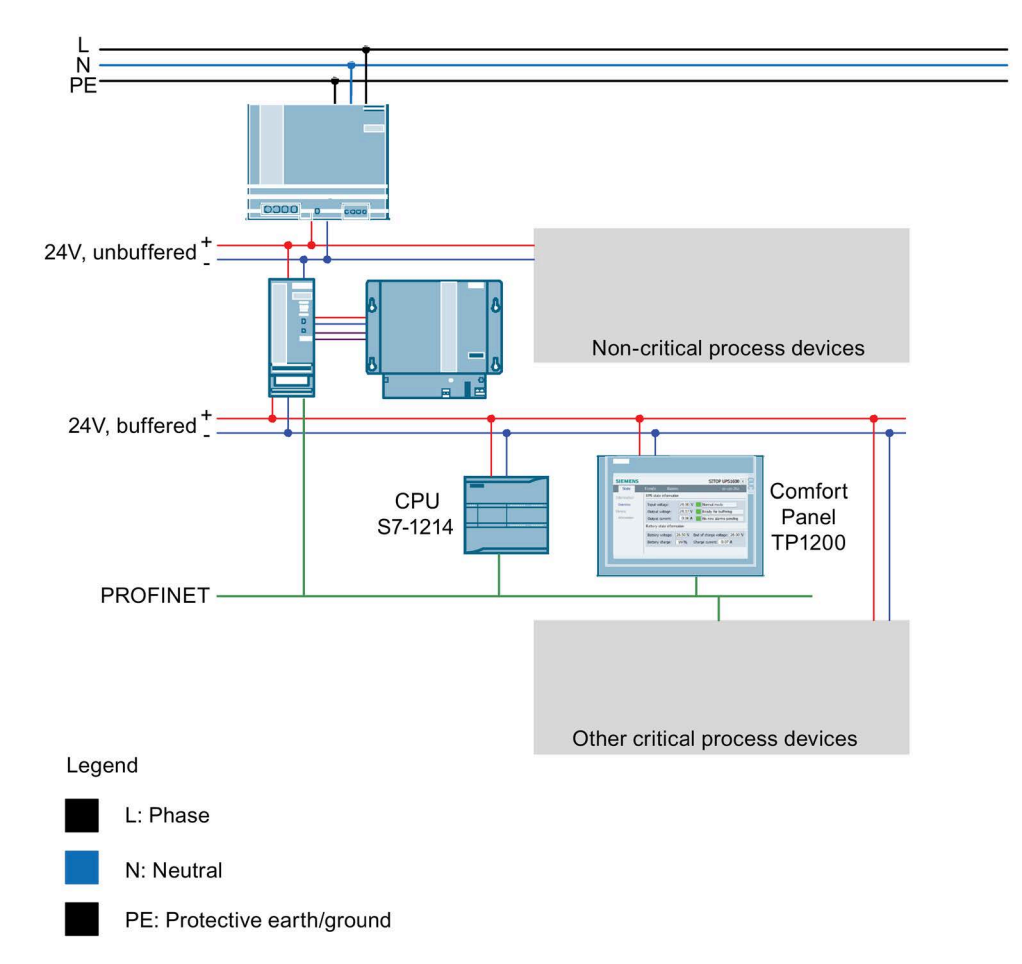

#### Scope of this application example

This application example provides FB UPS1600 function block for communication between the controller and SITOP UPS1600.

4.1 Solution overview

It also provides faceplates and screen windows for monitoring and operation.

#### Note

SITOP UPS1600 is termed as UPS1600 throughout this document.

#### Function of the hardware components

The table describes the function of the Hardware (HW) components used in the solution:

| Name                            | Function                                                                                                    |  |
|---------------------------------|----------------------------------------------------------------------------------------------------|--|
| SITOP Power Supply              | Central 24 V power supply for all process devices.                                                                                                   |  |
| Non-critical process devices    | Symbol for other non-critical process devices. (Devices that can<br>be switched off when there is sufficient pressure, for example:<br>compressors.) |  |
| SITOP UPS1600 and SITOP UPS1100 | UPS with buffer (example, battery module).                                                                                                    |  |
| \$7-1214                        | Automation controller                                                                                                    |  |
| Comfort Panel TP1200            | Control panel for process visualization.                                                                                                    |  |
| Other critical process devices  | Symbol for other critical process devices.                                                                                                    |  |
| PROFINET                        | Central process bus of all automation devices.                                                                                                    |  |

#### **Advantages**

This application offers the following advantages:

- Time and cost saving by means of FB UPS1600, HMI faceplates and screen windows.
- Easy and comprehensive introduction to integrating UPS1600 within a PROFINET network.

#### Scope

This application does not include description of:

- Creating program blocks in SIMATIC STEP 7 V5.6/STEP 7 Professional V18.
- Creating screens and objects in WinCC flexible/WinCC TIA Portal/WinCC.
- Configuring communication between the described terminal devices.
- Handling all the described SIMATIC terminal devices.

#### Assumed knowledge

The user is assumed to have knowledge on the mentioned points:

- Using SIMATIC STEP 7 V5.6, STEP 7 Professional V18, WinCC flexible, WinCC V7.4, WinCC V7.5, WinCC Flexible 2008 SP5, WinCC Comfort/Advanced V18, WinCC Professional V18, WinCC Unified Comfort V18 and WinCC TIA Portal.
- Operating, handling, and configuring SIMATIC S7 controllers (S7-300/400 and S7-1200/1500).
- Operating, handling, and configuring HMI control panels (Multi Panels, Comfort Panels) and Runtime systems (WinCC flexible Runtime, WinCC Runtime Advanced, WinCC Runtime, WinCC Runtime Professional).
- Handling and operating SITOP UPS1600.

4.2 Description of the core functionality

# 4.2 Description of the core functionality

#### Sequence of the core functionality

Communication between UPS1600 and controller runs via PROFINET. The UPS1600 is connected to the controller as PROFINET IO node. Thus, the entire UPS1600 information (voltage, power, possible buffer time, battery state) is available in the controller.

In this application example, two scenarios are realized.

- The Programmable Logic Controller (PLC) via the supplied program block FB UPS1600 recognizes power failure. The information is made permanently available in the control program which can be then evaluated. This allows your process to respond and switch off your process devices in a defined manner.
- The Programmable Logic Controller (PLC) via the supplied program block FB UPS16Msg recognizes diagnostic interrupts and generates alarm messages to WinCC.
- With the provided faceplates and screen windows, relevant information and important parameters are displayed on the HMI control panel.

#### Note

FB UPS16Msg is applicable only to SIMATIC STEP7 V5.6.

#### Overview and description of the user interface

The application example provides the following views in the faceplate:

- UPS state
- General Device information
- Output Data
- Voltage and power trend curves
- Currently pending alarms/alarm history

## 4.3 Hardware and software components used

#### Hardware components

| Component                             | No. | Article number     | Note                                 |
|---------------------------------------|-----|--------------------|--------------------------------------|
| SITOP UPS1600 20 A                    | 1   | 6EP4136-3AB00-2AY0 | Alternatively,                       |
|                                       |     |                    | SITOP UPS1600 10 A                   |
|                                       |     |                    | 6EP4134-3AB00-2AY0 or                |
|                                       |     |                    | SITOP UPS1600 40 A                   |
|                                       |     |                    | 6EP4137-3AB00-2AY0 is used.          |
| MP277 8" Touch                        | 1   | 6AV6643-0CB01-1AX5 | Refer to Requirements<br>(Page 95).  |
| Comfort Panel TP900                   | 1   | 6AV2124-0JC01-0AX0 | Refer to Requirements<br>(Page 115). |
| CPU 1214C DC/DC/RLY PN/DP             | 1   | 6ES7214-1HG40-0XB0 | Or other                             |
|                                       |     |                    | S7-1200/1500 CPU                     |
| CPU 315-2 PN/DP                       | 1   | 6ES7315-2EH14-0AB0 | Or other S7-300 CPU                  |
| SITOP UPS1100 3.2 Ah (Battery module) | 1   | 6EP4133-0GB00-0AY0 |                                      |

#### Note

The UPS1600 is upgraded with Firmware (FW) version 2.5 or higher.

#### Standard software components

| Component                                                       | No. | Article number      | Note                                                  |  |
|-----------------------------------------------------------------|-----|---------------------|-------------------------------------------------------|--|
| WinCC Flexible 2008 SP5 Advanced                                | 1   | 6AV6613-0AA51-3CA5  | Alternatively, WinCC<br>flexible 2008 SP5<br>Standard |  |
| WinCC Advanced V18                                              | 1   | 6AV2102-4AA03-0AE5  | Alternatively, WinCC<br>Comfort V18                   |  |
| STEP 7 Professional V5.6                                        | 1   | 6ES7810-4CC10-0YA5  | -                                                     |  |
| STEP 7 Professional V18                                         | 1   | 6ES7822-1AA03-2YA6  | -                                                     |  |
| WinCC Professional V18                                          | 1   | 6AV2103-0DA03-0AA5  | -                                                     |  |
| WinCC V7.4                                                      | 1   | 6AV6381-2BD07-3AH0  | -                                                     |  |
| WinCC Comfort V18 (for configuring Comfort Panels)              | 1   | 6AV2124-0JC01-0AAX0 | -                                                     |  |
| WinCC Unified (for configuring<br>WinCC Unified Comfort Panels) | 1   | 6AV2 128-3GB06-0AXx | -                                                     |  |

#### Structure

4.3 Hardware and software components used

#### Library contents

The following table contains the library contents that are used in this example:

| Component                                | Note                                                                                                |
|------------------------------------------|----------------------------------------------------------------------------------------------------|
| LUPS1600                                 | This folder contains the library for TIA Portal V18 and master copies for STEP 7 V18 and WinCC V18. |
| SITOP-UPS1600_Library_STEP7-V5_V3-1.7z   | This folder contains the following subfolders:                                                      |
|                                          | • UPS1600 V3-0 STEP7 V5.6                                                                           |
|                                          | UPS1600 V3-0 library WinCC flexible 2008                                                            |
|                                          | UPS1600 V3-0 library WinCC V7.4                                                                     |
|                                          | UPS1600 V3-0 library WinCC V7.5                                                                     |
| UPS1600 V3-1 STEP7 V5.6                  | This folder contains the library of the function blocks (FB) for SIMATIC STEP 7 V5.6.               |
| UPS1600 V3-1 library WinCC flexible 2008 | This folder contains the library of the faceplates for WinCC flexible 2008 SP5.                     |
| UPS1600 V3-1 library WinCC V7.4          | This folder contains the library of the screen windows for WinCC V7.4.                              |
| UPS1600 V3-1 library WinCC V7.5          | Tins folder contains the library of the screen windows for WinCC V7.5.                              |

# 5.1 Function and task of the function blocks

#### Overview

This chapter describes the application and requirements of FB UPS1600 and FB UPS16Msg and its integration into a SIMATIC STEP 7 project.

#### Task description and application

- In the event of a plant power failure, it is essential to safeguard certain machine components against damage and to back-up process relevant data in order to prevent data loss. The application of FB UPS1600 provides the option to bring your plant into a safe state and switch it off in a program-controlled manner while UPS1600 buffers the voltage.
- The Programmable Logic Controller (PLC) via the supplied program block FB UPS16Msg recognizes diagnostic interrupts and generates alarm messages to WinCC.

#### 5.1 Function and task of the function blocks

#### **FB1** Function description

The FB UPS1600 cyclically monitors the operating mode of the UPS1600. When UPS1600 is in buffer mode, a 10 s timer within the FB starts. This timer prevents the plant from being brought into a safe state in the event of just a short voltage dip/drop. If the UPS is still in buffer mode after expiry of the timer, the parameter UPSReadyForReset is set from FALSE to TRUE. Further, this parameter is also used to bring the plant components into a safe state (maintenance mode). When the plant is brought into a safe state, the parameter UPSExecuteReset is set from FALSE to TRUE. The FB UPS1600 then sends a command to the UPS1600, which then switches off autonomously. The following flow diagram displays the program sequence of the FB UPS1600.

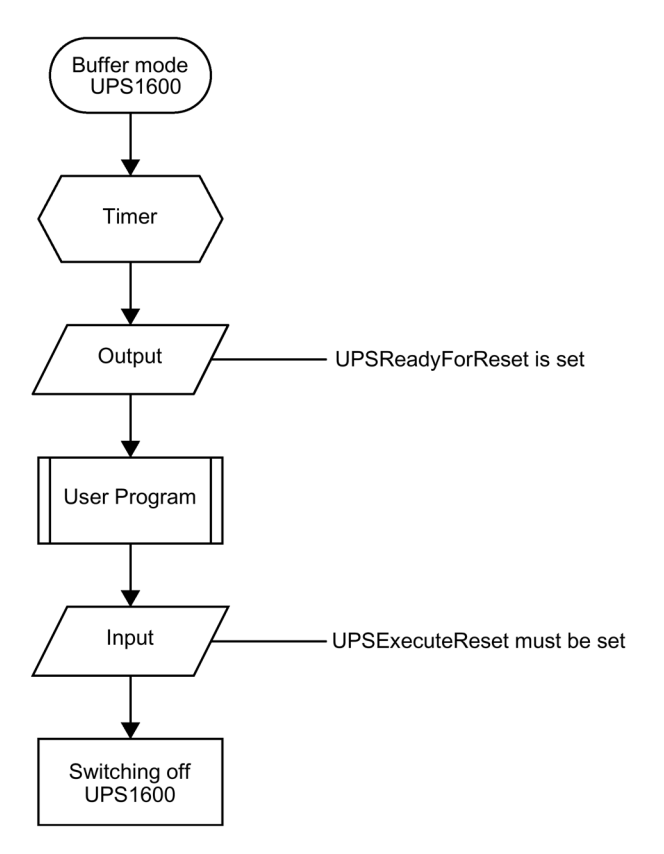

#### Notes regarding the FB UPS1600

• If the UPS1600 returns to the normal mode when the timer is running, the parameter UPSReadyForReset is not set.

The timer is then reset.

- When the UPS1600 returns to the normal mode from buffer mode, the parameter UPSReadyForReset is set to FALSE after wait time for stable input voltage is reached.
- After the parameter UPSExecuteReset is set, the further program sequence is executed until UPS1600 is switched off via the FB UPS1600.
- The buffer time of UPS1600 must be set such that there is sufficient time to bring the plant into a safe state and switch off the UPS via the FB UPS1600.

#### Notes regarding the FB UPS16Msg

• In Report system error system diagnostics blocks, alarm messages will not include extended error information. So in order to show detailed message of interrupt, FB UPS16Msg is developed. If we use this block, no need to generate system diagnostic blocks using RSE (Report system error).

# 5.2 Operating conditions

#### Configuration

- FB UPS1600 and FB UPS16Msg are approved for SIMATIC STEP 7 V5.6 and application of a CPU 300/400
- LUPS1600\_UPS1600 is approved for STEP 7 V18/STEP 7 Professional V18 and application of a CPU 300/400 or CPU 1200/1500

# **Faceplates**

The HMI faceplate displays actual values and various states of the UPS1600 on WinCC Comfort/Advanced V18, WinCC Unified Comfort, and WinCC Professional V18.

### 6.1 WinCC Comfort/Advanced

#### 6.1.1 Description

#### Overview

This faceplate visualizes parameters of UPS1600 on a HMI control panel.

| SIEME    | ENS                      |                 | SITOP UPS1600                 |                     |  |  |
|----------|--------------------------|-----------------|-------------------------------|---------------------|--|--|
| State    | State Information Trends |                 | Alarms dc-ups-20              |                     |  |  |
| UPS1600  | ) and connected I        | pattery informa | tion:                         |                     |  |  |
| UPS1600  | BAT1600[1] BAT           | 1600[2] BAT160  | 00[3] BAT1600[4] BA           | T1600[5] BAT1600[6] |  |  |
| Operati  | Operating state:         |                 |                               | Normal mode         |  |  |
| Buffer r | eadiness:                | •               | Ready for buffering           |                     |  |  |
| Chargin  | g operating state:       |                 | Constant voltage charge phase |                     |  |  |
| Input vo | oltage:                  | 23.92V          | Output voltage:               | 23.84V              |  |  |
| Battery  | charge current:          | 2.30A           | Output current:               | 2.45A               |  |  |

The parameters of UPS1600 are distributed over four tabs in the faceplate, clicking on the relevant tab displays specific information. The four tabs are:

- State
- Information
- Trends
- Alarms

6.1 WinCC Comfort/Advanced

The contents of the tabs and the parameters are described in detail in the following sections.

#### 6.1.2 State

This menu item displays the operating state and battery state of UPS1600.

| SIEME            | ENS                |                 |                               | SITOP UPS1600      |  |
|------------------|--------------------|-----------------|-------------------------------|--------------------|--|
| State            | Information        | Trends          | Alarms                        | dc-ups-20a         |  |
| UPS1600          | and connected l    | battery informa | tion:                         |                    |  |
| UPS1600          | BAT1600[1] BAT     | 1600[2] BAT160  | 00[3] BAT1600[4] BAT1         | 1600[5] BAT1600[6] |  |
| Operating state: |                    |                 | Normal mode                   |                    |  |
| Buffer re        | eadiness:          | •               | Ready for buffering           |                    |  |
| Chargin          | g operating state: |                 | Constant voltage charge phase |                    |  |
| Input vo         | oltage:            | 23.92V          | Output voltage:               | 23.84V             |  |
| Battery          | charge current:    | 2.30A           | Output current:               | 2.45A              |  |

The following table shows all parameters displayed under this menu with its corresponding display names:

| Display name             | Parameter of the UPS |
|--------------------------|----------------------|
| Operating state          | bufferMode           |
| Buffer readiness         | readyForBuffering    |
| Charging operating state | chargingOpState      |
| Input voltage            | inputVolt            |
| Output voltage           | outputVolt           |
| Battery charge current   | measuredChargeCur    |
| Output current           | outputCur            |
| Battery charge           | batteryChargeLevel   |

The values of the parameters <code>bufferMode</code> and <code>readyForBuffering</code> are output via symbolic I/O fields. This has an indicator which is subject to the color dynamization and is dependent on the parameter value.

| Parameter           | State/display name      | Color  |
|---------------------|-------------------------|--------|
| Normal mode         | Normal mode             | Green  |
|                     | Buffer mode             | Yellow |
|                     | Off                     | White  |
| Ready for buffering | Ready for buffering     | Green  |
|                     | Not ready for buffering | Red    |
|                     | Off                     | White  |

The following table shows the possible parameter states with its corresponding color dynamization:

#### Note

All the I/O fields in the faceplate are read only values.

#### State when Pb type BAT1600 module is connected

| SIEME      |                                  |              |           |            | SITC       | OP UPS1600 |
|------------|----------------------------------|--------------|-----------|------------|------------|------------|
| State      | Information                      | Trends       | Ala       | rms        |            | dc-ups-20a |
| UPS1600    | and connected                    | battery info | ormation: |            |            |            |
| UPS1600    | BAT1600[1] BA                    | T1600[2] BA  | T1600[3]  | BAT1600[4] | BAT1600[5] | BAT1600[6] |
| Operating  | j state:                         | ۲            | Normal o  | operation  |            |            |
| End of cha | arge voltage:                    |              | 27.30V    |            |            |            |
| Battery vo | oltage:                          |              | 26.45V    |            |            |            |
| Battery cł | harge:                           |              |           |            | 96 %       |            |
| Calculated | d b <mark>a</mark> ttery health: | Not OK       | OK        |            |            |            |

#### Faceplates

6.1 WinCC Comfort/Advanced

The following table shows all parameters displayed under this menu with its corresponding display names.

| Display name              | Parameter of the UPS |
|---------------------------|----------------------|
| Operating state           | batteryOpState       |
| End-of-charge voltage     | endOfChargeVolt      |
| Battery voltage           | batteryVolt          |
| Battery charge            | batteryChargeLevel   |
| Calculated battery health | batteryCalcHealth    |

The following table shows the possible parameter states with its corresponding color dynamization.

| Parameter       | State/display name            | Color  |
|-----------------|-------------------------------|--------|
| Operating state | Off                           | White  |
|                 | Startup                       | White  |
|                 | Normal operation              | Green  |
|                 | Error                         | Red    |
|                 | Limited charge                | Yellow |
|                 | Critical battery lifetime     | Green  |
|                 | End of battery lifetime       | Yellow |
|                 | Battery replacement required  | Red    |
|                 | Battery replacement running   | Green  |
|                 | Battery replacement completed | Green  |
|                 | Battery replacement abort     | Red    |
|                 | Deep discharge recovery       | Yellow |

#### Note

All the I/O fields in the faceplate are read only values.

#### State when LiFe type BAT1600 module is connected

| SIEME      | INS             |              |           |            | SITC       | PUPS1600   |
|------------|-----------------|--------------|-----------|------------|------------|------------|
| State      | Information     | Trends       | Alar      | ms         |            | dc-ups-20a |
| UPS1600    | and connected   | battery info | ormation: |            |            |            |
| UPS1600    | BAT1600[1] BAT  | 1600[2] BA   | T1600[3]  | BAT1600[4] | BAT1600[5] | BAT1600[6] |
| Operating  | state:          | ۲            | Normal o  | peration   |            |            |
| End of cha | irge voltage:   |              | 27.30V    |            |            |            |
| Battery vo | oltage:         |              | 26.45V    |            |            |            |
| Battery ch | arge:           |              |           |            | 96 %       |            |
| Calculated | battery health: |              |           |            |            |            |
|            |                 | Not OK       | OK        |            |            |            |

The following table shows all parameters displayed under this menu with its corresponding display names.

| Display name              | Parameter of the UPS |
|---------------------------|----------------------|
| Operating state           | batteryOpState       |
| End-of-charge voltage     | endOfChargeVolt      |
| Battery voltage           | batteryVolt          |
| Battery charge            | batteryChargeLevel   |
| Calculated battery health | batteryCalcHealth    |

The following table shows the possible parameter states with its corresponding color dynamization.

| Parameter       | State/display name            | Color  |
|-----------------|-------------------------------|--------|
| Operating state | Off                           | White  |
|                 | Startup                       | White  |
|                 | Normal operation              | Green  |
|                 | Error                         | Red    |
|                 | Limited charge                | Yellow |
|                 | Critical battery lifetime     | Green  |
|                 | End of battery lifetime       | Yellow |
|                 | Battery replacement required  | Red    |
|                 | Battery replacement running   | Green  |
|                 | Battery replacement completed | Green  |
|                 | Battery replacement abort     | Red    |
|                 | Deep discharge recovery       | Yellow |

SITOP UPS1600 Firmware V2.5: Faceplates and Communication Blocks V3.3 for SIMATIC STEP7 Function Manual, 04.2023, A5E39439812-07-76

6.1 WinCC Comfort/Advanced

#### Note

All the I/O fields in the faceplate are read only values.

#### State when UPS1100 is connected

|            |                       |              |                       | SITOP UPS1600              |
|------------|-----------------------|--------------|-----------------------|----------------------------|
| State      | Information           | Trends       | Alarms                | dc-ups-20a                 |
| UPS1600    | ) and connected       | battery info | rmation:              |                            |
| UPS1600    | UPS1100[1] UP         | S1100[2] UP  | S1100[3] UPS110       | 0[4] UPS1100[5] UPS1100[6] |
| Operating  | g state:              | ۲            | Normal operation      |                            |
| End of ch  | arge voltage:         |              | 27.30V                |                            |
| Battery v  | oltage:               |              | 26 <mark>.45</mark> V |                            |
| Battery cl | har <mark>g</mark> e: |              |                       | 96 %                       |
|            |                       |              |                       |                            |

The following table shows all parameters displayed under this menu with its corresponding display names.

| Display name          | Parameter of the UPS |
|-----------------------|----------------------|
| Operating state       | batteryOpState       |
| End-of-charge voltage | endOfChargeVolt      |
| Battery voltage       | batteryVolt          |
| Battery charge        | batteryChargeLevel   |

| Parameter       | State/display name            | Color  |
|-----------------|-------------------------------|--------|
| Operating state | Off                           | White  |
|                 | Startup                       | White  |
|                 | Normal operation              | Green  |
|                 | Error                         | Red    |
|                 | Limited charge                | Yellow |
|                 | Critical battery lifetime     | Green  |
|                 | End of battery lifetime       | Yellow |
|                 | Battery replacement required  | Red    |
|                 | Battery replacement running   | Green  |
|                 | Battery replacement completed | Green  |
|                 | Battery replacement abort     | Red    |
|                 | Deep discharge recovery       | Yellow |

The following table shows the possible parameter states with its corresponding color dynamization.

#### State when a 3<sup>rd</sup> party battery is connected

|           |                    |                               |                     | SITOP UPS1600 |
|-----------|--------------------|-------------------------------|---------------------|---------------|
| State     | Information        | Trends                        | Alarms              | dc-ups-20a    |
| UPS1600   | and connected      | batte <mark>ry</mark> informa | tion:               |               |
| UPS1600   |                    | Third-party ba                | ttery               |               |
| Operatir  | ng state:          | •                             | Normal mode         |               |
| Buffer re | eadiness:          | •                             | Ready for buffering | )             |
| Charging  | g operating state: | 6                             | Constant voltage c  | harge phase   |
| Input vo  | ltage:             | 24.00V                        | Output voltage      | e: 23.84V     |
| Battery   | charge current:    | 2.30A                         | Output current      | t: 2.45A      |

#### Note

All the I/O fields in the faceplate are read only values.

#### Faceplates

6.1 WinCC Comfort/Advanced

### State when no battery is connected

|                       |                        |                 | SITOP UPS1600                       |            |
|-----------------------|------------------------|-----------------|-------------------------------------|------------|
| State                 | Information            | Trends          | Alarms                              | ups1600ghi |
| UPS160                | 0 and connected        | l battery infor | rmation:                            |            |
| UPS1600               |                        |                 |                                     |            |
| Operatin<br>Buffer re | ng state:<br>eadiness: | •               | Normal mode<br>Not ready for buffer | ring       |
| Charging              | g operating state:     |                 | Off                                 |            |
| Input vo              | ltage:                 | 23.91V          | Output voltage:                     | 23.97V     |
| Battery o             | charge current:        | 0.00A           | Output current:                     | 0.00A      |

### 6.1.3 Information

This menu displays general device information about UPS1600.

| SIEMI       | ENS         |        |        | SITOP UPS1600      |
|-------------|-------------|--------|--------|--------------------|
| State       | Information | Trends | Alarms | dc-ups-20a         |
|             |             |        |        |                    |
| Device nar  | me:         |        |        | dc-ups-20a         |
| Article no. |             |        |        | 6EP4136-3AB00-2AY0 |
| Serial num  | nber:       |        |        | Q6H6AA60F5G        |
| HW revisio  | on:         |        |        | 5                  |
| SW revisio  | on:         |        |        | V2.5.0             |
|             |             |        |        |                    |
|             |             |        |        |                    |
|             |             |        |        |                    |

The following table shows all parameters displayed under this menu with its corresponding display names:

| Display name  | Parameter of the UPS                                                       |
|---------------|----------------------------------------------------------------------------|
| Device name   | deviceName                                                                 |
| Article no.   | orderNumber                                                                |
| Serial number | serialNumber                                                               |
| HW revision   | deviceHwRevision                                                           |
| SW revision   | <pre>deviceSwRevision1, deviceSwRevision2,<br/>and deviceSwRevision3</pre> |

6.1 WinCC Comfort/Advanced

#### 6.1.4 Trends

#### Description

The "Trends" tab displays the following attributes of UPS1600 in trend curves:

- UPS Input voltage
- UPS Output voltage
- UPS Output current
- Battery voltage
- Battery charge current

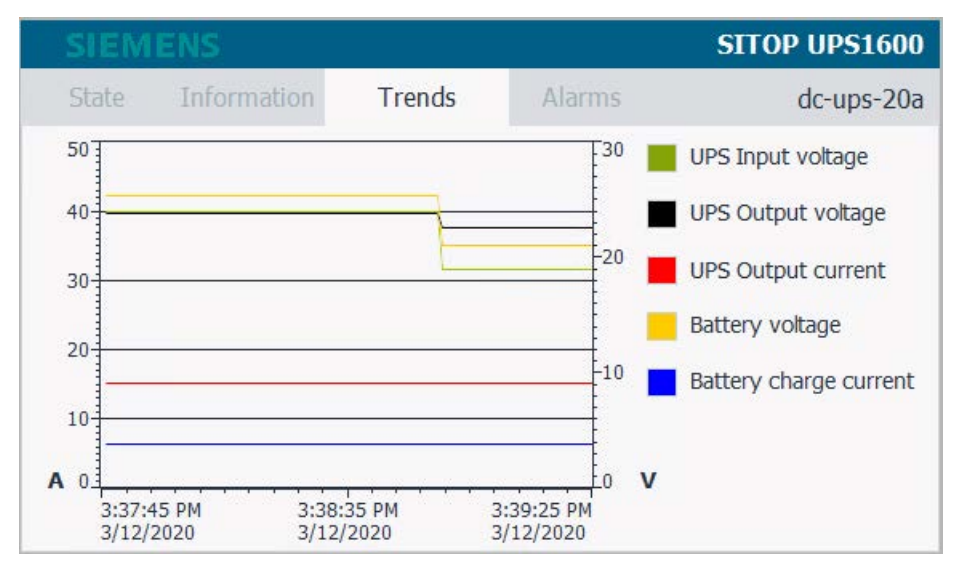

The time range of the X axis of the trend curve is 100 seconds. The trend variables used have an acquisition cycle of 1 second and are refreshed cyclically.

The table below describes UPS1600 parameters with their respective display names, color and unit representation:

| Display name           | Parameter of the UPS | Color  | Unit |
|------------------------|----------------------|--------|------|
| UPS Input voltage      | inputVolt            | Green  | V    |
| UPS Output voltage     | outputVolt           | Black  | V    |
| UPS Output current     | outputCur            | Red    | A    |
| Battery voltage        | batteryVolt          | Yellow | V    |
| Battery charge current | measuredChargeCur    | Blue   | A    |

#### 6.1.5 Alarms

#### Description

The "Alarms" tab displays PROFINET diagnostic messages of SITOP UPS1600.

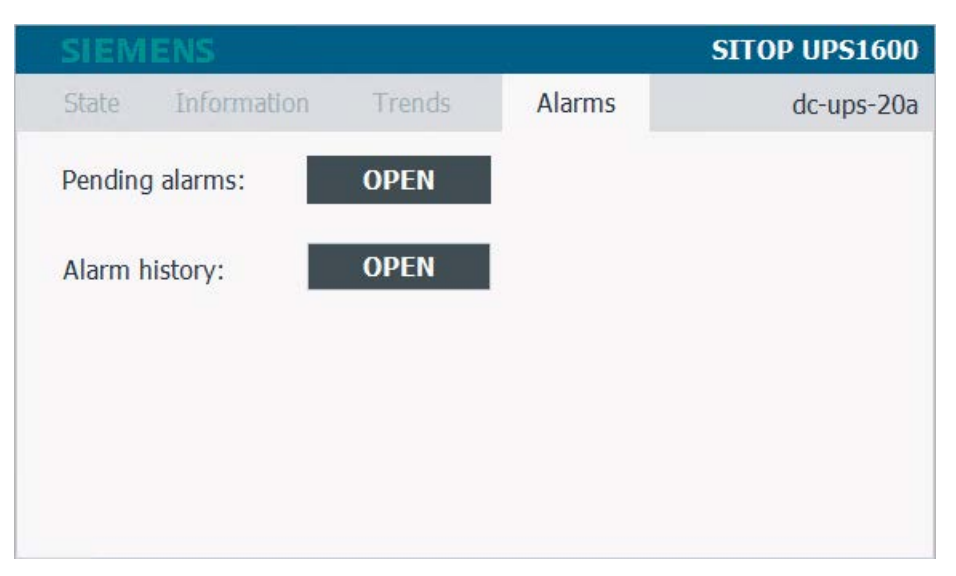

When you click on "OPEN" for Pending alarms and Alarm history buttons, two separate message windows open.

The message window for "Pending alarms" displays all currently pending PROFINET diagnostic messages of the UPS1600. The message window for "Alarm history" displays all PROFINET diagnostic messages of UPS1600 stored in the internal message buffer of the HMI control panel used.

#### Prerequisites for displaying the PROFINET diagnostic messages

In order to display PROFINET diagnostic messages of UPS1600 within the faceplate, the respective WinCC flexible/WinCC TIA Portal project must be configured.

A list of the PROFINET diagnostic messages of UPS1600 is available in the chapter 4 of the SITOP UPS1600 User Manual

(https://support.industry.siemens.com/cs/ww/en/view/84977415).

# 6.2 WinCC Unified Comfort

- 6.2.1 S7-300/400
- 6.2.1.1 Description

#### Overview

There are two views in the faceplate. LUPS1600\_Overview, in this view you can see the operating status. For other information, click the icon **2** to see the detailed view, LUPS1600\_Detailed.

#### LUPS1600\_Overview

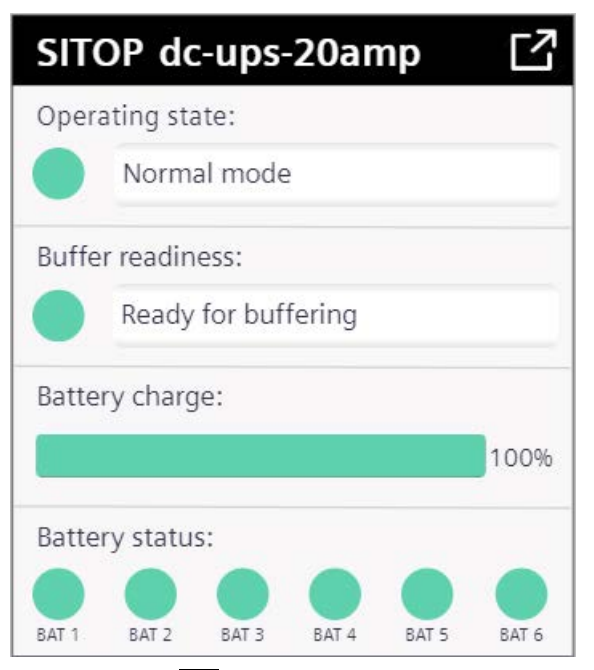

Click the icon **C** to view the below image.

#### LUPS1600\_Detailed

| SITOP dc-ups-20amp X       |             |                       |              |         |     |  |
|----------------------------|-------------|-----------------------|--------------|---------|-----|--|
| State                      | Information | Trends                |              |         |     |  |
| UPS1600                    | BAT1600 [1] | BAT1600 [2]           | BAT1600 [3]  | [4] [5] | [6] |  |
| Operating state:           |             | ormal mode            |              |         |     |  |
| Buffer readiness:          |             | Ready for buffering   |              |         |     |  |
| Charging operat<br>state:  | ing         | onstant voltage charç | ge phase     |         |     |  |
| Input voltage:             | 23          | .98V Outç             | out voltage: | 24.02V  |     |  |
| Battery charge<br>current: | 2           | .30A Outș             | out current: | 2.45A   |     |  |

The parameters of UPS1600 are distributed over four tabs in the faceplate, clicking on the relevant tab displays specific information. The four tabs are:

- State
- Information
- Trends
- Alarms

The contents of the tabs and the parameters are described in detail in the following sections.

#### Faceplates

6.2 WinCC Unified Comfort

#### 6.2.1.2 State

This menu item displays the operating state and battery state of UPS1600.

| SITOP dc-ups-20           | lamp        |              |              |             |     |        | ×   |
|---------------------------|-------------|--------------|--------------|-------------|-----|--------|-----|
| State                     | Information | Tre          | nds          |             |     |        |     |
| UPS1600                   | BAT1600 [1] | BAT1         | 600 [2]      | BAT1600 [3] | [4] | [5]    | [6] |
| Operating state:          | •           | Normal mod   | le           |             |     |        |     |
| Buffer readiness          | :           | Ready for bu | uffering     |             |     |        |     |
| Charging operat<br>state: | ing         | Constant vo  | ltage charge | phase       |     |        |     |
| Input voltage:            |             | 23.98V       | Outpu        | it voltage: |     | 24.02V |     |
| Battery charge current:   |             | 2.30A        | Outpu        | it current: |     | 2.45A  |     |
|                           |             |              |              |             |     |        |     |

The following table shows all parameters displayed under this menu with its corresponding display names:

| Display name             | Parameter of the UPS |
|--------------------------|----------------------|
| Operating state          | bufferMode           |
| Buffer readiness         | readyForBuffering    |
| Charging operating state | chargingOpState      |
| Input voltage            | inputVolt            |
| Output voltage           | outputVolt           |
| Battery charge current   | measuredChargeCur    |
| Output current           | outputCur            |
| Battery charge           | batteryChargeLevel   |

The values of the parameters <code>bufferMode</code> and <code>readyForBuffering</code> are output via symbolic I/O fields. This has an indicator which is subject to the color dynamization and is dependent on the parameter value.

| Parameter           | State/display name      | Color  |
|---------------------|-------------------------|--------|
| Normal mode         | Normal mode             | Green  |
|                     | Buffer mode             | Yellow |
|                     | Off                     | White  |
| Ready for buffering | Ready for buffering     | Green  |
|                     | Not ready for buffering | Red    |
|                     | Off                     | White  |

The following table shows the possible parameter states with its corresponding color dynamization:

#### Note

All the I/O fields in the faceplate are read only values.

#### State when Pb type BAT1600 module is connected

| SITOP dc-ups-20             | amp         |                 |             |         | ×   |
|-----------------------------|-------------|-----------------|-------------|---------|-----|
| State                       | Information | Trends          |             |         |     |
| UPS1600                     | BAT1600 [1] | BAT1600 [2]     | BAT1600 [3] | [4] [5] | [6] |
| Operating state:            |             | ormal operation |             |         |     |
| End of charge vo            | ltage:      | 27.30V          |             |         |     |
| Battery voltage:            |             | 26.43V          |             |         |     |
| Battery charge:             |             |                 | 96%         |         |     |
| Calculated batte<br>health: | ry 🔵 O      | ĸ               |             |         |     |

#### Faceplates

6.2 WinCC Unified Comfort

The following table shows all parameters displayed under this menu with its corresponding display names.

| Display name              | Parameter of the UPS |  |
|---------------------------|----------------------|--|
| Operating state           | batteryOpState       |  |
| End-of-charge voltage     | endOfChargeVolt      |  |
| Battery voltage           | batteryVolt          |  |
| Battery charge            | batteryChargeLevel   |  |
| Calculated battery health | batteryCalcHealth    |  |

The following table shows the possible parameter states with its corresponding color dynamization.

| Parameter       | State/display name            | Color  |
|-----------------|-------------------------------|--------|
| Operating state | Off                           | White  |
|                 | Startup                       | White  |
|                 | Normal operation              | Green  |
|                 | Error                         | Red    |
|                 | Limited charge                | Yellow |
|                 | Critical battery lifetime     | Green  |
|                 | End of battery lifetime       | Yellow |
|                 | Battery replacement required  | Red    |
|                 | Battery replacement running   | Green  |
|                 | Battery replacement completed | Green  |
|                 | Battery replacement abort     | Red    |
|                 | Deep discharge recovery       | Yellow |

#### Note

All the I/O fields in the faceplate are read only values.
# SITOP dc-ups-20amp X State Information Trends UPS1600 BAT1600 [1] BAT1600 [2] BAT1600 [3] [4] [5] [6] Operating state: Normal operation Image: 27.30V Image: 26.43V Image: 26.43V</td

# State when LiFe type BAT1600 module is connected

The following table shows all parameters displayed under this menu with its corresponding display names.

| Display name              | Parameter of the UPS |
|---------------------------|----------------------|
| Operating state           | batteryOpState       |
| End-of-charge voltage     | endOfChargeVolt      |
| Battery voltage           | batteryVolt          |
| Battery charge            | batteryChargeLevel   |
| Calculated battery health | batteryCalcHealth    |

The following table shows the possible parameter states with its corresponding color dynamization.

| Parameter       | State/display name            | Color  |
|-----------------|-------------------------------|--------|
| Operating state | Off                           | White  |
|                 | Startup                       | White  |
|                 | Normal operation              | Green  |
|                 | Error                         | Red    |
|                 | Limited charge                | Yellow |
|                 | Critical battery lifetime     | Green  |
|                 | End of battery lifetime       | Yellow |
|                 | Battery replacement required  | Red    |
|                 | Battery replacement running   | Green  |
|                 | Battery replacement completed | Green  |
|                 | Battery replacement abort     | Red    |
|                 | Deep discharge recovery       | Yellow |

SITOP UPS1600 Firmware V2.5: Faceplates and Communication Blocks V3.3 for SIMATIC STEP7 Function Manual, 04.2023, A5E39439812-07-76

Note

All the I/O fields in the faceplate are read only values.

# State when UPS1100 is connected

| SITOP dc-ups-20a | amp         |                  |             |         | ×   |
|------------------|-------------|------------------|-------------|---------|-----|
| State            | Information | Trends           |             |         |     |
| UPS1600          | UPS1100 [1] | UPS1100 [2]      | UPS1100 [3] | [4] [5] | [6] |
| Operating state: |             | lormal operation |             |         |     |
| End of charge vo | ltage:      | 27.30V           |             |         |     |
| Battery voltage: |             | 26.43V           |             |         |     |
| Battery charge:  |             |                  | 96%         | i       |     |
|                  |             |                  |             |         |     |
|                  |             |                  |             |         |     |

The following table shows all parameters displayed under this menu with its corresponding display names:

| Display name          | Parameter of the UPS |
|-----------------------|----------------------|
| Operating state       | batteryOpState       |
| End-of-charge voltage | endOfChargeVolt      |
| Battery voltage       | batteryVolt          |
| Battery charge        | batteryChargeLevel   |

| Parameter       | State/display name            | Color  |
|-----------------|-------------------------------|--------|
| Operating state | Off                           | White  |
|                 | Startup                       | White  |
|                 | Normal operation              | Green  |
|                 | Error                         | Red    |
|                 | Limited charge                | Yellow |
|                 | Critical battery lifetime     | Green  |
|                 | End of battery lifetime       | Yellow |
|                 | Battery replacement required  | Red    |
|                 | Battery replacement running   | Green  |
|                 | Battery replacement completed | Green  |
|                 | Battery replacement abort     | Red    |
|                 | Deep discharge recovery       | Yellow |

The following table shows the possible parameter states with its corresponding color dynamization.

# State when a 3<sup>rd</sup> party battery is connected

| State                        | Information | Tren                          | ıds             |        |
|------------------------------|-------------|-------------------------------|-----------------|--------|
| UPS1600                      | Third-par   | ty battery                    |                 |        |
| Operating state:             |             | ormal mode                    |                 |        |
| Buffer readiness:            | Re          | eady for buf                  | fering          |        |
| Charging operating<br>state: |             | Constant voltage charge phase |                 |        |
| input voltage:               | 23          | 3.99V                         | Output voltage: | 24.02V |
| Battery charge               | 2           | 2.30A                         | Output current: | 2.45A  |

#### Note

All the I/O fields in the faceplate are read only values.

6.2 WinCC Unified Comfort

# 6.2.1.3 Information

This menu displays general device information about UPS1600.

| SITOP dc-ups-20a | amp                | × |  |
|------------------|--------------------|---|--|
| State            | Information Trends |   |  |
|                  |                    |   |  |
| Device name:     | dc-ups-20amp       |   |  |
| Article no.:     | 6EP4136-3AB00-2AY0 |   |  |
| Serial number:   | Q6H6AA60F5G        |   |  |
| HW revision:     | 5                  |   |  |
| SW revision:     | V 2.5.0            |   |  |
|                  |                    |   |  |
|                  |                    |   |  |
|                  |                    |   |  |

The following table shows all parameters displayed under this menu with its corresponding display names:

| Display name  | Parameter of the UPS                                                       |
|---------------|----------------------------------------------------------------------------|
| Device name   | deviceName                                                                 |
| Article no.   | orderNumber                                                                |
| Serial number | serialNumber                                                               |
| HW revision   | deviceHwRevision                                                           |
| SW revision   | <pre>deviceSwRevision1, deviceSwRevision2,<br/>and deviceSwRevision3</pre> |

# 6.2.1.4 Trends

# Screen: Trends of main module

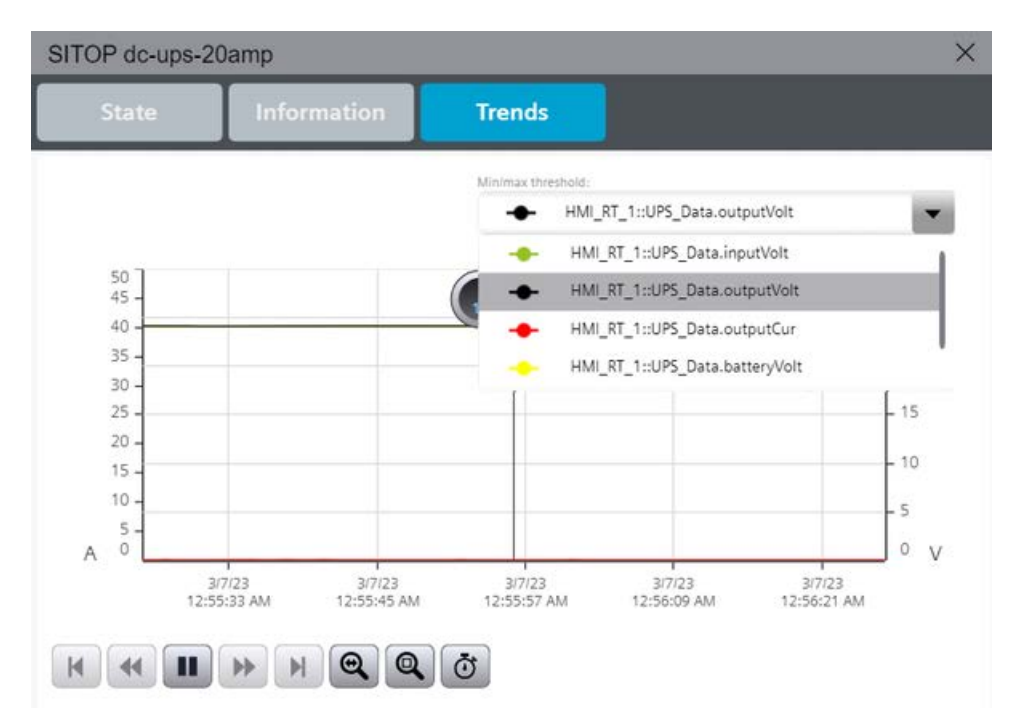

#### Element

| Screen area | Parameter                            | Description                                     |
|-------------|--------------------------------------|-------------------------------------------------|
| Trend       | HMI_RT_1::UPS_Data.inputVolt         | Input voltage in the UPS1600 module.            |
| UPS1600     | HMI_RT_1::UPS_Data.outputVolt        | Output voltage in the UPS1600 module.           |
|             | HMI_RT_1::UPS_Data.outputCur         | Input current in the UPS1600 module.            |
|             | HMI_RT_1::UPS_Data.batteryVolt       | Battery voltage capacity in the UPS1600 module. |
|             | HMI_RT_1::UPS_Data.measuredChargeCur | Measured charge current in the UPS1600 module.  |

6.2 WinCC Unified Comfort

# 6.2.2 S7-1200/1500

6.2.2.1 Description

#### Overview

There are two views in the faceplate. LUPS1600\_Overview, in this view you can see the operating status. For other information, click the icon **2** to see the detailed view, LUPS1600\_Detailed.

# LUPS1600\_Overview

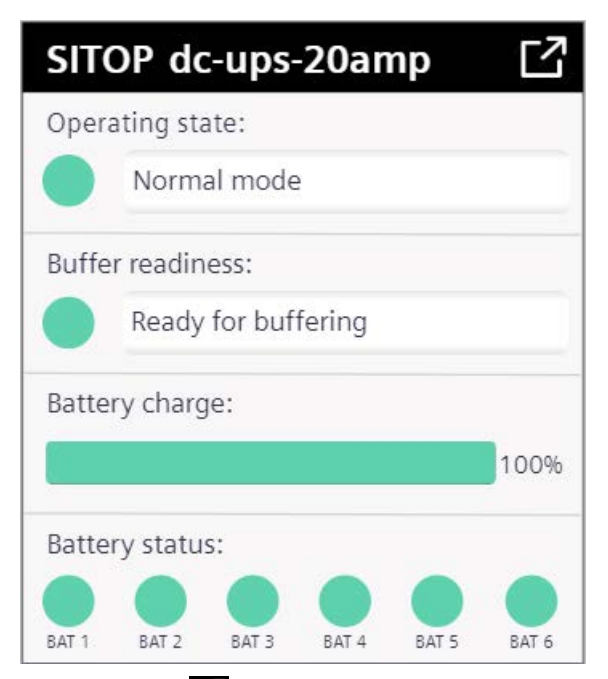

Click the icon 🗹 to view the below image.

# LUPS1600\_Detailed

| SITOP dc-ups-20            | amp         |                       |             |         | ×   |
|----------------------------|-------------|-----------------------|-------------|---------|-----|
| State                      | Information | Alarms                | Trends      |         |     |
| UPS1600                    | BAT1600 [1] | BAT1600 [2]           | BAT1600 [3] | [4] [5] | [6] |
| Operating state:           |             | ormal mode            |             |         |     |
| Buffer readiness           | Re          | eady for buffering    |             |         |     |
| Charging operati state:    | ing Co      | onstant voltage charg | e phase     |         |     |
| Input voltage:             | 23          | .98V Outp             | ut voltage: | 24.02V  |     |
| Battery charge<br>current: | 2           | .30A Outp             | ut current: | 2.45A   |     |

The parameters of UPS1600 are distributed over four tabs in the faceplate, clicking on the relevant tab displays specific information. The four tabs are:

- State
- Information
- Trends
- Alarms

The contents of the tabs and the parameters are described in detail in the following sections.

#### Faceplates

6.2 WinCC Unified Comfort

### 6.2.2.2 State

This menu item displays the operating state and battery state of UPS1600.

| SITOP dc-ups-2             | 0amp        |              |             |             |     |        | ×   |
|----------------------------|-------------|--------------|-------------|-------------|-----|--------|-----|
| State                      | Information | Ala          | irms        | Trends      |     |        |     |
| UPS1600                    | BAT1600 [1] | BAT1         | 500 [2]     | BAT1600 [3] | [4] | [5]    | [6] |
| Operating state            |             | Normal mod   | le          |             |     |        |     |
| Buffer readines            | s:          | Ready for bu | uffering    |             |     |        |     |
| Charging opera<br>state:   | ting        | Constant vo  | ltage charg | e phase     |     |        |     |
| Input voltage:             |             | 23.98V       | Outp        | ut voltage: |     | 24.02V |     |
| Battery charge<br>current: |             | 2.30A        | Outp        | ut current: |     | 2.45A  |     |
| Battery charge<br>current: |             | 2.30A        | Outp        | ut current: |     | 2.45A  |     |

The following table shows all parameters displayed under this menu with its corresponding display names:

| Display name             | Parameter of the UPS |
|--------------------------|----------------------|
| Operating state          | bufferMode           |
| Buffer readiness         | readyForBuffering    |
| Charging operating state | chargingOpState      |
| Input voltage            | inputVolt            |
| Output voltage           | outputVolt           |
| Battery charge current   | measuredChargeCur    |
| Output current           | outputCur            |
| Battery charge           | batteryChargeLevel   |

The values of the parameters <code>bufferMode</code> and <code>readyForBuffering</code> are output via symbolic I/O fields. This has an indicator which is subject to the color dynamization and is dependent on the parameter value.

| Parameter           | State/display name      | Color  |
|---------------------|-------------------------|--------|
| Normal mode         | Normal mode             | Green  |
|                     | Buffer mode             | Yellow |
|                     | Off                     | White  |
| Ready for buffering | Ready for buffering     | Green  |
|                     | Not ready for buffering | Red    |
|                     | Off                     | White  |

The following table shows the possible parameter states with its corresponding color dynamization:

#### Note

All the I/O fields in the faceplate are read only values.

# State when Pb type BAT1600 module is connected

| SITOP dc-ups-20             | amp         |                |             | ×           |
|-----------------------------|-------------|----------------|-------------|-------------|
| State                       | Information | Alarms         | Trends      |             |
| UPS1600                     | BAT1600 [1] | BAT1600 [2]    | BAT1600 [3] | [4] [5] [6] |
| Operating state:            |             | rmal operation |             |             |
| End of charge vo            | ltage:      | 27.30V         |             |             |
| Battery voltage:            |             | 26.43V         |             |             |
| Battery charge:             |             |                | 96%         |             |
| Calculated batte<br>health: | гу 🔵 Ок     | :              |             |             |

#### Faceplates

6.2 WinCC Unified Comfort

The following table shows all parameters displayed under this menu with its corresponding display names.

| Display name              | Parameter of the UPS |
|---------------------------|----------------------|
| Operating state           | batteryOpState       |
| End-of-charge voltage     | endOfChargeVolt      |
| Battery voltage           | batteryVolt          |
| Battery charge            | batteryChargeLevel   |
| Calculated battery health | batteryCalcHealth    |

The following table shows the possible parameter states with its corresponding color dynamization.

| Parameter       | State/display name            | Color  |
|-----------------|-------------------------------|--------|
| Operating state | Off                           | White  |
|                 | Startup                       | White  |
|                 | Normal operation              | Green  |
|                 | Error                         | Red    |
|                 | Limited charge                | Yellow |
|                 | Critical battery lifetime     | Green  |
|                 | End of battery lifetime       | Yellow |
|                 | Battery replacement required  | Red    |
|                 | Battery replacement running   | Green  |
|                 | Battery replacement completed | Green  |
|                 | Battery replacement abort     | Red    |
|                 | Deep discharge recovery       | Yellow |

#### Note

All the I/O fields in the faceplate are read only values.

# SITOP dc-ups-20amp X State Information Alarms Trends UPS1600 BAT1600 [1] BAT1600 [2] BAT1600 [3] [4] [5] [6] Operating state: Normal operation Image: 27.30V Image: 26.43V Image: 26.43V

# State when LiFe type BAT1600 module is connected

The following table shows all parameters displayed under this menu with its corresponding display names.

| Display name              | Parameter of the UPS |
|---------------------------|----------------------|
| Operating state           | batteryOpState       |
| End-of-charge voltage     | endOfChargeVolt      |
| Battery voltage           | batteryVolt          |
| Battery charge            | batteryChargeLevel   |
| Calculated battery health | batteryCalcHealth    |

The following table shows the possible parameter states with its corresponding color dynamization.

| Parameter       | State/display name            | Color  |
|-----------------|-------------------------------|--------|
| Operating state | Off                           | White  |
|                 | Startup                       | White  |
|                 | Normal operation              | Green  |
|                 | Error                         | Red    |
|                 | Limited charge                | Yellow |
|                 | Critical battery lifetime     | Green  |
|                 | End of battery lifetime       | Yellow |
|                 | Battery replacement required  | Red    |
|                 | Battery replacement running   | Green  |
|                 | Battery replacement completed | Green  |
|                 | Battery replacement abort     | Red    |
|                 | Deep discharge recovery       | Yellow |

SITOP UPS1600 Firmware V2.5: Faceplates and Communication Blocks V3.3 for SIMATIC STEP7 Function Manual, 04.2023, A5E39439812-07-76

#### Note

All the I/O fields in the faceplate are read only values.

# State when UPS1100 is connected

| SITOP dc-ups-20a | amp         |                  |             |     |     | ×   |
|------------------|-------------|------------------|-------------|-----|-----|-----|
| State            | Information | Alarms           | Trends      |     |     |     |
| UPS1600          | UPS1100 [1] | UPS1100 [2]      | UPS1100 [3] | [4] | [5] | [6] |
| Operating state: |             | lormal operation |             |     |     |     |
| End of charge vo | ltage:      | 27.30V           |             |     |     |     |
| Battery voltage: |             | 26.43V           |             |     |     |     |
| Battery charge:  |             |                  | 96%         |     |     |     |
|                  |             |                  |             |     |     |     |
|                  |             |                  |             |     |     |     |

The following table shows all parameters displayed under this menu with its corresponding display names:

| Display name          | Parameter of the UPS |
|-----------------------|----------------------|
| Operating state       | batteryOpState       |
| End-of-charge voltage | endOfChargeVolt      |
| Battery voltage       | batteryVolt          |
| Battery charge        | batteryChargeLevel   |

| Parameter       | State/display name            | Color  |
|-----------------|-------------------------------|--------|
| Operating state | Off                           | White  |
|                 | Startup                       | White  |
|                 | Normal operation              | Green  |
|                 | Error                         | Red    |
|                 | Limited charge                | Yellow |
|                 | Critical battery lifetime     | Green  |
|                 | End of battery lifetime       | Yellow |
|                 | Battery replacement required  | Red    |
|                 | Battery replacement running   | Green  |
|                 | Battery replacement completed | Green  |
|                 | Battery replacement abort     | Red    |
|                 | Deep discharge recovery       | Yellow |

The following table shows the possible parameter states with its corresponding color dynamization.

# State when a 3<sup>rd</sup> party battery is connected

| State                        | Information | Ala          | rms         | Trends      |        |
|------------------------------|-------------|--------------|-------------|-------------|--------|
| UPS1600                      | Third-par   | ty battery   |             |             |        |
| Operating state:             |             | ormal mode   | e           |             |        |
| Buffer readiness:            | Re          | eady for but | ffering     |             |        |
| Charging operating<br>state: | g Co        | onstant vol  | tage charge | phase       |        |
| nput voltage:                | 23          | .99V         | Outpu       | it voltage: | 24.02V |
| Battery charge               | 2           | .30A         | Outpu       | t current:  | 2.45A  |

#### Note

All the I/O fields in the faceplate are read only values.

6.2 WinCC Unified Comfort

# 6.2.2.3 Information

This menu displays general device information about UPS1600.

| SITOP dc-ups-20a | amp          |             |        | × |
|------------------|--------------|-------------|--------|---|
| State            | Information  | Alarms      | Trends |   |
|                  |              |             |        |   |
| Device name:     | dc-ups-20amp |             |        |   |
| Article no.:     | 6EP4136-3ABC | 00-2AY0     |        |   |
| Serial number:   | Q6H6AA60F50  | Q6H6AA60F5G |        |   |
| HW revision:     | 5            |             |        |   |
| SW revision:     | V2.5.0       |             |        |   |
|                  |              |             |        |   |
|                  |              |             |        |   |
|                  |              |             |        |   |

The following table shows all parameters displayed under this menu with its corresponding display names:

| Display name  | Parameter of the UPS                                                       |
|---------------|----------------------------------------------------------------------------|
| Device name   | deviceName                                                                 |
| Article no.   | orderNumber                                                                |
| Serial number | serialNumber                                                               |
| HW revision   | deviceHwRevision                                                           |
| SW revision   | <pre>deviceSwRevision1, deviceSwRevision2,<br/>and deviceSwRevision3</pre> |

# 6.2.2.4 Alarms

# Screen: Alarms

| SITOP | SITOP dc-ups-20amp X |               |                  |                                   |  |
|-------|----------------------|---------------|------------------|-----------------------------------|--|
| St    | tate Info            | rmation       | Alarms           | Trends                            |  |
|       | Alarm class          | Origin        | Area             | Alarm text                        |  |
| 1     | No Acknowledge       | INBLRSH0560WC | System/HMI/Drive | Maintenance demanded:Device dia   |  |
| 2     | No Acknowledge       | INBLRSH0560WC | System/HMI/Drive | Maintenance required:Device diagn |  |
| 3     | No Acknowledge       | INBLRSH0560WC | System/HMI/Drive | Maintenance demanded:Device dia   |  |
| 4     |                      |               | -                |                                   |  |
| 5     |                      |               |                  |                                   |  |
| 6     |                      |               |                  |                                   |  |
| 7     |                      |               |                  |                                   |  |
| 8     |                      |               |                  |                                   |  |
| 9     |                      |               |                  |                                   |  |
| 10    |                      |               |                  |                                   |  |
|       |                      | •             |                  |                                   |  |

The table below describes the icons in the faceplate.

| lcon       | Icon Description                       |
|------------|----------------------------------------|
| <b>T</b>   | Display active alarms                  |
| III:s      | Display logged alarms                  |
|            | Display and update logged alarms       |
| <b>*</b>   | First line                             |
| <b>=</b> + | Previous line                          |
| <b>.</b>   | Next line                              |
| ▦.         | Last line                              |
| **         | Previous page                          |
| **         | Next page                              |
| E.         | Single acknowledgement                 |
| E.         | Group acknowledgement                  |
| •          | Selection display for filtering alarms |
|            | Sorting setup for displayed alarms     |

6.2 WinCC Unified Comfort

# 6.2.2.5 Trends

# Screen: Trends of main module

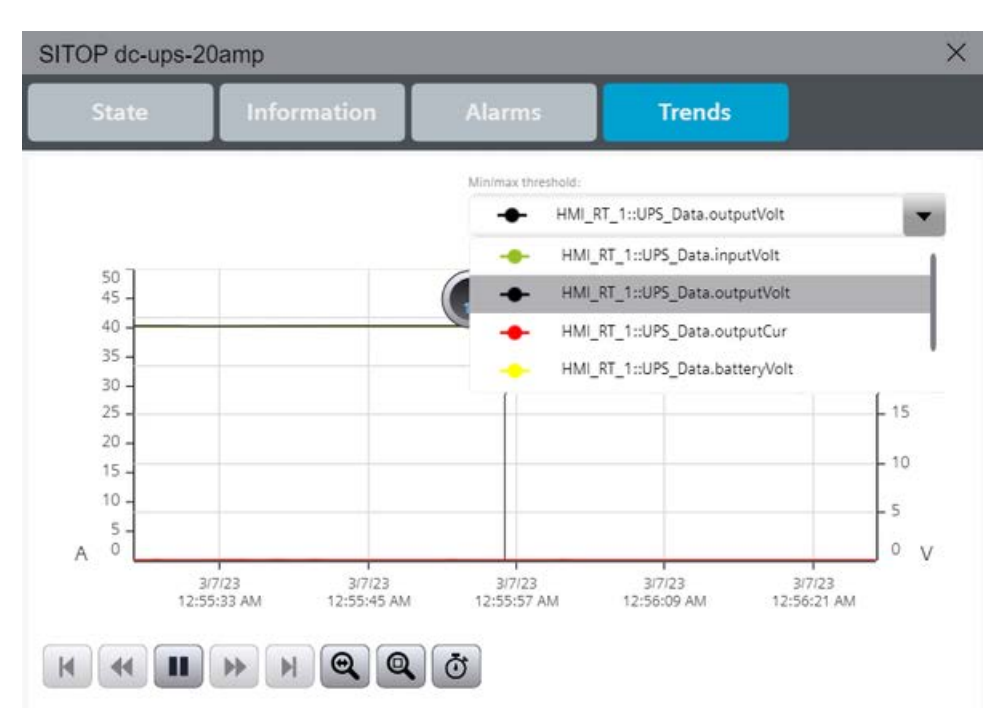

#### Element

| Screen area | Parameter                            | Description                                     |  |
|-------------|--------------------------------------|-------------------------------------------------|--|
| Trend       | HMI_RT_1::UPS_Data.inputVolt         | Input voltage in the UPS1600 module.            |  |
| UPS1600     | HMI_RT_1::UPS_Data.outputVolt        | Output voltage in the UPS1600 module.           |  |
|             | HMI_RT_1::UPS_Data.outputCur         | Input current in the UPS1600 module.            |  |
|             | HMI_RT_1::UPS_Data.batteryVolt       | Battery voltage capacity in the UPS1600 module. |  |
|             | HMI_RT_1::UPS_Data.measuredChargeCur | Measured charge current in the UPS1600 module.  |  |

Application of the function blocks

# 7.1 Application of the function blocks in SIMATIC STEP 7 V5.6

# 7.1.1 Prerequisites

#### FB UPS1600 requirements

The following requirements must be met in order to use the FB in combination with UPS1600 and SIMATIC STEP 7 V5.6:

- The GSD file of the UPS1600 is installed in the Hardware (HW) configuration of SIMATIC STEP 7 V5.6 and the UPS is configured as PROFINET node in the HW configuration of the SIMATIC S7 controller.
- S7 communication between UPS1600 and SIMATIC S7 controller is already configured.
- The library UPS1600 V3-1 STEP7 V5.6 is available on your computer.

#### Installation of GSD file

The required information about installation of the GSD file of the UPS1600 in SIMATIC STEP 7 V5.6 is available in the chapter 3.4.2 of the SITOP UPS1600 User Manual. (https://support.industry.siemens.com/cs/ww/en/view/84977415)

#### **S7** communication

The required information about establishing communication between a UPS1600 and a SIMATIC S7 controller is available in the chapter 3.4 of the SITOP UPS1600 User Manual (https://support.industry.siemens.com/cs/ww/en/view/84977415).

# 7.1.2 Content of the library for SIMATIC STEP 7 V5.6

# Content of the library for SIMATIC STEP 7 V5.6

The library UPS1600 V3-1 STEP7 V5.6 contains:

- Blocks (FB1, FB2, UDT1 and UDT2)
- Symbol table Symbols\_UPS1600
- SCL source file of the code blocks FB1, FB2, UDT1 and UDT2
- "Text Libraries"

The table below shows the blocks available in the library.

| Block | Name                     | Description                                                           |
|-------|--------------------------|-----------------------------------------------------------------------|
| FB1   | UPS1600                  | FB for program-controlled switch-off of the UPS1600                   |
| UDT1  | LUPS1600_typeUPS1600Data | UDT provides the structure in the global data block for data exchange |
| FB2   | UPS16Msg                 | FB to raise UPS1600 diagnostic alarms                                 |
| UDT2  | SStartInf                | UDT structure of local data of OB82                                   |

# **Opening the library in SIMATIC STEP 7 V5.6**

Follow the procedure to open the library in a SIMATIC STEP 7 V5.6 project:

- 1. Open SIMATIC Manager.
- 2. In the menu bar, click "File > Open". The "Open Project" dialog box opens.

3. Select the "Libraries" tab.

| Open Project                   | <b>×</b>                         |
|--------------------------------|----------------------------------|
| User projects Libraries Sample | projects Multiprojects           |
| Name                           | Storage path                     |
| 📀 CFC Library                  | C:\Program Files (x86)\SIEMENS\S |
| 💊 LavishTry_Lib                | C:\Program Files (x86)\SIEMENS\S |
| 📀 PCS 7 AP Library V81         | C:\Program Files (x86)\SIEMENS\S |
| 🗣 PCS 7 BasisLibrary V81       | C:\Program Files (x86)\SIEMENS\§ |
| PCS7_KT_Lib                    | C:\Program Files (x86)\SIEMENS\S |
| PSU8600 V2 STEP7 V5            | C:\Program Files (x86)\SIEMENS\S |
| PSU8600 STEP7 V5_5             | D:\Library\102379345_SITOP_PSI   |
| PSU8600 V2 STEP7 V5            | D:\5thapril\102379345_SITOP_PS   |
| <b>▼</b> []                    | •                                |
| Selected                       |                                  |
| User projects:                 |                                  |
| Libraries:                     |                                  |
| Sample projects:               |                                  |
| Multiprojects:                 | Browse                           |
| OK Cancel                      | Help                             |

4. Click "Browse".

The "Browse" dialog box opens.

- 5. Navigate to the stored location of the library in your computer and open the folders "SITOP-UPS1600\_Library\_STEP7-V5\_V3-1 > UPS1600 V3-1 STEP7 V5.6".
- 6. Select "UPS1600\_" and click "OK".

| nd in directory:                                                                                                    |                                | Found           | Selected                          |
|----------------------------------------------------------------------------------------------------|--------------------------------|-----------------|-----------------------------------|
| 021-05-17\UPS1600 V3-1 STEP7 V5.6\Ups1600_                                                                                   | User projects:                 |                 |                                   |
| Select                                                                                                    | Libraries:<br>Sample projects: |                 |                                   |
|                                                                                                    | Multiprojects:                 |                 |                                   |
| UPS1600 V3-1 library WinCC flex                                                                                              | User projects Libraries        | Sample projec   | sts   Multiprojects               |
| 🗄 📲 UPS1600 V3-1 library WinCC V7                                                                                            | Name SI                        | torage path     |                                   |
|                                                                                                    |                                | NO SOIS MOINING | rator a cartop anay ri _r inar    |
| May7<br>New folder<br>Old<br>PSU8600 V3-2 library WinCC V7.4<br>SITOP-UPS1600_Library_STEP7-V5_V3<br>Updated                 |                                |                 | aaton to esistap innay riji mar   |
| May7<br>New folder<br>SITOP-UPS1600_Library_STEP7-V5_V2<br>Updated                                                           | 4 III                          |                 | Nation D Conceptionary IT_i inter |
| May7<br>New folder<br>old<br>PSU8600 V3-2 library WinCC V7.4<br>SITOP-UPS1600_Library_STEP7-V5_V2<br>Updated<br>Start Search | <                              |                 |                                   |

# 7.1.3 Interfaces of the function block

# **Block diagram**

The following figure shows the block diagram of FB1:

| DB3<br>"UP\$1600_<br>DB" |                             |   |  |  |
|--------------------------|-----------------------------|---|--|--|
|                          | FB1                         | 1 |  |  |
|                          | "UPS1600"                   |   |  |  |
| -                        | EN ENO                      | F |  |  |
| _                        | addrIn UPSReadyF<br>orReset |   |  |  |
| _                        | cyclicIOA<br>ddr            |   |  |  |
| _                        | UPSExecut<br>eReset         |   |  |  |
| _                        | data                        |   |  |  |

# Interface description

The table below describes parameters of FB1:

| Parameter        | Declaration | Data type                | Description                                                           |  |
|------------------|-------------|--------------------------|-----------------------------------------------------------------------|--|
| addrIn           | Input       | DWORD                    | PROFINET diagnostic<br>address of the UPS1600<br>within the project.  |  |
|                  |             |                          | The diagnostic address must<br>be specified in hexadecimal<br>format. |  |
| cyclicIOAddr     | Input       | WORD                     | Input address of the UPS1600 within the project.                      |  |
|                  |             |                          | The input address must be specified in hexadecimal format.            |  |
| UPSExecuteReset  | Input       | BOOL                     | Switch-off signal to the UPS1600.                                     |  |
| UPSReadyForReset | Output      | BOOL                     | Signal for plant shut-down.                                           |  |
| data             | InOut       | LUPS1600_typeUPS1600Data | Data area for data exchange to the HMI faceplate.                     |  |

| The table below describes | parameters of FB2: |
|---------------------------|--------------------|
|---------------------------|--------------------|

| Parameter                          | Declaration | Data type | Description                                                                                                    |
|------------------------------------|-------------|-----------|----------------------------------------------------------------------------------------------------|
| Diag_Address                       | Input       | INT       | PROFINET diagnostic<br>address of the UPS1600<br>within the project. The<br>diagnostic address must<br>be specified in decimal<br>format. |
| MsgEvId100_01<br>MsgEvId100_27     | Input       | DWORD     | Message event ids for<br>Device failures alarms                                                                                           |
| MsgEvId101 01 ···<br>MsgEvId101_27 | Input       | DWORD     | Message event ids for<br>Device Diagnostic<br>alarms                                                                                      |
| MsgEvId102_01<br>MsgEvId102_12     | Input       | DWORD     | Message event ids for<br>Battery Diagnostic<br>alarms                                                                                     |

#### Input and diagnostic address of the UPS1600 module

To fetch the input and diagnostic address of the UPS1600 module, follow the instructions given below:

- 1. Open the hardware configuration settings of the PLC used in the project. The "HW Config [SIMATIC 400(1) (Configuration)..." dialog box opens.
- 2. Select the UPS1600 module.
- 3. Note down the value in the "Diagnostic Address" column (A). We need to add value to the given parameter addrIn of FB1 and Diag Address of FB2.

4. Note down value in the "I Address" column (B), value given to the parameter cyclicIOAddr of FB1.

| 1 SIMATIC 400(1) (Con                                                                                                    | nfiguration) UPS_Test      |                                       |           |           |                    |     | ×       |
|----------------------------------------------------------------------------------------------------|----------------------------|---------------------------------------|-----------|-----------|--------------------|-----|---------|
| Image: construction of the rest of the rest |                            | Ethernet(1): PROFINET IO system (100) |           |           |                    | < m |         |
|                                                                                                    |                            |                                       |           |           |                    |     | -       |
|                                                                                                    | m                          |                                       |           |           |                    |     | <u></u> |
| (1) ups20                                                                                                    |                            |                                       |           |           |                    |     |         |
| Slot                                                                                                    | Module                     | Order number                          | I Address | Q_address | Diagnostic Address | Com |         |
| 0                                                                                                    | 🚡 ups20                    | 6EP4136-3AB00-2AY0                    |           | (A)—      | 16375*             |     |         |
| Device interface                                                                                                    | Device interface           |                                       |           | <u> </u>  | 16378×             |     |         |
| Part 1 R                                                                                                    | Povt 1                     |                                       |           |           | 16377*             |     |         |
| Port 2 R                                                                                                    | Port 2                     |                                       |           |           | 16376*             |     | =       |
| a1                                                                                                    | UF51600.204 FN             | -                                     |           |           | 16375*             |     | -       |
| 1                                                                                                    | UF57600/204 FN             | CED4121 00000 04V0                    | 512519    |           | 10074              |     | -       |
| 1                                                                                                    | 1 UPST100 DC 24V 1,24K 10" | 6EP4131-0GB00-0AY0                    |           |           | 163/4"             |     | -       |
| 2                                                                                                    |                            |                                       |           |           |                    |     | -       |
| , , , , , , , , , , , , , , , , , , , ,                                                                                                    | 1                          | 1                                     |           |           | 1                  | 1   |         |

In this case,

- addrIn value is 16375.
- cyclicIOAddr is 512.

# 7.1.4 LUPS1600\_typeUPS1600Data (UDT1)

## Data block DB15

The Data Block (DB) contains all the parameters of UPS1600 displayed within the HMI faceplate.

| Parameter       | Data type   | Remarks                                                                                                    |
|-----------------|-------------|----------------------------------------------------------------------------------------------------|
| orderNumber     | STRING [20] | Order number                                                                                                    |
| serialNumber    | STRING [20] | Serial number                                                                                                    |
| deviceName      | STRING [20] | Device name                                                                                                    |
| versionNumber   | STRING [30] | Version number                                                                                                    |
| chargingOpState | BYTE        | Status of chraging unit/Value range: 0-4                                                                                                    |
| numOfBatteries  | BYTE        | Number of batteries/Value range: 0-6                                                                                                    |
| batFamily       | BYTE        | Battery family/ Value range: BAT1600 = 1, UPS1100 = 2,<br>Third-party battery = 3                                                                                                    |
| batType         | BYTE        | Type of battery identifier/Value range: $Pb = 0$ , $Li = 1$                                                                                                    |
| BAT1LEDState    | BYTE        | Signaling/ Value range: Bit0/1: Color $0 = Green/read$<br>alternating $1 = red$ , $2 = green$ , $3 = yellow$ ,<br>Bit2/3: State $0 = off 1 = on$                                            |
| BAT10pState     | BYTE        | Battery status/Value range: 0-11                                                                                                    |
| BAT1CalcHealth  | BYTE        | Calculated battery health/ Value range: 0-100                                                                                                    |
| BAT2LEDState    | BYTE        | Signaling/ Value range: Bit0/1: Color $0 = \text{Green/read}$<br>alternating $1 = \text{red}$ , $2 = \text{green}$ , $3 = \text{yellow}$ ,<br>Bit2/3: State $0 = \text{off } 1 = \text{on}$ |
| BAT2OpState     | BYTE        | Battery status/Value range: 0-11                                                                                                    |
| BAT2CalcHealth  | BYTE        | Calculated battery health/ Value range: 0-100                                                                                                    |
| BAT3LEDState    | BYTE        | Signaling/ Value range: Bit0/1: Color $0 = \text{Green/read}$<br>alternating $1 = \text{red}$ , $2 = \text{green}$ , $3 = \text{yellow}$ ,<br>Bit2/3: State $0 = \text{off } 1 = \text{on}$ |
| BAT30pState     | BYTE        | Battery status/Value range: 0-11                                                                                                    |
| BAT3CalcHealth  | BYTE        | Calculated battery health/ Value range: 0-100                                                                                                    |
| BAT4LEDState    | BYTE        | Signaling/ Value range: Bit0/1: Color $0 =$ Green/read<br>alternating $1 =$ red, $2 =$ green, $3 =$ yellow,<br>Bit2/3: State $0 =$ off $1 =$ on                                             |
| BAT40pState     | BYTE        | Battery status/Value range: 0-11                                                                                                    |
| BAT4CalcHealth  | BYTE        | Calculated battery health/ Value range: 0-100                                                                                                    |
| BAT5LEDState    | BYTE        | Signaling/ Value range: Bit0/1: Color 0 = Green/read<br>alternating 1 = red, 2 = green, 3 = yellow,<br>Bit2/3: State 0 = off 1 = on                                                         |
| BAT50pState     | BYTE        | Battery status/Value range: 0-11                                                                                                    |
| BAT5CalcHealth  | BYTE        | Calculated battery health/ Value range: 0-100                                                                                                    |
| BAT6LEDState    | BYTE        | Signaling/ Value range: Bit0/1: Color $0 = \text{Green/read}$<br>alternating $1 = \text{red}$ , $2 = \text{green}$ , $3 = \text{yellow}$ ,<br>Bit2/3: State $0 = \text{off } 1 = \text{on}$ |
| BAT60pState     | BYTE        | Battery status/Value range: 0-11                                                                                                    |
| BAT6CalcHealth  | BYTE        | Calculated battery health/ Value range: 0-100                                                                                                    |
| endOfChargeVolt | REAL        | End of charge voltage [V]                                                                                                    |
| chargeCur       | REAL        | Charge current [A]                                                                                                    |

The following table lists all the parameters in UDT1:

SITOP UPS1600 Firmware V2.5: Faceplates and Communication Blocks V3.3 for SIMATIC STEP7 Function Manual, 04.2023, A5E39439812-07-76

# Application of the function blocks

7.1 Application of the function blocks in SIMATIC STEP 7 V5.6

| Parameter          | Data type | Remarks                                             |
|--------------------|-----------|-----------------------------------------------------|
| maxOutCur          | BYTE      | Maximum output current [A]                          |
| inputVolt          | REAL      | Input Voltage [V]                                   |
| inputCur           | REAL      | Input current [A]                                   |
| outputVolt         | REAL      | Output voltage [V]                                  |
| loadCur            | REAL      | Load current [A]                                    |
| measuredChargeCur  | REAL      | Measured charge current [A]                         |
| batteryVolt        | REAL      | Battery voltage [V]                                 |
| outputCur          | REAL      | Output current [A]                                  |
| chargeVolt         | REAL      | Charge volatge [V]                                  |
| bufferMode         | BYTE      | Active = 255 Inactive = 0; Undefined = 127          |
| readyForBuffering  | BYTE      | Yes = 255; No = 0                                   |
| batteryChargeLevel | BYTE      | 0 to 100% = battery charging; 255 = unknown battery |
| totalCalcBatCap    | REAL      | Total calculated battery capacity [Ah]              |
| totalCalcBatHealth | BYTE      | Total calculated battery health [%]                 |
| bufferTime         | INT       | Buffer time [s]                                     |
| bufferThreshold    | REAL      | Buffer threshold [V]                                |
| bufferingAllowed   | BYTE      | Buffering allowed [0/255]                           |
| commandID          | INT       | Command ID (Remote reset = 8207)                    |
| parameter1         | BYTE      | Parameter value 1                                   |
| parameter2         | BYTE      | Parameter value 2                                   |
| deviceHWRevision   | INT       | Device hardware revision                            |
| deviceSWRevision1  | BYTE      | Device software revision 1                          |
| deviceSWRevision2  | BYTE      | Device software revision 2                          |
| deviceSWRevision3  | BYTE      | Device software revision 3                          |

#### Note

Further information about the system parameters is available in the SITOP UPS1600 User Manual (https://support.industry.siemens.com/cs/ww/en/view/84977415).

# 7.1.5 Integrating the function block

#### **Integrating FB1**

The following sections describe all the steps required to integrate FB1 into a SIMATIC STEP 7 V5.6 project.

Hardware used:

- CPU 317-2 PN/DP
- SITOP UPS1600 24 V/20 A

The procedure for other SIMATIC S7 controllers is identical.

#### Note

Please ensure that all requirements for the integration of the FB are met. The requirements are described in these Prerequisites (Page 53).

#### Inserting blocks from the library into the program

Follow the procedure to integrate FB1 and associated data blocks into a SIMATIC STEP 7 V5.6 project:

- 1. In the "SIMATIC Manager", open the required project.
- 2. Open the "Blocks" folder available in the connected PLC.
- 3. In the "SIMATIC Manager", open the global library UPS1600 V3\_1 STEP7 V5\_6 and select "UPS1600\_V3\_1 > Blocks".

The procedure for opening the library is described in Content of the library for SIMATIC STEP 7 V5.6 (Page 54).

4. Select all the blocks in the library and drag-and-drop them into the "Blocks" folder of your target project folder.

| 😔 UPS1600 V3_1 STEP7 V5_6 C:  | \Users\\UPS1600   | V3-1 STEP7 V5.6\Up | s1600_ |       |       |
|-------------------------------|-------------------|--------------------|--------|-------|-------|
| □ - ♦ UPS1600 V3_1 STEP7 V5_6 | FB1               | FB2                | UDT1   | UDT2  | SFB4  |
| E-sr UPS1600_V3_1             | SFC18             | SFB53              | SFB54  | SFC70 | SFC14 |
| Text Libraries                |                   |                    |        |       |       |
| <b>↓</b> ( <b>m )</b> →       |                   |                    |        |       |       |
| Test1 C:\Program Files (x86)  | \Siemens\Step7\s7 | proj\Test1         |        |       |       |
|                               | 🚵 System data     | 🖘 OB1 🔻            |        |       |       |
| E                             |                   |                    |        |       |       |
| ⊡ 🔄 S7 Program(1)             |                   |                    |        |       |       |
| Blocks                        |                   |                    |        |       |       |
|                               |                   |                    |        |       |       |
|                               |                   |                    |        |       |       |

#### Note

The function blocks work properly with both, English and German mnemonics. In case the source code of the function blocks is required for a project, consider the following constraints:

- In case the language setting of your project is English, then the source code of the function blocks can be used as it is.
- In case the language setting of your project is German, then the entries IB (Input Byte) and IW (Input Word) of the sources have to be replaced with EB (EingangsByte) and EW (EingangsWort).
- 5. Insert OB40 in order to avoid PLC going to stop mode in case of hardware interrupt.

#### Inserting Text libraries from the library into the program

Follow the procedure to insert "Text Libraries" from the library into a SIMATIC STEP 7 V5.6 project:

- 1. In the "SIMATIC Manager", open the required project.
- 2. Open the "S7 Program" folder available in the connected PLC. Insert Text Library folder under S7 Program folder if it doesn't exist.
- 3. In the "SIMATIC Manager", open the global library UPS1600 V3\_1 STEP 7 V5\_6 and select "UPS1600\_V3\_1".
- 4. The procedure for opening the library is described in Content of the library for SIMATIC STEP 7 V5.6.
- 5. Copy "SITOP\_MODULES", "SITOP\_UPS1600\_DiagText", "SITOP\_UPS1600\_HlpText" which are present under "Text Libraries" folder in the library and paste them into the "Text Libraries" folder of target project folder.

6. Open text library "SITOP\_MODULES" and make an entry to the text library with index as modules diagnostic address and PSU8600/UPS1600 device name under English/German Language column as shown below.

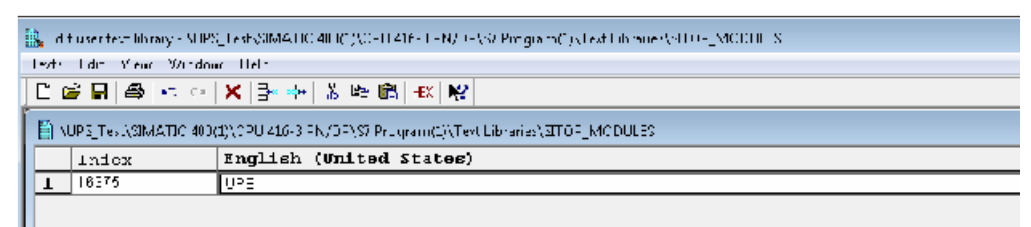

7. Save and close text library.

### Create a global data block with UDT structure

Follow the procedure to create a global DB with UDT:

- 1. In your project, open the "Blocks" folder available in the connected PLC folder.
- Right-click on the blocks element area and select "Insert New Object > Data Block". The "Properties - Data Block" dialog box opens to create a DB.
- 3. In the "Properties Data Block" dialog box,
  - Enter a name and number for the DB (DB15) in the "Name and type:" text box.
  - For the same field, open the first drop-down list and select "Shared DB".
  - Enter a symbolic name as desired (UPS\_Global) in the "Symbolic Name:" text box.

| Properties - Data Block         |                                                      | x |
|---------------------------------|------------------------------------------------------|---|
| General - Part 1 General        | - Part 2   Calls   Attributes                        |   |
| Name and type:                  | DB15 Shared DB 💌                                     | ] |
| Symbolic Name:                  | UPS_Globa                                            | 1 |
| Symbol Comment:                 |                                                      | 1 |
| Created in Language:            | DB                                                   |   |
| Project path:                   |                                                      | 1 |
| Storage location<br>of project: | C:\Program Files (x86)\SIEMENS\STEP7\s7proj\Project_ | 1 |
| Data analad                     | Code Interface                                       |   |
| Last modified:                  | 09/15/2016 11:38:06 AM 09/15/2016 11:38:06 AM        |   |
| Comment:                        | A                                                    | 1 |
|                                 |                                                      |   |
|                                 |                                                      |   |
| ОК                              | Cancel Help                                          |   |

- 4. Click "OK".
  - The created DB appears in the "Blocks" folder.
- 5. Open the DB created in Step 2 (DB15).

A new window opens.

- 6. At the address "+0.0",
  - In the "Name" column, enter a name for your tag (UPS).
  - In the "Type" column, replace INT with LUPS1600\_typeUPS1600Data.
  - In the "Initial" column, delete the initial value and remove the comment.

| Address | Name     | Туре          |     | Initial  | value | Comment                    |       |
|---------|----------|---------------|-----|----------|-------|----------------------------|-------|
| 0.0     |          | STRUCT        |     |          |       |                            |       |
| +0.0    | DB_VAR   | INT           |     | 0        |       | Temporary placeholder var: | iable |
| =2.0    |          | END_STRUCT    |     |          |       |                            |       |
|         |          |               |     |          |       |                            |       |
|         |          |               |     |          |       |                            |       |
|         |          |               |     |          |       |                            |       |
|         |          |               |     |          |       |                            | _     |
| Address | Name     | Туре          |     |          |       | Initial value Comment      | 5     |
| 0.0     | <b>•</b> | STRUCT        | 7   |          |       |                            |       |
| +0.0    | UPS      | "LUPS1600_typ | eUF | S1600Dat | a"    |                            |       |
| =194.0  |          | END_STRUCT    |     |          |       |                            |       |

7. Save the settings and close the window.

#### Calling the function block FB1

Follow the procedure to call the FB within an organization block (OB). In this description, FB1 is called within OB33:

- 1. In the "Blocks" folder of the controller, create an instance DB.
- 2. Right click on the blocks element area and select "Insert New Object > Data block". The "Properties Data Block" dialog box opens.

- 3. In the "Properties Data Block" dialog box,
  - Enter a name and number for the DB (DB3) in the "Name and type:" text box.
  - For the same field, select "Instance DB" and "FB1" from the drop-down lists.
  - Enter the symbolic name as "UPS1600\_DB" in the "Symbolic name:" text box.
  - Click "OK".

| Properties - Data Block         |                                                  |                        | ×        |
|---------------------------------|--------------------------------------------------|------------------------|----------|
| General - Part 1 General        | Part 2 Calls Attributes                          |                        |          |
| Name and type:                  | DB3 Instance I                                   | DB 🔽 FB1               | •        |
| Symbolic Name:                  | UPS1600_DB                                       |                        |          |
| Symbol Comment:                 |                                                  |                        |          |
| Created in Language:            | DB                                               |                        |          |
| Project path:                   |                                                  |                        |          |
| Storage location<br>of project: | C:\Users\Administrator\Desktop                   | o\UPS_Test             |          |
| <b>D</b>                        | Code                                             | Interface              |          |
| Date created:<br>Last modified: | 01/27/2020 11:35:44 AM<br>01/27/2020 11:35:44 AM | 01/27/2020 11:35:44 AM |          |
| Comment:                        |                                                  |                        | <u> </u> |
|                                 |                                                  |                        |          |
|                                 |                                                  |                        | -        |
| ОК                              |                                                  | Cancel Hel;            | >        |

4. In the same "Blocks" folder, create an Organization Block (OB) with the name OB33. (Right click and select "Insert New Object > Organization block".)

Open the created OB33.

| 🗮 LAD/STL/FBD - [OB33 "CYC         | _INT3" Project_UPS1600\SIMATI | C 300(1)\CPU 317-2 PN/DP\\OB 💼 🔳     |
|------------------------------------|-------------------------------|--------------------------------------|
| Difference File Edit Insert PLC Di | ebug View Options Window      | Help _ & ×                           |
| D 🗃 🔓 🖬 🖨 👗 🖻 I                    | 🔒   🗠 🗠 🕼 🏜   🗠   🏪           | 60                                   |
| ** 🕷 🛄 🔲 🔜 ! ** 🕷                  | +l+ +l+ -O ഈ ∟ → ⊢t   K       | ?                                    |
|                                    |                               | Contents Of: 'Environment\Interface' |
|                                    | 🖃 🕀 Interface                 | Name                                 |
|                                    | Ē                             | - TEMP                               |
| 🖶 🗐 Bit logic                      |                               |                                      |
| 🗄 💽 Comparator                     |                               |                                      |
| 🗄 👜 Converter                      |                               |                                      |
| 🕂 🕂 Counter                        | OB33 : "Cyclic Interrup       | t"                                   |
| ⊕ <mark>08</mark> DB call          | Comment -                     |                                      |
| 🗄 🛱 Jumps                          | commerce.                     |                                      |
| 🖶 💼 Integer function 🗮             |                               |                                      |
| 🗄 💼 Floating-point fcl             | H Network 1: Title:           |                                      |
| 🖶 🔁 Move                           |                               |                                      |
| 🖶 🐨 Program control                |                               |                                      |
| 🖶 🧱 Shift/Rotate                   |                               |                                      |
| 🕀 🗃 Status bits                    |                               |                                      |
| 🗄 🔞 Timers 👘                       |                               |                                      |
| 🕀 🤮 Word logic                     |                               |                                      |
| ⊕ 🔁 FB blocks                      |                               |                                      |
| 🕀 🔁 FC blocks 🗸                    |                               |                                      |
|                                    |                               |                                      |
| T <sub>s</sub>                     |                               |                                      |
|                                    |                               |                                      |
|                                    |                               | *                                    |
|                                    | •                             | •                                    |

5. In the "Program elements" tab, expand the "FB blocks" folder.

6. Drag-and-drop "FB1 UPS1600 UPS1600" onto the empty network area.

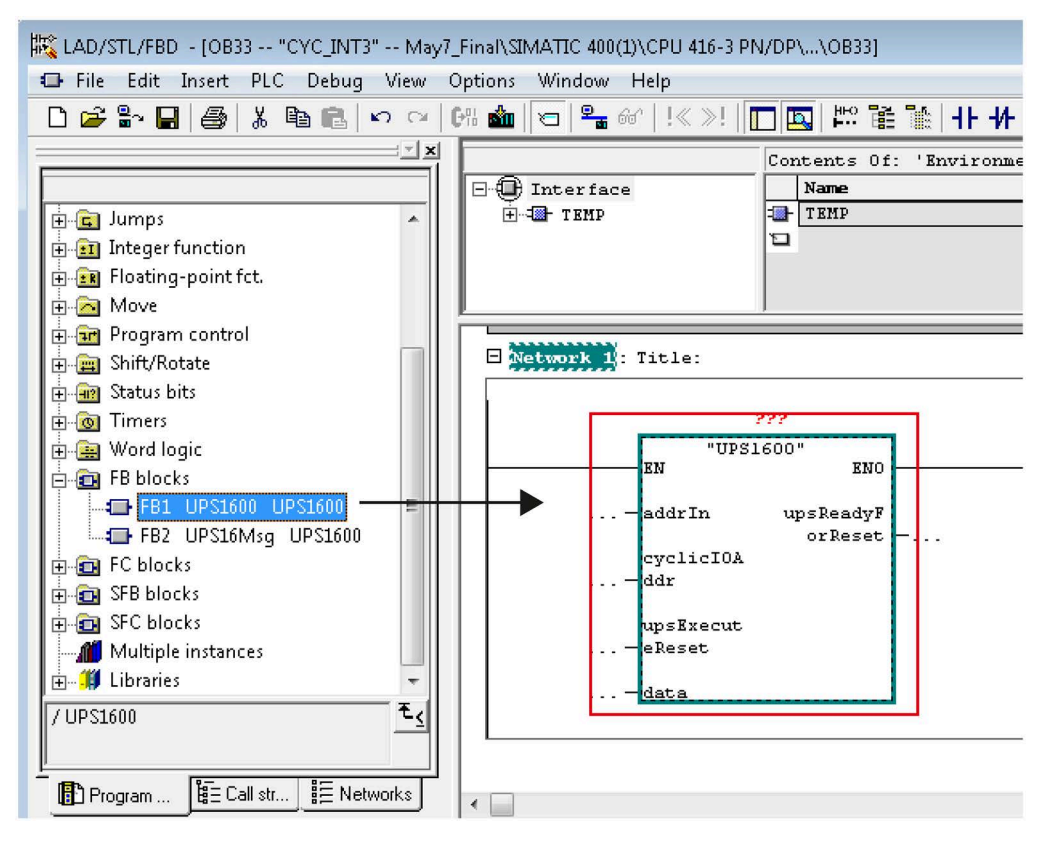

- 7. For the block in the network area,
  - Interconnect FB1 with the instance DB created in step 1 (DB3).
  - For the parameter addrIn, enter the PROFINET diagnostic address of the SITOP UPS1600 within your STEP 7 project (DW#16#3FF7).
  - For the parameter cyclicIOAddr, enter the input address of the SITOP UPS1600 within your STEP 7 project (W#16#200).
  - Connect the parameter UPSReadyForReset to the tag through which you bring the plant into a safe state (flag M0.0 is used).
  - Connect the parameter UPSExecuteReset to the tag through which you switch off the UPS (flag M0.1 is used).

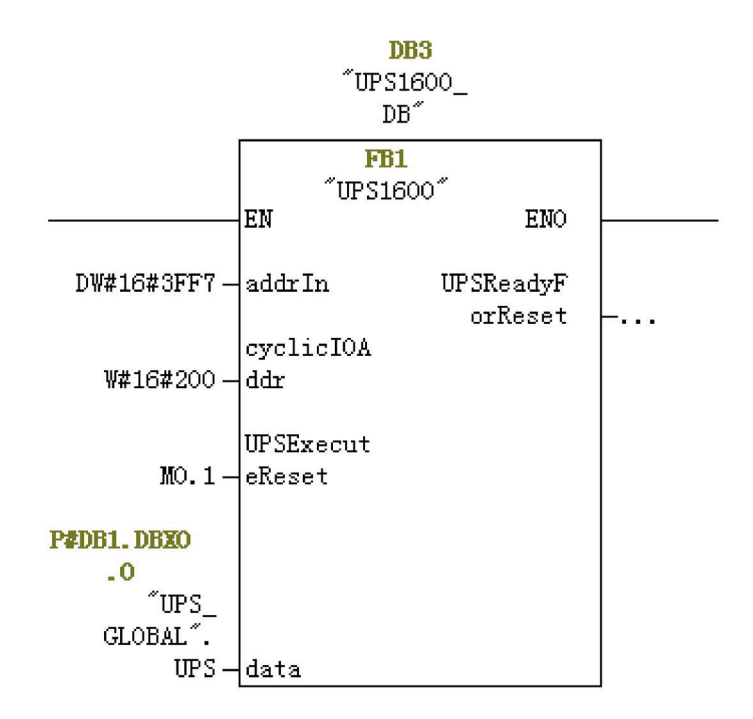

For further information about the block parameters, see Interfaces of the function block (Page 56).

8. Save the changes and close the window.

#### Note

#### addrIn and cyclicIOAddr of FB1

To know the diagnostic and input address of FB1, refer to section **Input and diagnostic** address of the UPS1600 module in Interfaces of the function block (Page 56).

#### Calling the function block FB2

Follow the procedure to call the FB2 within an organization block (OB). In this description, FB2 is called within OB82:

- 1. In the "Blocks" folder of the controller, create an instance DB.
- 2. Right click on the blocks element area and select "Insert New Object > Data block". The "Properties Data Block" dialog box opens.
- 3. In the "Properties Data Block" dialog box,
  - Enter a name and number for the DB (DB2) in the "Name and type:" text box.
  - For the same field, select "Instance DB" and "FB2" from the drop-down lists.
  - Enter the symbolic name as "UPS1600Msg\_DB" in the "Symbolic name:" text box.
  - Click "OK".

| Properties - Data Block         |                                                      | × |
|---------------------------------|------------------------------------------------------|---|
| General - Part 1 General        | -Part 2   Calls   Attributes                         |   |
| Name and type:                  | DB2 Instance DB V FB2                                | - |
| Symbolic Name:                  | UPS16Msg_DB                                          |   |
| Symbol Comment:                 |                                                      | - |
| Created in Language:            | DB                                                   |   |
| Project path:                   |                                                      |   |
| Storage location<br>of project: | C:\Program Files (x86)\SIEMENS\STEP7\S7Proj\UPS_Test |   |
|                                 | Code Interface                                       |   |
| Date created:                   | 01/21/2020 11:16:35 AM                               |   |
| Last modified:                  | 01/21/2020 11:16:35 AM 01/21/2020 11:16:35 AM        |   |
| Comment:                        | ,                                                    | ~ |
|                                 |                                                      | - |
| ОК                              | Cancel Help                                          |   |

4. In the same "Blocks" folder, create an Organization Block (OB) with the name OB82. (Right click and select "Insert New Object > Organization block".) Open the created OB82.

| K LAD/STL/FBD - [OB82 "I/O_FLT1" Project_UPS1600" | \SIMA        | .TIC 400(1)\CPU 416-3 PN/DP\\OB82]                 |
|---------------------------------------------------|--------------|----------------------------------------------------|
| Eile Edit Insert PLC Debug View Options           | <u>W</u> ind | ow Help                                            |
| 🗋 😂 🔓 🛃 🎒 👗 🖻 💼 🗠 🖂 🕼 🎪                           |              | '을 66'   ! 《 ≫!   🗖 🖪   🏥 🎬 🎬   非 朴 -0 🕾 ၊ 그 거   📢 |
|                                                   | <u> </u>     | Contents Of: 'Environment\Int                      |
|                                                   |              | TEMP                                               |
| 🕀 💼 Bit logic                                     |              |                                                    |
| 🕀 💽 Comparator                                    |              | OP92 . WT/O Deint Reult                            |
| 🗄 🚗 Converter                                     |              |                                                    |
| 🛨 편 Counter                                       |              | Comment:                                           |
| ⊕ - 📴 DB call                                     |              |                                                    |
| 🗄 🖻 Jumps                                         | Ξ            | Although 1: Title:                                 |
|                                                   |              |                                                    |
|                                                   |              |                                                    |
|                                                   |              |                                                    |
|                                                   |              |                                                    |
| - Status hits                                     |              |                                                    |
| Timers                                            |              |                                                    |
| The Word logic                                    |              |                                                    |
| FB blocks                                         |              |                                                    |
| FC blocks                                         | -            |                                                    |
|                                                   | ₹ <u>∢</u>   |                                                    |
| -                                                 |              |                                                    |
| Program elements                                  |              |                                                    |
| Press F1 to get Help.                             |              | G offline Abs < 5.2                                |

- 5. In the "Program elements" tab, expand the "FB blocks" folder.
- 6. Drag-and-drop "FB2 UPS16Msg UPS1600" onto the empty network area.

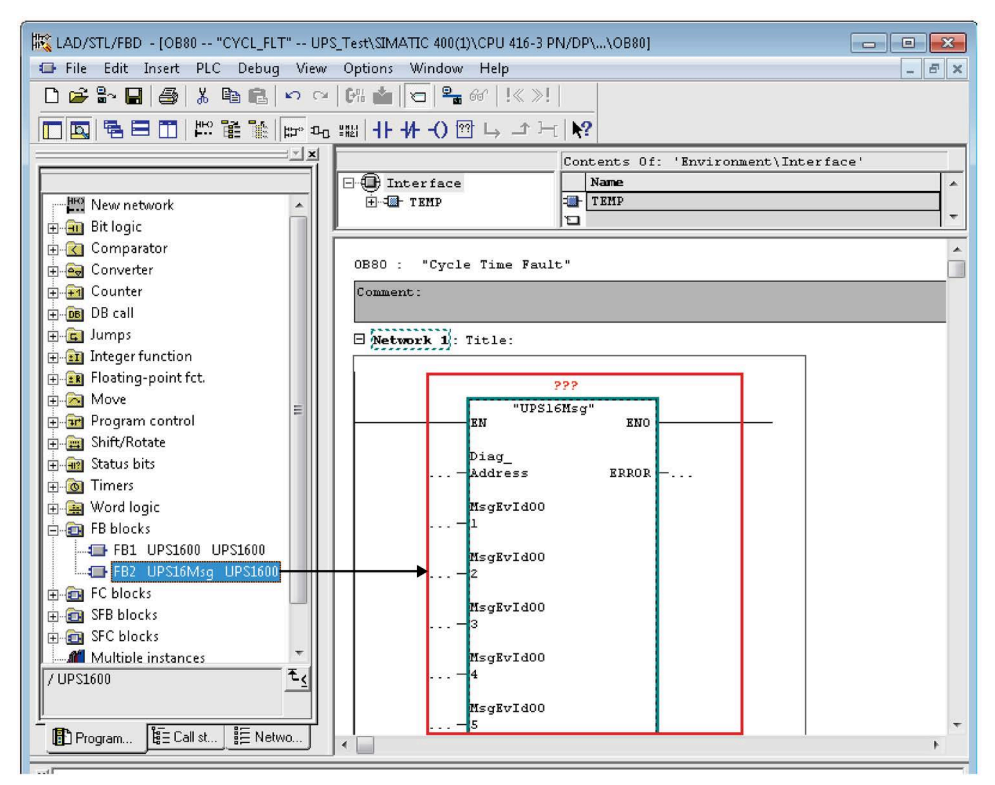

- 7. For the block in the network area,
  - Interconnect FB2 with the instance DB created in step 1 (DB2).
  - For the parameter Diag\_Address, enter the PROFINET diagnostic address of the SITOP UPS1600 within your SIMATIC STEP 7 project (16375).

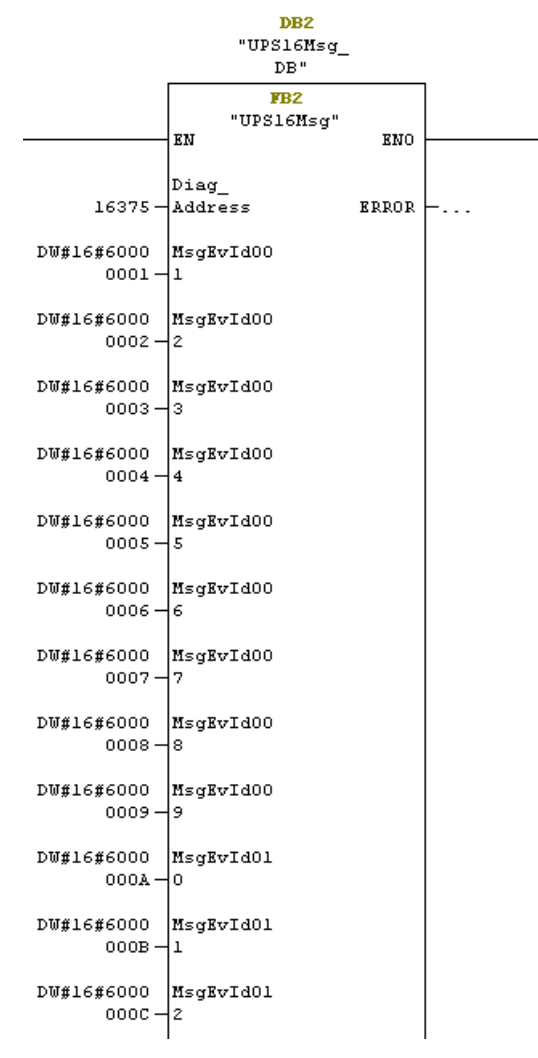

8. Save the changes and close the window.

Follow the same procedure to call FB2 in OB86 and cyclic interrupt OB. In this example OB33 with the same instance DB which is created in step 3.

#### Note

#### Diag\_Address of FB2

To know the diagnostic and input address of FB2, refer to section **Input and diagnostic** address of the UPS1600 module in Interfaces of the function block (Page 56)

7.2 Application of the function blocks under STEP 7 Professional V18

# 7.2 Application of the function blocks under STEP 7 Professional V18

# 7.2.1 Prerequisites

#### Requirements

The following requirements must be met in order to use the FB in combination with UPS1600 and STEP 7 V18:

- S7 communication between UPS1600 and SIMATIC S7 controller is already configured.
- LUPS1600 is available on your computer.

## **S7** communication

The required information about establishing communication between UPS1600 and a SIMATIC S7 controller is available in the chapter 3.3 of the SITOP UPS1600 User Manual (https://support.industry.siemens.com/cs/ww/en/view/84977415).

#### See also

SITOP UPS1600 User Manual (https://support.industry.siemens.com/cs/ww/en/view/84977415)
## 7.2.2 Content of the library for STEP 7 V18

## Content of the library for STEP 7 V18

The STEP 7 V18 library contains the library elements for:

- S7-300/400
- S7-1200/1500

The following sections describes in detail about the library elements and how to open the library in STEP 7 V18.

## Library elements S7-300/400 and S7-1200/1500

The following code blocks are present in this library element:

| Folder | Description                                                                                       |
|--------|---------------------------------------------------------------------------------------------------|
| FB     | It contains the LUPS1600_UPS1600 function block for program-controlled switch-off of the UPS1600. |
| UDT    | LUPS1600_typeUPS1600Data UDT stores all parameters of UPS1600.                                    |

## Opening the library in STEP 7 V18

Follow the procedure to open the library in STEP 7 V18 project:

- 1. Open STEP 7 V18 in the "Project view" and select the "Libraries" tab.
- 2. Under the "Global libraries" palette, click on the highlighted icon to import the library. The "Open global library" dialog box opens.

| Libraries                      | <b>•</b> • • • |
|--------------------------------|----------------|
| Options                        |                |
| 🛃 Library view 🙆               |                |
| > Project library              |                |
| ✓ Global libraries             |                |
| of 🗗 🗳 🐿                       |                |
| Buttons-and-Switches           |                |
| Long Functions                 |                |
| Monitoring-and-control-objects |                |
| Documentation templates        |                |
| WinAC_MP                       |                |
|                                |                |

3. In the "Look in:" drop-down list, navigate to the stored location of the library folder LUPS1600 on your computer and open it.

4. Select "LUPS1600".

| Look in:    | LUPS1600                     |                          | <ul> <li>G </li> </ul>  | • 🗈 🖬                  |           |
|-------------|------------------------------|--------------------------|-------------------------|------------------------|-----------|
| 4           | Name                         | ^                        | Date modified           | Туре                   |           |
| X           | Additiona                    | Files                    | 2/6/2023 4:50 PM        | File folder            |           |
| uick access | IM                           |                          | 2/7/2023 4:49 AM        | File folder            |           |
|             | System                       |                          | 2/7/2023 4:49 AM        | File folder            |           |
|             | TMP                          |                          | 2/6/2023 4:50 PM        | File folder            |           |
| Desktop     | UserFiles                    |                          | 2/6/2023 4:50 PM        | File folder            |           |
| -           | Vci                          |                          | 2/6/2023 4:50 PM        | File folder            |           |
| -           | XRef                         |                          | 2/6/2023 4:50 PM        | File folder            |           |
| Libraries   | LUPS1600                     |                          | 2/7/2023 12:43 AM       | Siemens TIA Portal V18 | 8 library |
|             |                              |                          |                         |                        |           |
| This PC     |                              |                          |                         |                        |           |
| ۲           | <                            |                          |                         | -                      |           |
| Network     | File name:                   | LUPS1600                 | )                       | ~                      | Open      |
|             | Files of type:               | Global libra             | ary                     | ~                      | Cancel    |
| Network     | File name:<br>Files of type: | LUPS1600<br>Global libra | )<br>ary<br>s read-only | ~                      |           |

5. Click "Open".

The library is displayed in the "Global libraries" palette.

## 7.2.3 Interfaces of the function block LUPS1600\_UPS1600

## Function block LUPS1600\_UPS1600 for S7-300/400

## **Block diagram**

The following figure shows the block diagram of LUPS1600\_UPS1600:

| <b>%DB1</b><br>"LUPS1600_<br>UPS1600_DB" |            |        |          |       |   |
|------------------------------------------|------------|--------|----------|-------|---|
|                                          |            | %FB1   | 65       |       |   |
|                                          | "LUF       | s1600_ | UPS1600" |       |   |
| =                                        | EN         |        |          | ENO   | _ |
| -                                        | addrin     |        | upsReady | ForRe |   |
| -                                        | cyclicIOAd | ldr    |          | set   | - |
|                                          | upsExecu   | teRes  |          |       |   |
| _                                        | et         |        |          |       |   |
| _                                        | data       |        |          |       |   |

## Interface description

| Parameter        | Declaration | Data type                | Description                                                                                                    |
|------------------|-------------|--------------------------|----------------------------------------------------------------------------------------------------|
| addrIn           | Input       | DWORD                    | PROFINET diagnostic<br>address of the UPS1600<br>within the project. The input<br>address can be specified in<br>both hexadecimal and<br>decimal format. |
| cyclicIOAddr     | Input       | WORD                     | I/O Data input address of<br>UPS1600 within the project.<br>The input address can be<br>specified in both<br>hexadecimal and decimal<br>format.          |
| upsExecuteReset  | Input       | BOOL                     | Switch-off signal to the UPS1600                                                                                                    |
| data             | InOut       | LUPS1600_typeUPS1600Data | Data area for data exchange to the HMI faceplate.                                                                                                    |
| upsReadyForReset | Output      | BOOL                     | Signal for plant shut-down                                                                                                    |

## addrIn and cyclicIOAddr of LUPS1600\_UPS1600 for S7-300/400

To fetch the input and diagnostic address of the UPS1600 module for S7-300/400, follow the instructions given below:

- 1. In the "Project tree", open "Devices and Networks".
- 2. Select the UPS1600 module and go to "Device view > Device overview".
- 3. Note down the value in the "I address" column (A), this value is given to the parameter addrIn.
- 4. Select the UPS1600 module and go to "Properties > General > I/O data > I/O addresses > Input addresses"
- 5. Note down the value in the "Start address" variable (B), this value is given to the parameter cyclicIOAddr.

| Project_LUPS1600 → Ungrouped devices → DC-UPS-20A_1 [UPS1600 20A PN] |              |                                |             |        |        |           |
|----------------------------------------------------------------------|--------------|--------------------------------|-------------|--------|--------|-----------|
|                                                                      |              | Topology view                  | A Network v | view   | Devic  | e view    |
| <del>111</del>                                                       |              | evice overview                 |             |        |        |           |
|                                                                      |              | 🏆 Module                       |             | Rack   | Slot   | I address |
| 201-                                                                 |              | <ul> <li>DC-UPS-20.</li> </ul> | A_1         | 0      | A -    | 2042*     |
| UPS                                                                  | _            | ► PROFIN                       | ETinterface | 0      | 0 Devi | . 2041*   |
| SC-                                                                  | 4            |                                |             | 0      | 1      |           |
|                                                                      |              |                                |             | 0      | 2      |           |
|                                                                      |              |                                |             | 0      | 3      |           |
| 0                                                                    |              |                                |             | 0      | 4      |           |
| Rack_0                                                               |              |                                |             | 0      | 5      |           |
| <b>2 111</b>                                                         |              |                                |             | 0      | 6      |           |
| < III >                                                              |              | <                              |             |        |        | >         |
| DC-UPS-20A_1 [UPS1600 20A F                                          | PN]          | <b>Properties</b>              | i Info      | Diagno | stics  |           |
| General IO tags Sys                                                  | tem constant | s Texts                        |             |        |        |           |
| General     PROFINET interface [X3]                                  | I/O address  | es                             |             |        |        |           |
| PROFINET security                                                    | Input add    | dresses                        |             |        |        |           |
| Device configuration                                                 |              |                                |             |        |        |           |
| ▼ I/O data                                                           |              | Start address                  | : 256 -     | —B     |        |           |
| General                                                              |              | End address                    | : 263       |        |        |           |
| Inputs                                                               |              | Process image                  | None        |        |        |           |
| I/O addresses                                                        |              | i rocess intage                |             |        |        |           |
| Web server                                                           |              | Interrupt OB number            | : 40        |        |        |           |

In this case,

- Value of addrIn is 2042 (A).
- Value of cyclicIOAddr is 256 (B).

## Function block LUPS1600\_UPS1600 for S7-1200/1500

## Block diagram

The following figure shows the block diagram of the LUPS1600\_UPS1600:

| %                                                                                               | DB1                             |
|-------------------------------------------------------------------------------------------------|---------------------------------|
| LUPS                                                                                            | 61600_                          |
| UPS16                                                                                           | 600_DB"                         |
| %FE                                                                                             | 3165                            |
| "LUPS1600                                                                                       | )_UPS1600"                      |
| <ul> <li>EN</li> <li>addrIn</li> <li>cyclicIOAddr</li> <li>upsExecuteRes</li> <li>et</li> </ul> | ENO —<br>upsReadyForRe<br>set — |
| - data                                                                                          |                                 |

## Interface description

| Parameter        | Declaration | Data type                | Description                                                                              |
|------------------|-------------|--------------------------|------------------------------------------------------------------------------------------|
| addrIn           | Input       | HW_IO                    | Hardware ID of the UPS1600<br>within the project, for<br>example: DC-UPS-<br>20A_1~Head. |
| cyclicIOAddr     | Input       | HW_IO                    | IO Data submodule address of UPS1600 within the project                                  |
| upsEecuteReset   | Input       | BOOL                     | Switch-off signal to the UPS1600                                                         |
| data             | InOut       | LUPS1600_typeUPS1600Data | Data area for data exchange to the HMI faceplate.                                        |
| upsReadyForReset | Output      | BOOL                     | Signal for plant shut-down                                                               |

## addrIn and cyclicIOAddr of LUPS1600\_UPS1600 for S7-1200/1500

To fetch the input and diagnostic address of the UPS1600 module for S7-1200/1500, follow the instructions given below:

- 1. In the "Project tree", open "Devices and Networks".
- 2. In the "Network view", select the UPS1600 module and go to "Properties > System constants".
- 3. Note down the value in the "Hardware identifier" column of DC-UPS-20A\_1~Head (A), value given to addrIn.
- 4. Note down the value in "Hardware identifier" column of DC-UPS-20A 1~IO Data Submodule (B), value given to cyclicIOAddr.

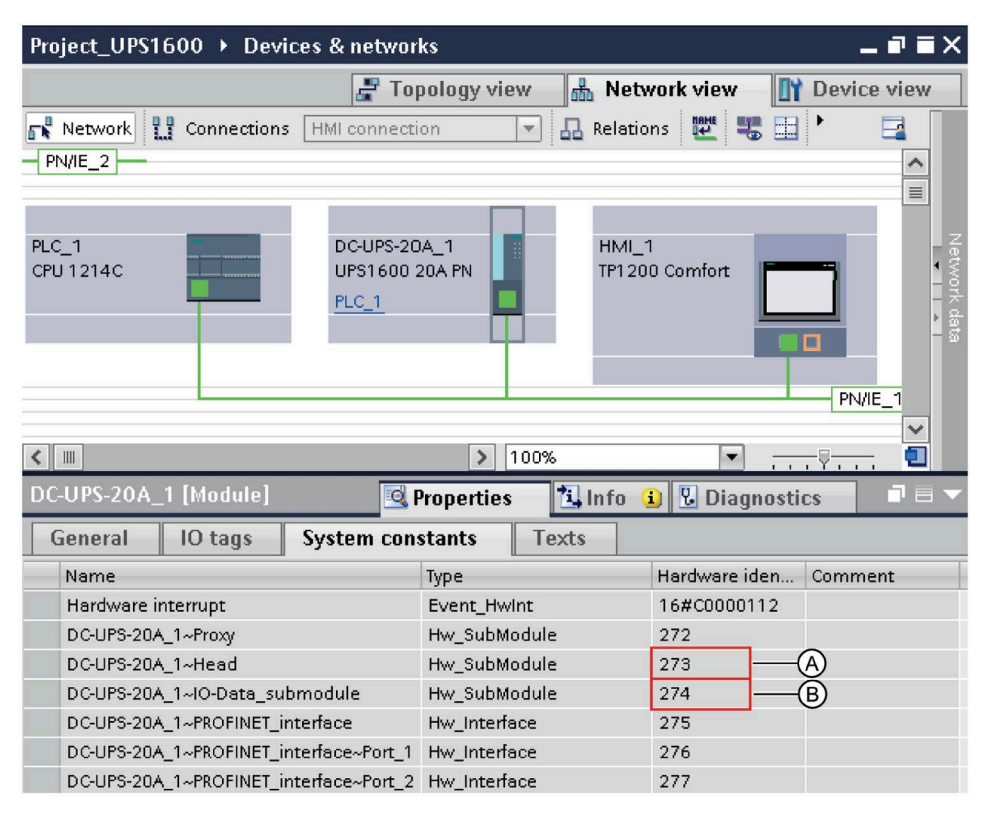

In this case,

- Value of addrIn is DC-UPS-20A 1~Head or 273 (A).
- Value of cyclicIOAddr is DC-UPS-20A\_1~IO-Data\_Submodule or 274 (B).

## 7.2.4 LUPS1600\_typeUPS1600Data

The data block contains parameters of UPS1600 displayed within the HMI faceplate.

The following table lists parameters present in LUPS1600\_typeUS1600Data for S7-300/400:

| Parameter          | Data type   | Remarks                                                                            |
|--------------------|-------------|------------------------------------------------------------------------------------|
| orderNumber        | STRING [20] | Order number (String)                                                              |
| serialNumber       | STRING [20] | Serial number (String)                                                             |
| deviceName         | STRING [20] | Device name (String)                                                               |
| versionNumber      | STRING [30] | Version number (String)                                                            |
| chargingOpState    | BYTE        | Status of charging unit //Value range: 0 -4                                        |
| numOfBatteries     | BYTE        | Number of batteries //Value range: 0 -6                                            |
| batFamily          | BYTE        | Battery family //Value range: BAT1600 = 1,<br>UPS1100 = 2, Third-party battery = 3 |
| batteryType        | BYTE        | Type of battery identifier //Value range: Pb =0, Li = 1                            |
| batteryDetails     | ARRAY [05]  |                                                                                    |
| endOfChargeVolt    | REAL        | [V]                                                                                |
| chargeCur          | REAL        | [A]                                                                                |
| maxOutCur          | BYTE        | [A]                                                                                |
| inputVolt          | REAL        | [V]                                                                                |
| inputCur           | REAL        | [A]                                                                                |
| outputVolt         | REAL        | [V]                                                                                |
| loadCur            | REAL        | [A]                                                                                |
| measuredChargeCur  | REAL        | [A]                                                                                |
| batteryVolt        | REAL        | [V]                                                                                |
| outputCur          | REAL        | [A]                                                                                |
| chargeVolt         | REAL        | [V]                                                                                |
| bufferMode         | BYTE        | Active = 255 Inactive = 0; Undefined = 127                                         |
| readyForBuffering  | BYTE        | Yes = 255; No = 0                                                                  |
| batteryChargeLevel | BYTE        | 0 to 100% = battery charging; 255 = unknown<br>battery                             |
| totalCalcBatCap    | REAL        | [Ah]                                                                               |
| bufferTime         | INT         | [s]                                                                                |
| bufferThreshold    | REAL        | [V]                                                                                |
| bufferingAllowed   | BYTE        | [0/255]                                                                            |
| commandID          | INT         | Remote reset = 8195                                                                |
| parameter1         | BYTE        | -                                                                                  |
| parameter2         | BYTE        | -                                                                                  |
| deviceHWRevision   | INT         | -                                                                                  |
| deviceSWRevision1  | BYTE        | -                                                                                  |
| deviceSWRevision2  | BYTE        | -                                                                                  |
| deviceSWRevision3  | BYTE        | -                                                                                  |

## LUPS1600\_typeUS1600Data for S7-1200/1500

| Parameter          | Data type  | Remarks                                                                            |
|--------------------|------------|------------------------------------------------------------------------------------|
| orderNumber        | STRING[20] | Article no.                                                                        |
| serialNumber       | STRING[20] | Serial number                                                                      |
| deviceName         | STRING[20] | Name of the device                                                                 |
| versionNumber      | STRING[30] | Version number                                                                     |
| chargingOpState    | BYTE       | Status of charging unit //Value range: 0 -4                                        |
| numOfBatteries     | BYTE       | Number of batteries //Value range: 0 -6                                            |
| batFamily          | BYTE       | Battery family //Value range: BAT1600 = 1, UPS1100 = 2,<br>Third-party battery = 3 |
| batteryType        | BYTE       | Type of battery identifier //Value range: Pb =0, Li = 1                            |
| battery1LEDState   | BYTE       | Battery 1 LED state //Value range: 0-15                                            |
| battery10pState    | BYTE       | Battery 1 Operating state //Value range: 0-11                                      |
| battery1CalcHealth | BYTE       | Battery 1 Calculated battery health //Value range: 0-100                           |
| battery2LEDState   | BYTE       | Battery 2 LED state //Value range: 0-15                                            |
| battery20pState    | BYTE       | Battery 2 Operating state //Value range: 0-11                                      |
| battery2CalcHealth | BYTE       | Battery 2 Calculated battery health //Value range: 0-100                           |
| battery3LEDState   | BYTE       | Battery 3 LED state //Value range: 0-15                                            |
| battery30pState    | BYTE       | Battery 3 Operating state //Value range: 0-11                                      |
| battery3CalcHealth | BYTE       | Battery 3 Calculated battery health //Value range: 0-100                           |
| battery4LEDState   | BYTE       | Battery 4 LED state //Value range: 0-15                                            |
| battery40pState    | BYTE       | Battery 4 Operating state //Value range: 0-11                                      |
| battery4CalcHealth | BYTE       | Battery 4 Calculated battery health //Value range: 0-100                           |
| battery5LEDState   | BYTE       | Battery 5 LED state //Value range: 0-15                                            |
| battery50pState    | BYTE       | Battery 5 Operating state //Value range: 0-11                                      |
| battery5CalcHealth | BYTE       | Battery 5 Calculated battery health //Value range: 0-100                           |
| battery6LEDState   | BYTE       | Battery 6 LED state //Value range: 0-15                                            |
| battery60pState    | BYTE       | Battery 6 Operating state //Value range: 0-11                                      |
| battery6CalcHealth | BYTE       | Battery 6 Calculated battery health //Value range: 0-100                           |
| endOfChargeVolt    | REAL       | End of charge voltage //Value range: 24 - 30V                                      |
| maxOutCur          | BYTE       | Maximum output current //Value range: [mA]                                         |
| inputVolt          | REAL       | Input voltage //Value range: [0.01V]                                               |
| inputCur           | REAL       | Input current //Value range: [5mA]                                                 |
| outputVolt         | REAL       | Output voltage //Value range: [0.01V]                                              |
| loadCur            | REAL       | Load current //Value range: [5mA]                                                  |
| measuredChargeCur  | REAL       | Measured charge current //Value range: [1mA]                                       |
| batteryVolt        | REAL       | Battery voltage //Value range: [0.01V]                                             |
| outputCur          | REAL       | Output current //Value range: [5mA]                                                |
| chargeVolt         | REAL       | Current charge voltage //Value range: [0.01V]                                      |
| bufferMode         | BYTE       | Buffer mode //Value range: 0 = active, 255 = inactive                              |
| readyForBuffering  | BYTE       | Buffer readiness //Value range: 0=FALSE, 255=TRUE                                  |
| batteryChargeLevel | BYTE       | Battery charge level //Value range: 0 - 100%,<br>255 - unknown battery             |
| totCalcBatCap      | REAL       | Calculated battery capacity [ 0.1Ah]                                               |
| bufferTime         | INT        | Buffer time //Value range: 1 - 32767s                                              |
| bufferThreshold    | REAL       | Connection threshold //Value range: 21 - 25V                                       |

| Parameter         | Data type | Remarks                                            |
|-------------------|-----------|----------------------------------------------------|
| bufferingAllowed  | BYTE      | Buffering allowed //Value range: 0=FALSE, 255=TRUE |
| commandID         | INT       | Remote reset : 8207                                |
| parameter1        | BYTE      | Waiting time after end of communication [s]        |
| parameter2        | BYTE      | output voltage down time [s]                       |
| deviceHwRevision  | INT       | HW revision                                        |
| deviceSwRevision1 | BYTE      | SW revision1                                       |
| deviceSwRevision2 | BYTE      | SW revision2                                       |
| deviceSwRevision3 | BYTE      | Sw revision3                                       |

Application of the function blocks

7.2 Application of the function blocks under STEP 7 Professional V18

## 7.2.5 Integrating the function block

## 7.2.5.1 Procedure when using an S7-300/400

#### **Overview**

Hardware used:

- CPU 315-2 PN/DP
- SITOP UPS1600 24V/20A

The procedure for other SIMATIC S7-300/400 controllers is identical.

#### Note

Please ensure that all the requirements for the integration of the FB are met. The requirements are described in the Prerequisites (Page 72).

### Inserting blocks from the library into the program

Follow the procedure to insert the LUPS1600\_UPS1600 and associated data blocks into a STEP 7 V18 project:

- 1. Open the required project in "Project view".
- 2. In the "Libraries" window, under "Global libraries", open the library "LUPS1600".

The procedure for opening LUPS1600 global library is described in Content of the library in STEP 7 V18 (Page 73).

3. In the library, select "Types > LUPS1600 > STEP7 > S7-300/400 > FB > LUPS1600\_UPS1600".

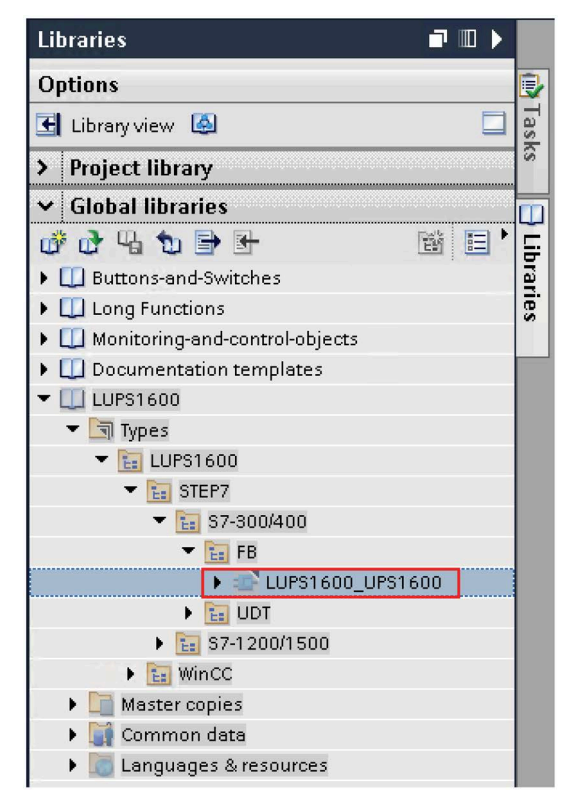

4. Drag-and-drop "LUPS1600\_UPS1600" into the "Program blocks" folder in the "Project tree".

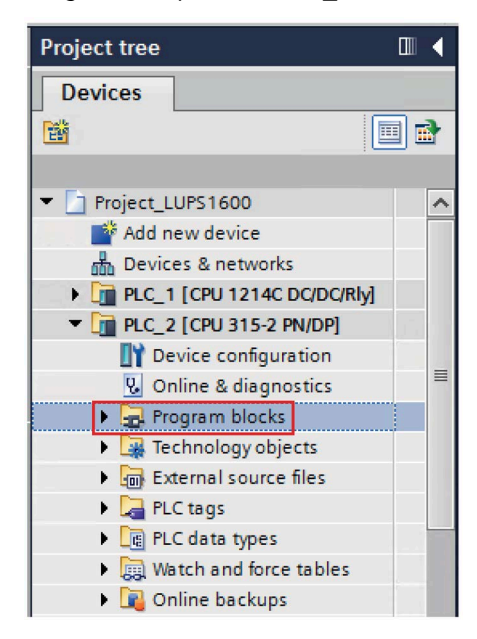

#### Note

Even "LUPS1600\_typeUPS1600Data" will be automatically copied to the "PLC data types" folder in the "Project tree".

| Project tree                          |      |
|---------------------------------------|------|
| Devices                               |      |
| 1 1 1 1 1 1 1 1 1 1 1 1 1 1 1 1 1 1 1 |      |
|                                       |      |
| Project_LUPS1600                      | ^    |
| 📑 Add new device                      |      |
| 📥 Devices & networks                  | ≡    |
| PLC_1 [CPU 1214C DQ/DQ/Rly]           |      |
| PLC_2 [CPU 315-2 PN/DP]               |      |
| III Device configuration              |      |
| 😢 Online & diagnostics                | - 11 |
| 🕨 🚘 Program blocks                    | - 11 |
| 🕨 🚂 Technology objects                | - 11 |
| External source files                 | - 11 |
| 🕨 🚂 PLC tags                          |      |
| PLC data types                        | - 11 |
| 📑 Add new data type                   |      |
| 🔻 🔚 LUPS1600                          | - 11 |
| 💌 🛅 STEP7                             | - 11 |
| ▼ 10 S7-300/400                       |      |
|                                       |      |
| 🖪 LUPS1600_typeUPS1600Data            |      |

## Calling the function block

Follow the procedure to call LUPS1600\_UPS1600 within an Organization Block (OB). In this description, LUPS1600\_UPS1600 is called within OB35:

- 1. In the "Project tree", open the "Program blocks" folder.
- 2. Create a cyclic interrupt OB with the name "CYC\_INT5 [OB35]" and open it. This displays an empty network.
- 3. From the "Program blocks" folder, drag-and-drop "LUPS1600\_UPS1600 [FB165]" to the empty network of OB35. The "Call options" dialog box opens.

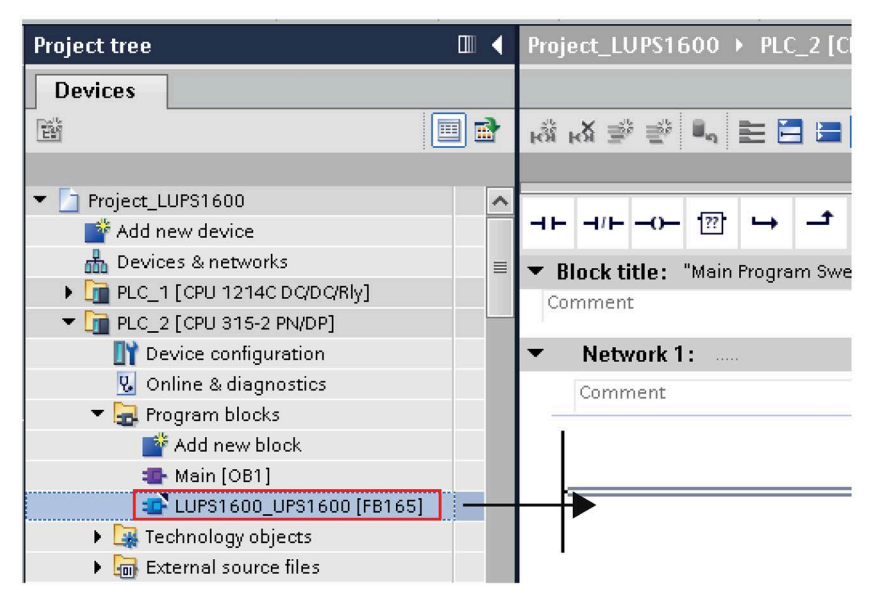

- 4. Keep the default settings of the dialog box and click "OK".
- 5. The following OBs must be added to the project to avoid PLC going to STOP mode in case of S7-300 & S7-400 PLC's:
  - OB 40: The hardware interrupt OBs interrupt the cyclic program processing at the occurrence of a hardware event.
  - OB 82: If the diagnostics-compatible module, for which you have enabled the diagnostic error interrupt, detects an error, the diagnostic error interrupt OB interrupts the cyclic program processing.
  - OB 83: The operating system of the CPU calls this OB when a configured and non-disabled module or submodule of the distributed IO is pulled or plugged.
  - OB 86: When a DP master system, slave or part of the submodules fails, the operating system of the CPU calls this OB.
- 6. Double click on "Add new block" to add a new DB. The "Add new block" window opens.

- 7. In the "Add new block" window,
  - Select "Data block"
  - Enter a name as desired (UPS\_Global).
  - In the "Type:" drop-down list, select "Global DB".
  - Click "OK".

| Add new block         | ************                         | ***********************                                              |          | ×      |
|-----------------------|--------------------------------------|----------------------------------------------------------------------|----------|--------|
| Name:                 |                                      |                                                                      |          |        |
| UPS_Global            |                                      |                                                                      |          |        |
|                       | Type:                                | Global DB                                                            | <u>^</u> |        |
| Organization<br>block | Number:                              | LUPS1600_typeUPS1600Data<br>LUPS1600_typeUPS1600Data<br>CAM_P016TYPE | =        |        |
| Function block        | Description:<br>Data blocks (DBs) sa | CAM_FOS2TFE                                                          |          |        |
|                       |                                      | CNT2_CHANTYPE  FILE_DB_HEADER  PENERGY                               | ~        |        |
| Function              |                                      |                                                                      |          |        |
| В                     |                                      |                                                                      |          |        |
| Data block            | more                                 |                                                                      |          |        |
| > Additional inform   | nation                               |                                                                      |          |        |
| 🛃 Add new and open    |                                      |                                                                      | ОК       | Cancel |

8. Open the global DB created in step 6 (UPS\_Global). Add a new tag with data type as "LUPS1600\_typeUPS1600Data".

| Project tree                       | • | Pr | oj | ect | _LL | JPS1600 → PLC | <b>2 [</b> CI | PU 315-2 PN/DF  | Prog     | gram b |
|------------------------------------|---|----|----|-----|-----|---------------|---------------|-----------------|----------|--------|
| Devices                            |   |    |    |     |     |               |               |                 |          |        |
| 1                                  |   | -  | 20 |     |     | s 🛃 👘         | Keep ad       | tual values 🛛 🔒 | Snapsh   | ot 🔤   |
|                                    |   |    | ι  | JPS | G   | lobal         |               |                 |          |        |
| Project_LUPS1600                   | ^ |    |    | 1   | lam | ne            |               | Data type       | Offs     | et     |
| 💕 Add new device                   |   | 1  | 4  | •   | •   | Static        |               |                 |          |        |
| Devices & networks                 |   | 2  | -  |     |     | ups           |               | peUPS1600Data   | · 🗉      |        |
| PLC_1 [CPU 1214C DC/DC/Rly]        |   |    |    |     |     |               |               | Real            |          | ^      |
| PLC_2 [CPU 315-2 PN/DP]            |   |    |    |     |     |               |               | S5Time          |          |        |
| T Device configuration             | ≡ |    |    |     |     |               |               | String          |          |        |
| Q Online & diagnostics             |   |    |    |     |     |               |               | Struct          |          |        |
| <ul> <li>Program blocks</li> </ul> |   |    |    |     |     |               |               | Time            |          |        |
| 💕 Add new block                    |   |    |    |     |     |               |               | Time_Of_Day     |          | =      |
| CYC_INT5 [OB35]                    |   |    |    |     |     |               |               | Word            |          |        |
| sa Main [OB1]                      |   |    |    |     |     |               |               | *LUPS1600_type  | eUPS1600 |        |
| LUPS1600_UPS1600_DB [DB1]          |   |    |    |     |     |               |               |                 |          |        |
| UPS_Global [DB2]                   |   |    |    |     |     |               |               |                 |          |        |
| LUPS1600_FB                        |   |    |    |     |     |               |               |                 |          |        |

9. In the network area of OB35,

#### Note

OBs are called cyclically and in numerical order. Observe this when calling the communication blocks in an operation block. This ensures that you are reading the current data of the power supply.

- For the parameter addrIn, enter the PROFINET diagnostic address of the UPS1600 module (2042).
- For the parameter cyclicIOAddr, enter the start address of the UPS1600 module (68).
- Connect the parameter upsReadyForReset with a tag of your project that you use to bring the plant into a condition in which it can be shut down.
- Connect the parameter upsExecuteReset with a tag of your project that you use to switch off the UPS when the plant is in a condition in which it can be shut down.

- Connect the parameter data with Global DB UPS\_Global.

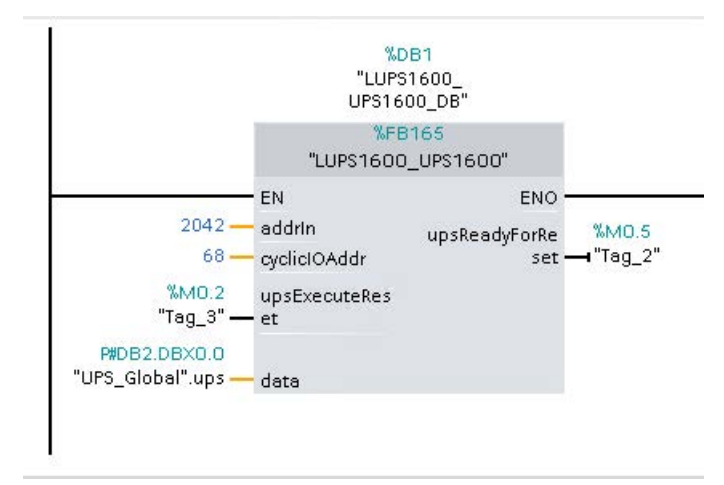

#### Note

#### addrIn and cyclicIOAddr parameters

To know the addrIn and cyclicIOAddr parameter values of the UPS1600 module, refer to Interfaces of the function block LUPS1600\_UPS1600 (Page 75).

## 7.2.5.2 Procedure when using an S7-1200/1500

## Overview

Hardware used:

- CPU 1214C DC/DC/Rly
- SITOP UPS1600 24 V/20 A

The procedure for other SIMATIC S7-1200/1500 controllers is identical.

### Note

Please ensure that all requirements for the integration of the FB are met. The requirements are described in the Prerequisites (Page 72).

## Inserting blocks from the library into the program

Follow the procedure to insert the blocks and the associated data blocks into a STEP 7 V18 project:

- 1. Open the required project in "Project view".
- In the "Libraries" tab, under "Global libraries", open the library "LUPS1600". The procedure for opening the library is described in the Content of the library in STEP 7 V18 (Page 73).

3. In the library, select "Types > LUPS1600 > STEP7 > S7-1200/500 > FB > LUPS1600\_UPS1600".

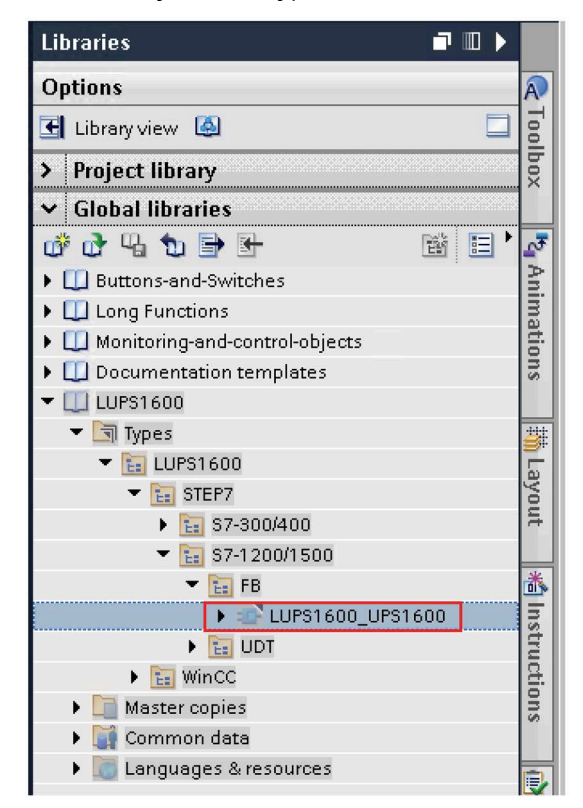

4. Drag-and-drop "LUPS1600\_UPS1600" into the "Program blocks" folder in the "Project tree".

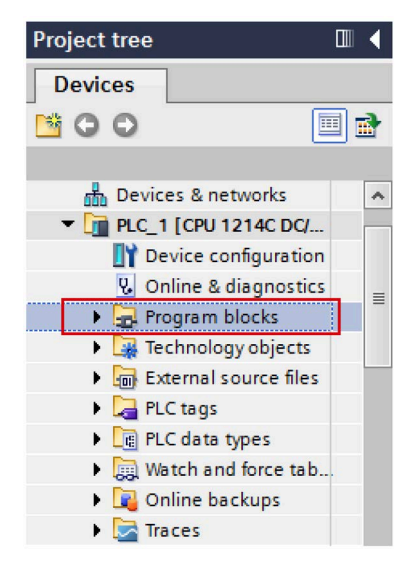

#### Note

Even "LUPS1600\_typeUPS1600Data" will be automatically copied to the "PLC data types" folder in the "Project tree".

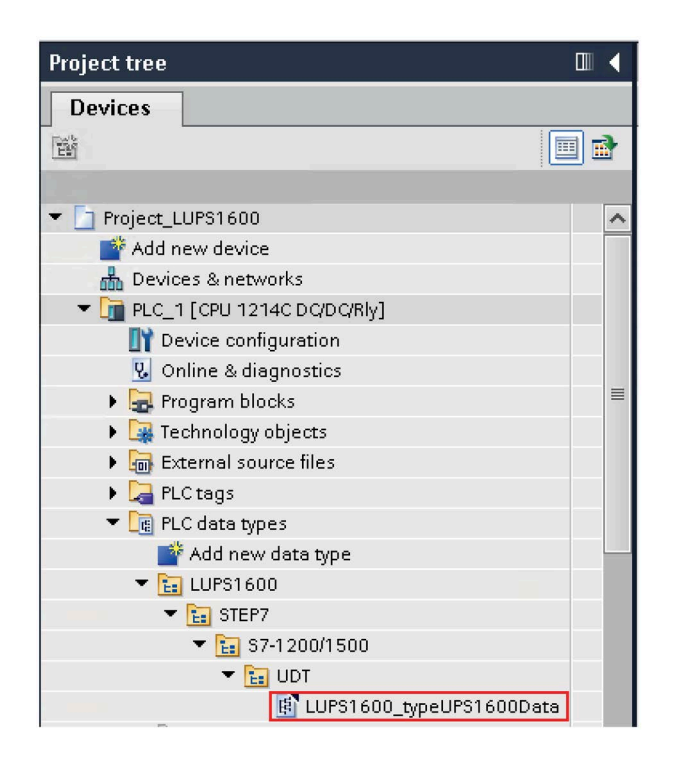

## Calling the function block

Follow the procedure to call the FB within an organization block (OB). In this description, LUPS1600\_UPS1600 is called within OB30:

- 1. In the "Project tree", open the "Program blocks" in the controller.
- 2. Create an OB with the name "Cyclic interrupt [OB30]" and open it. This displays an empty network.
- 3. Drag-and-drop "LUPS1600\_UPS1600 [FB165]" from the "Program blocks" folder to the empty network of OB30. The "Call options" dialog box opens.

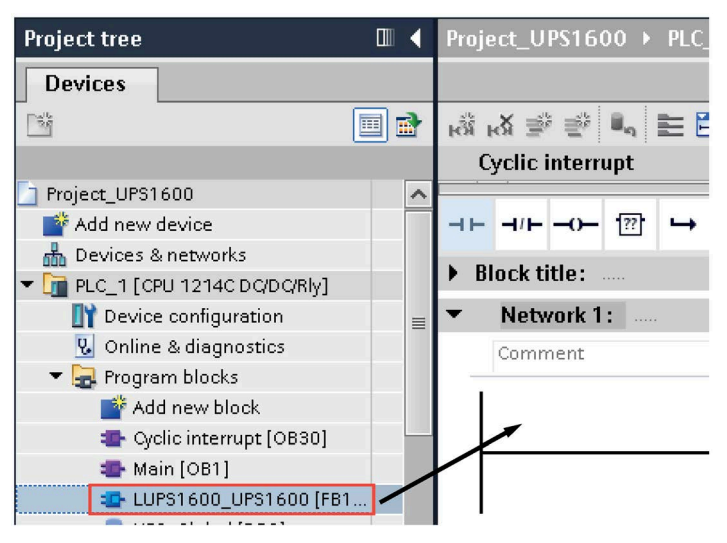

4. Keep the default settings of the dialog box and click "OK".

- 5. Double click on "Add new block" to add a new DB. The "Add new block" window opens.
- 6. In the "Add new block" window,
  - Select "Data block".
  - Enter a name as desired (UPS\_Global).
  - In the "Type:" drop-down list, select "LUPS1600\_typeUPS1600Data".
  - Click "OK".

| Add new block       | ******               | ×                       |
|---------------------|----------------------|-------------------------|
|                     |                      |                         |
| Name:               |                      |                         |
| UI 3_GIODAT         |                      |                         |
|                     | 400                  |                         |
|                     | iype:                | ke LOPS1600_typeOP ▼    |
| OP                  | Language:            |                         |
| Organization        |                      |                         |
| block               | Number:              |                         |
|                     |                      | UPS1600_typeUPS1600Data |
|                     |                      |                         |
|                     |                      | B IEC COUNTER           |
| FB                  | Description:         | I IEC_DCOUNTER          |
| Eurotian black      | Data blocks (DBs) sa | IEC_SCOUNTER            |
| FUNCTION DIOCK      |                      | IEC_TIMER               |
|                     |                      | IEC_UCOUNTER            |
|                     |                      | IEC_UDCOUNTER           |
|                     |                      |                         |
| FC                  |                      |                         |
| Function            |                      |                         |
|                     |                      |                         |
|                     |                      |                         |
|                     |                      |                         |
| DB                  |                      |                         |
|                     |                      |                         |
| Data block          |                      |                         |
|                     | more                 |                         |
| > Additional inform | ation                |                         |
|                     |                      |                         |
| Add new and open    |                      | OK Cancel               |
|                     |                      |                         |

- 7. Right click on the global DB created in step 5 (UPS\_Global) and go to "Properties > General > Attributes".
- 8. In the network area of OB30 for LUPS1600\_UPS1600,
  - For the parameter addrIn, enter the hardware ID of DC-UPS-20A\_1~Head of the UPS1600 (281).
  - For the parameter cyclicIOAddr enter the hardware ID of DC-UPS-20A\_1~Data\_submodule of the UPS1600 (282).
  - Connect the parameter upsReadyForReset with a tag of your project that you use to bring your plant into a condition in which it can be shut down.
  - Connect the parameter upsExecuteReset with a tag of your project that you use to switch off the UPS when the plant is in a condition in which it can be shut down.
  - Connect the parameter data with the global DB created in step 6, (UPS\_Global).

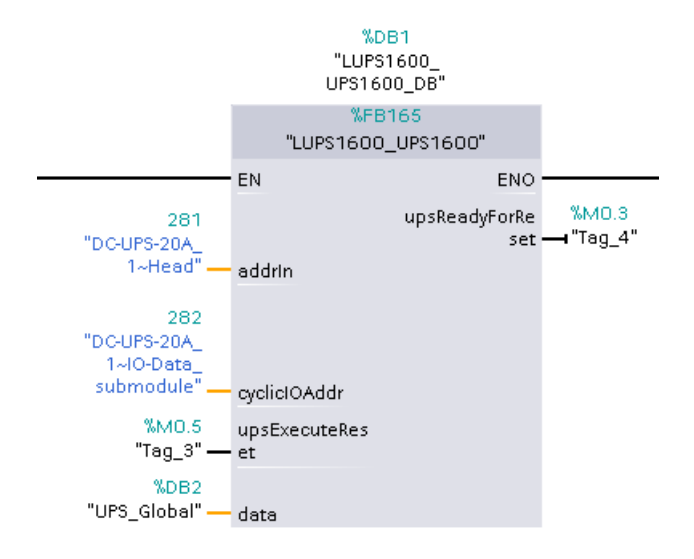

Further information about the block parameters, refer to Interfaces of the function block FB165 (Page 75).

#### Note

#### addrIn and cyclicIOAddr parameters

To know the addrIn and cyclicIOAddr parameter values of your UPS1600 module, refer to Interfaces of the function FB165 (Page 75).

# Application of the faceplates

## 8.1 Application of the faceplates in WinCC flexible 2008

## 8.1.1 Prerequisites

### Requirements

The following requirements must be met to use the faceplates in WinCC flexible 2008 SP5:

- The GSD file of the SITOP UPS1600 is installed in SIMATIC STEP 7 V5.6 and UPS is configured as PROFINET node in the HW configuration of the CPU.
- S7 communication between SITOP UPS1600 and CPU is already configured.
- All the program blocks from the library UPS1600 V3\_1 STEP 7 V5\_6 are integrated into the STEP 7 application program and executable.
- The library 'UPS1600 V3\_1 library WinCC Flexible 2008' for WinCC flexible 2008 SP5 is available on your computer.

## Supported control panels

The faceplates are supported for the following control panels:

- TP270 10"
- OP270 10"
- MP270 10" Touch
- MP277 8" Touch/Key
- MP277 10" Touch/Key
- MP377 Touch/Key
- WinCC flexible Runtime 2008 SP5

## Supported languages

The faceplates support the following languages:

- English (USA)
- German (Germany)
- Chinese (PR China)

## 8.1.2 Library for WinCC flexible

## Library for WinCC flexible

The library 'UPS1600 V3\_1 library WinCC flexible 2008' for WinCC flexible 2008 SP5 comprises of the following objects:

| Name                       | Туре           | Description                                                                    |
|----------------------------|----------------|--------------------------------------------------------------------------------|
| UPS1600 V3_1 HMI Tag table | Tag folder     | A tag folder with all the required tags                                        |
| Faceplate_UPS1600_V3_1     | Faceplate      | Contains the faceplate<br>'Faceplate_UPS1600_V3_1'.                            |
| HMI Alarm views            | Message window | Contains two message windows for displaying diagnostic messages of the UPS1600 |
| UPS1600_Data               | Structure      | Contains a group of structure elements required for UPS1600 faceplate          |

## 8.1.3 Integrating the faceplates

## Overview

The following sections describe all the steps required to integrate a faceplate into a WinCC flexible 2008 SP5 project.

Hardware used:

• MP277 8" Touch

An overview of the supported HMI control panels is available in the Prerequisites (Page 95).

## **Opening the library**

The following procedure describes how to open the library in WinCC flexible 2008 SP5:

- 1. Open the WinCC flexible project into which you want to insert the faceplate.
- 2. In the "Tools" window, select the "Library" tab and click on the highlighted icon to open the library. The "Open global library" dialog box opens.

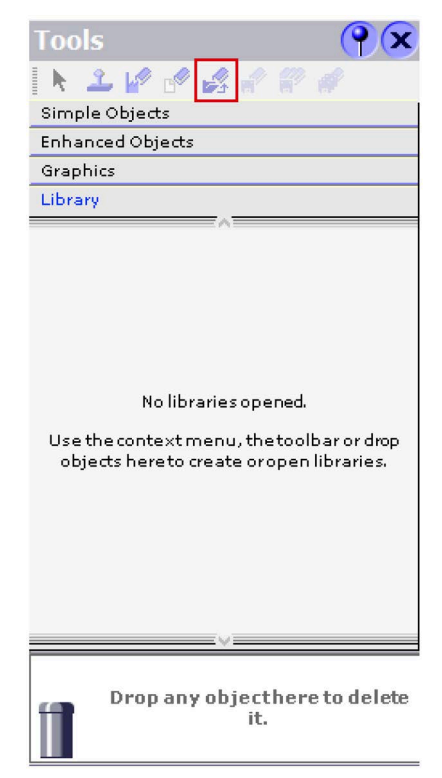

3. Click the "Look in:" drop-down list and browse to the stored location of the library "SITOP-UPS1600\_Library\_STEP7-V5\_V3-1 > UPS1600 V3-1 library WinCC flexible 2008" on your computer.

| 📱 Open global li | brary      |                                    |                   |         |
|------------------|------------|------------------------------------|-------------------|---------|
| Look in:         | UPS1600*   | V3-1 library WinCC flexible 2008   | 🔽 🗲 🗈 🗙 🖆         | <u></u> |
|                  | UPS1600 V  | 3_1 library WinCC Flexible 2008 wl | f                 |         |
| 2                |            |                                    |                   |         |
| System Libraries |            |                                    |                   |         |
| ٥                |            |                                    |                   |         |
| My Libraries     |            |                                    |                   |         |
| Æ.               |            |                                    |                   |         |
| History          |            |                                    |                   |         |
| CP               |            |                                    |                   |         |
|                  | File name: | UPS1600 V3_1 library WinCC         | Flexible 2008.wlf |         |
| Stand-alone      |            |                                    |                   | 200     |

 Select "UPS1600 V3\_1 library WinCC flexible 2008.wlf" and click "Open". This imports the library into your project.

## Inserting faceplates into a project

The following procedure describes how to integrate the faceplate from the library into an existing WinCC flexible project:

- 1. Open the required WinCC flexible project.
- 2. In the "Project" window, open the screen into which you want to insert the faceplate (Screen\_1).

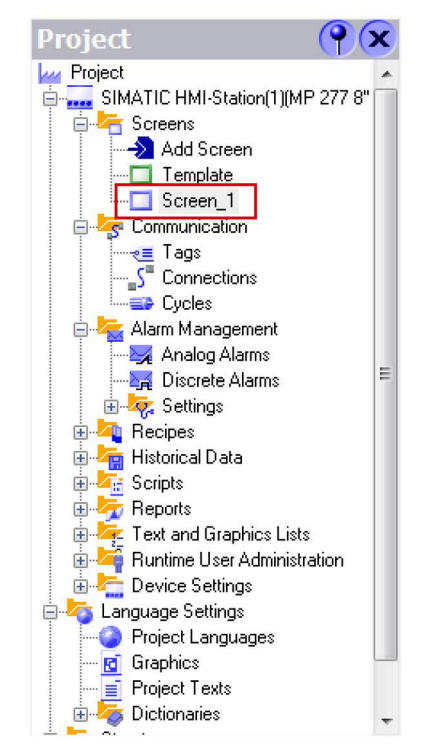

3. In the "Tools" window, under the "Library" tab, select the faceplate element "Faceplate\_UPS1600\_V3\_1".

4. Drag-and-drop "Faceplate\_UPS1600\_V3\_1" into the opened screen.

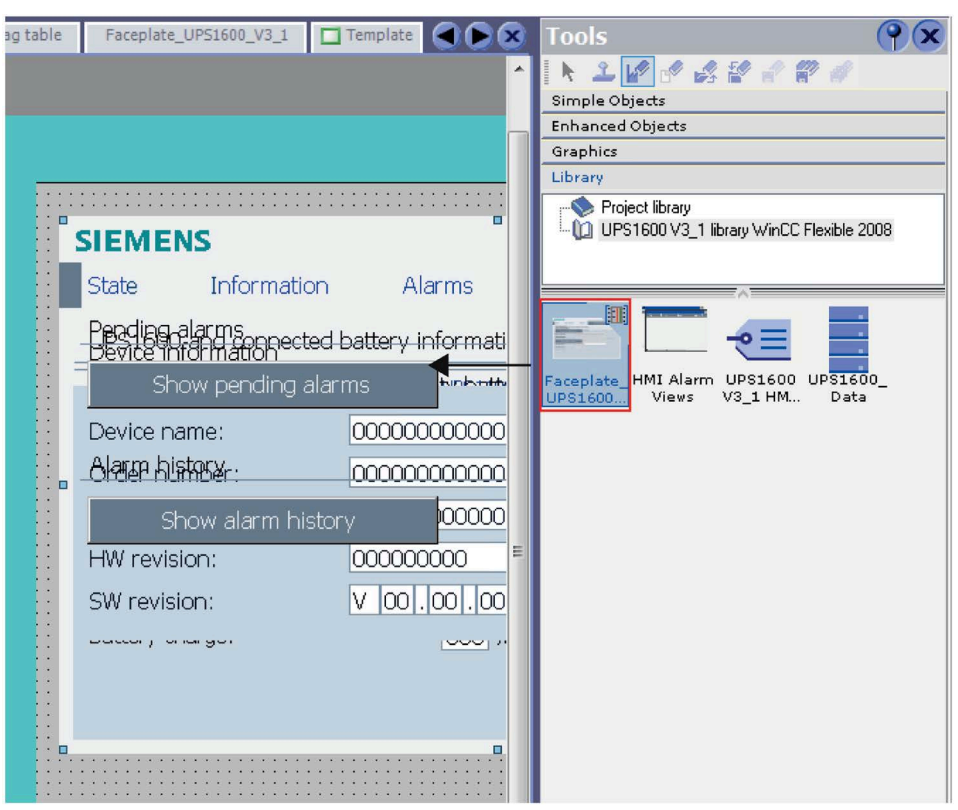

5. In the "Project" window, select "Screens" and open "Template".

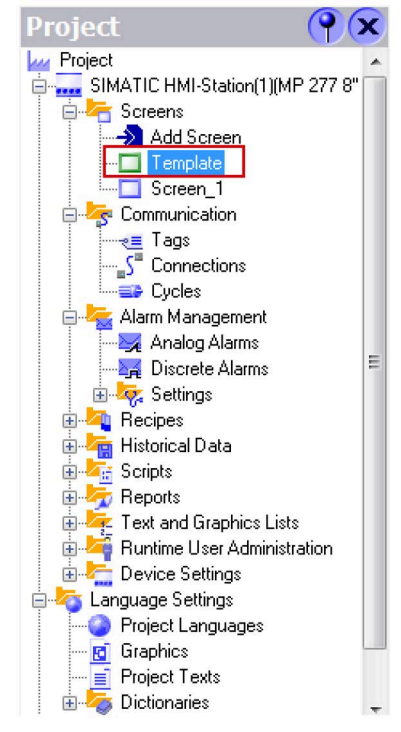

6. In the "Tools" window, select the "HMI Alarm views" element of the library.

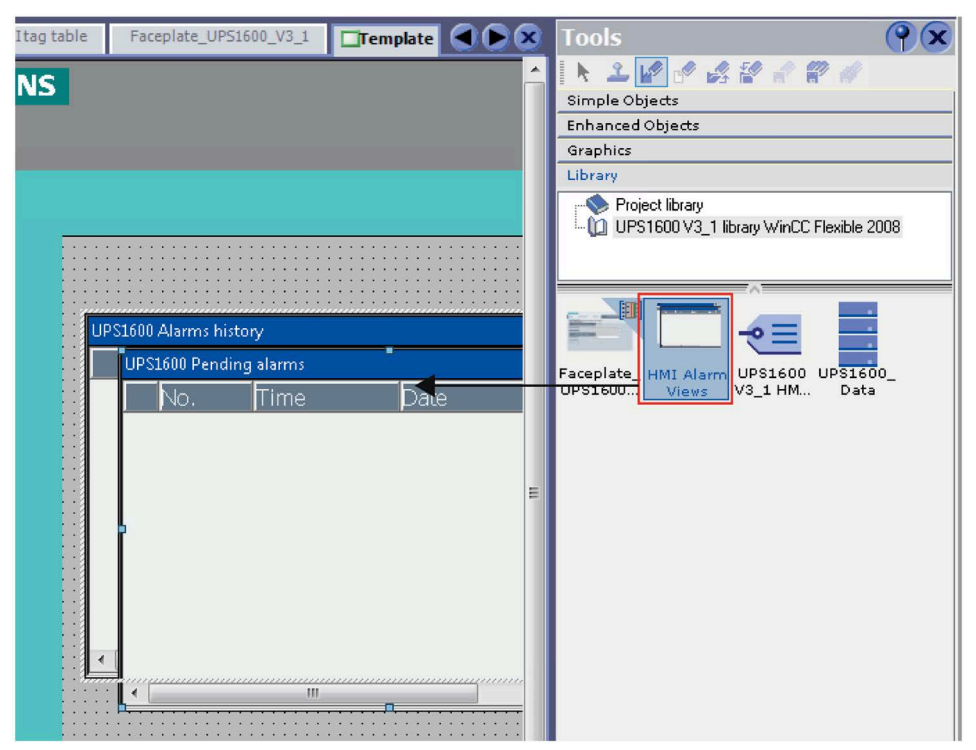

7. Drag-and-drop "HMI Alarm views" into the template. Two message windows are inserted.

- 8. Select "Alarmview\_UPS\_Pending" alarm window, right-click on the "Properties" and select "Properties > Display > Enable "ACK" button". Repeat the same procedure for enabling "ACK" button in "Alarmview UPS History" alarm window.
- 9. In the "Project" window, select "Communication > Tags".

10.In the "Tools" window, select the "UPS1600 V3\_1 HMI tag table" library element.

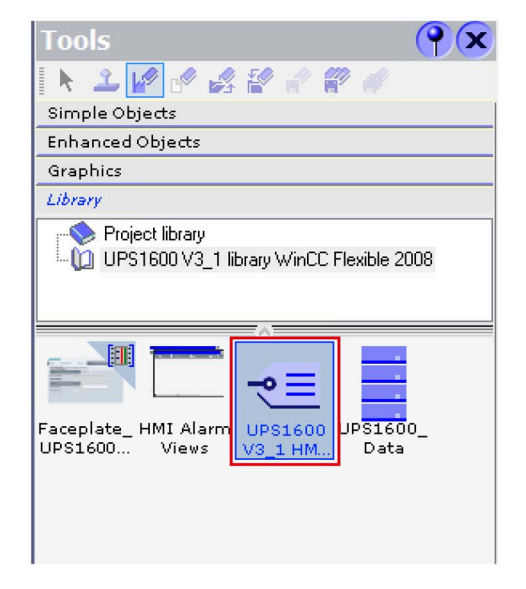

11.Drag-and-drop "UPS1600 V3 1 HMI tag table" into the "Tags" folder.

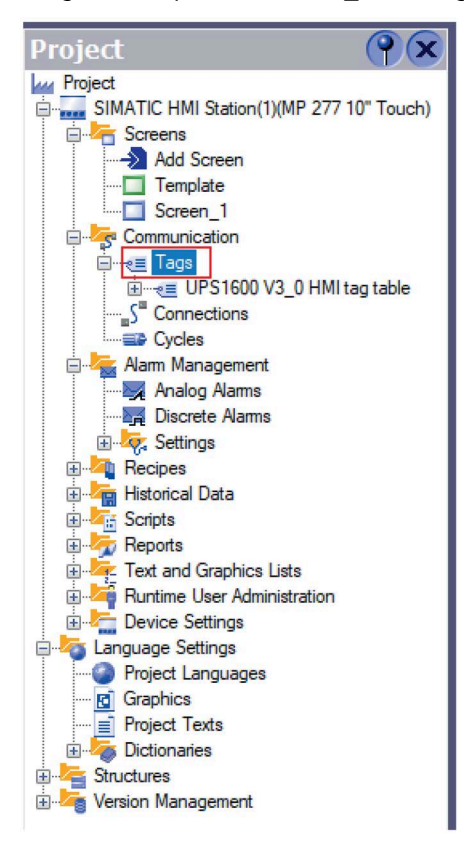

12.Open the tag table "UPS1600 V3\_1 HMI tag table", for the "UPS\_Data" tag,

- In the "Connection" column, select the required connection. (The connection name must be identical to the name of the connection created during configuring connection to the controller.)
- Assign the global DB "UPS\_Global" number to the tag (DB15).

| Screen_1 📲 Tags 📲 UP51600 V3 | 0 HMI tag table         |                      |                  |
|------------------------------|-------------------------|----------------------|------------------|
|                              |                         |                      |                  |
| Name                         | Symbol                  | Address              | Arrayelements Ac |
|                              | <undefined></undefined> | <no address=""></no> | 1 15             |
| alarmhistory                 | <undefined></undefined> | <no address=""></no> | 1 1 5            |
| UPS_Data                     | <undefined></undefined> | ▼ DB 15 DBW 0        | 1 50             |
|                              |                         | Range                | DB ~             |
|                              |                         | DB                   | 15               |
|                              |                         | DBW                  | 0                |
|                              |                         |                      |                  |
|                              |                         |                      | <b>X</b>         |
|                              |                         |                      |                  |
|                              |                         |                      |                  |
|                              |                         |                      |                  |

13.In the tag table, select the tag "alarmhistory". Check the properties of the tag where in the "ShowAlarmWindow" function is inserted and its variable "Object name" is assigned to the tag "Alarmview\_UPS\_History".

If the "Properties" window does not open then right click on the tag and go to "Properties".

| ame                                            | C        | Connection                     | Address                 |                |
|------------------------------------------------|----------|--------------------------------|-------------------------|----------------|
| Faceplate_intern_alarmview_b                   | uffer    | <internal tag=""> 💌</internal> | ·] <no address=""></no> |                |
| Faceplate_intern_alarmview_p                   | ending < | <internal tag=""></internal>   | <no address=""></no>    |                |
| UPS_Data                                       | S        | 7 connection_1                 | DB 1 DBW 0              |                |
| <ul> <li>Properties</li> <li>Events</li> </ul> |          | ShowAlarm¥                     | Yindow                  |                |
| Change value High limit                        |          | Object name                    | e Alarmvi               | ew_UPS_History |
| <ul> <li>Low limit</li> </ul>                  |          | Display mod                    | e Toggle                |                |
|                                                | 0        | chin from abling               |                         |                |

Similarly, check the properties of the tag "alarmpending" where in the

"ShowAlarmWindow" function is inserted and its variable "Object name" is assigned to the tag "Alarmview\_UPS\_Pending".

If the "ShowAlarmWindow" function is not inserted for these two tags, refer to the section **Adding "ShowAlarmWindow" function to the tags** described below.

14.Select the faceplate inserted in step 4 (Screen 1) and go to "Properties > Dynamic Interface".

15.Under the "Data" section, for the "UPS\_Data" property assign the "UPS\_Data" tag created in step 11.

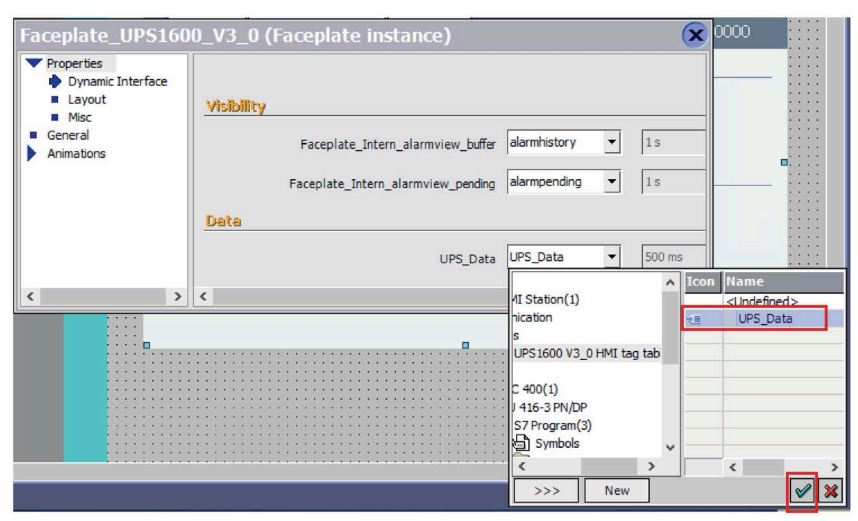

16.Under the "Visibility" section, for the "Faceplate\_intern\_alarmview\_buffer" property insert the "alarmhistory" tag from the "UPS1600 V3\_1 HMI tag table" tag table.

| Faceplate_UPS16                                      | 00_V3_0 (Faceplate instance)                                                                                                    |
|------------------------------------------------------|----------------------------------------------------------------------------------------------------|
| Properties     Dynamic Interface     Layout     Misc | Visibility                                                                                                    |
| General     Animations                               | Faceplate_Intern_alarmview_buffer                                                                                                    |
|                                                      | Faceplate_Intern_alarmview_pending                                                                                                    |
|                                                      | Uerce Lags te aarmpenong                                                                                                    |
| <                                                    | CHOLOGIA CHOREN CAUCILIA CAUCILIA C |
|                                                      | E I S7 Progr<br>■ S7 Progr<br>■ S7 Progr<br>■ S7 Progr                                                                                                    |
|                                                      | <ul> <li></li> <li></li></ul>                                                                                                    |

Similarly, for the "Faceplate\_intern\_alarmview\_pending" property insert the "alarmpending" tag from the "UPS1600 V3\_1 HMI tag table" tag table.

## Note

## Connection in the UPS1600 V3\_1 HMI tag table

A default connection is always created automatically when a project is created. Delete the default connection if you have created another connection for your project.

## Adding "ShowAlarmWindow" function to the tags

The following procedure describes how to add the "ShowAlarmWindow" function to "alarmpending" and "alarmhistory" tags in the "UPS1600 V3 1 HMI tag table" tag table:

- 1. Select the "alarmhistory" tag. A new window opens.
- 2. Go to "Events > Change value".
- 3. Click on "<No function>".
- 4. In the drop-down list select "System functions > Alarms > ShowAlarmWindow".

| 🚺 Screen_1 🛬 Tags 📲                                                                                                    | P51600 V3_0 HMI tag table                                                                                                    |                      |               |                        |
|----------------------------------------------------------------------------------------------------|----------------------------------------------------------------------------------------------------|----------------------|---------------|------------------------|
|                                                                                                    |                                                                                                    |                      |               |                        |
| Name                                                                                                    | Symbol                                                                                                    | Address              | Arrayelements | Acquisition cycle Comm |
| alarmpending                                                                                                    | <undefined></undefined>                                                                                                    | <no address=""></no> | 1             | 1s                     |
| alarmhistory                                                                                                    | <undefined></undefined>                                                                                                    | <no address=""></no> | 1             | 1 s                    |
| UPS_Data                                                                                                    | <undefined></undefined>                                                                                                    | DB 15 DBW 0          | 1             | 500 ms                 |
|                                                                                                    |                                                                                                    |                      |               |                        |
| alarmhistory (Tag)                                                                                                    | 1                                                                                                    |                      |               | X                      |
| <ul> <li>General</li> <li>Properties</li> <li>Events</li> <li>♦ Change value</li> <li>High limit</li> <li>Low limit</li> </ul> | <ul> <li><no function=""></no></li> <li>System functions</li> <li>All system functions</li> <li>All system functions</li> <li>Alarms</li> <li>Clear AlarmBuffer</li> <li>Clear AlarmBufferPro</li> <li>SetNarmReportMode</li> <li>ShowSystemAlarm</li> <li>Calculation</li> </ul> | toolLegacy           |               | Function List          |

- 5. For the "Object name" variable click on "<No value>".
- 6. In the drop-down list select "Alarmview\_UPS\_History".

Follow the same procedure for the "alarmpending" tag, add "ShowAlarmWindow" function and select "Alarmview UPS Pending" for the "Object name" variable.

## **Displaying the PROFINET diagnostic messages**

To display the PROFINET diagnostic messages of UPS1600 within the faceplate, the respective WinCC flexible project must already be configured.

Information on the display and configuration of diagnostic messages in WinCC flexible is available in the entry ID 22319131

(https://support.industry.siemens.com/cs/ww/en/view/22319131).

Further notes regarding the PROFINET diagnostic messages of the SITOP UPS1600 are available in the chapter 4 of the SITOP UPS1600 User Manual (https://support.industry.siemens.com/cs/ww/en/view/84977415).

8.2 Application of screen windows in WinCC V7.4

## 8.2 Application of screen windows in WinCC V7.4

## 8.2.1 Prerequisites

### Requirements

The following requirements must be met to use the screen windows in WinCC V7.4:

- The GSD file of the SITOP UPS1600 is installed in SIMATIC STEP 7 V5.6 and the UPS is configured as PROFINET node in the HW configuration of the CPU.
- S7 communication between the SITOP UPS1600 and CPU is already configured.
- All program blocks from the library UPS1600 V3\_1 STEP7 V5\_6 are integrated into STEP 7 application program and executable.
- The library UPS1600 V3-1 library WinCC V7.4 is available on your computer.
- Existing WinCC OS (PC station) with already configured connection and active communication.

## **PC Station**

The screen windows are supported for the following PC Station:

• WinCC V7.4 Runtime

## Supported languages

The screen windows support the following languages:

- English (USA)
- German (Germany)
- Chinese (PR China)

8.2 Application of screen windows in WinCC V7.4

## 8.2.2 Library for WinCC V7.4

## Library for WinCC V7.4

The library UPS1600 V3-1 library WinCC V7.4 for WinCC V7.4 comprises the following file folders:

| Name                       | Туре    | Description                         |
|----------------------------|---------|-------------------------------------|
| HMI Tag table (WinCC V7.4) | Tags    | File for tag import                 |
| HMI Screens (WinCC V7.4)   | Screens | Comprises screen 'UPS1600_V3_1.pdl' |

## HMI Tag table (WinCC V7.4)

This folder contains the file UPS1600\_HMIUDT.txt. This text file comprises all the tags and structure required for the functioning of UPS1600 screens.

## HMI Screens (WinCC V7.4)

This folder contains the screen UPS1600\_V3\_1.pdl.

8.2 Application of screen windows in WinCC V7.4

## 8.2.3 Integrating the screen windows

### Overview

Target system used:

• WinCC V7.4 Runtime

### Inserting the project screens

The following procedure describes how to insert the HMI screen from the library into the project directory of your WinCC project:

- 1. Open "Windows Explorer" in your computer machine and navigate to the "GraCS" folder in your project directory. Here, path to the folder is: "C:\Program Files(x86)\SIEMENS\STEP7\S7Proj\Ups1600\wincproj\OS(1)\GraCS".
- 2. Open another instance of "Windows Explorer" in your computer machine and navigate to the stored location of the "SITOP-UPS1600\_Library\_STEP7-V5\_V3-1" library folder.
- 3. In the library folder, open "UPS1600 V3-1 library WinCC V7.4".
- 4. Copy the "UPS1600\_V3\_1.pdl" screen element from the library and paste it into the "GraCS" folder.

| 17                                          | 1 and                                  |                                                        |       |
|---------------------------------------------|----------------------------------------|--------------------------------------------------------|-------|
|                                             |                                        |                                                        | 8     |
| 🔾 🗢 🖉 🖉 UPS1.                               | 🕨 HMI Screens (WinCC V7.4) 👻 🍫 Sec     | arch HMI Screens (WinCC V7.4)                          | ٩     |
| Organize 🔻 Includ                           | e in library 🔻 Share with 👻 New folder | ≣ ▼ 🚺                                                  | 0     |
| 🖉 🚖 Favorites                               | Name                                   | Date modified Type                                     |       |
| 📃 Desktop                                   | UPS1600_V3_1.pdl                       | 5/17/2021 2:03 PM PDL Doc                              | ument |
| Downloads                                   |                                        |                                                        |       |
| 🕍 Recent Places                             |                                        |                                                        |       |
| a 🔚 Libraries                               |                                        |                                                        |       |
|                                             | · ·                                    |                                                        | - P   |
|                                             |                                        |                                                        | ×     |
| 😋 🔍 🗢 🕌 « wincp                             | roj ► OS(1) ► GraCS                    | earch GraCS                                            | ٩     |
| Organize 🔻 Includ                           | e in library 🔻 Share with 💌 New folder | = -                                                    | 0     |
| 🔆 Favorites                                 | A Name                                 | Date modified Type                                     |       |
|                                             |                                        |                                                        |       |
| 💻 Desktop                                   | UPS1600_V3_1.pdl                       | 5/6/2021 9:24 AM PDL Doc                               | ument |
| 📰 Desktop<br>🕕 Downloads                    | UPS1600_V3_1.pdl                       | 5/6/2021 9:24 AM PDL Doc<br>5/7/2021 12:04 PM XML File | ument |
| 💻 Desktop<br>🚺 Downloads<br>🗐 Recent Places | UPS1600_V3_1.pdl                       | 5/6/2021 9:24 AM PDL Doc<br>5/7/2021 12:04 PM XML File | ument |
| E Desktop<br>Downloads<br>Recent Places     | UPS1600_V3_1.pdl                       | 5/6/2021 9:24 AM PDL Doc<br>5/7/2021 12:04 PM XML File | ument |
### Importing tags

The following procedure describes how to import the HMI tag table file from the library folder into your WinCC project:

- 1. Open your WinCC project in WinCC Explorer.
- 2. Open the "Tag Management" element. The "Tag Management WinCC Configuration Studio" window opens.

| 🦽 WinCC Explorer − C:\Program Files (x  | 86)\SIEMENS\STEP7\s7proj\Projec       | :t_\wi 🗖 🗖 💌   |
|-----------------------------------------|---------------------------------------|----------------|
| File Edit View Tools Help               |                                       |                |
| D >   ■ >   X @ @  P.                   | 2 왕 🗐 🕋 🛛 ?                           |                |
| ⊡- <u></u> OS(1)                        | Name                                  | Туре           |
|                                         | 🖵 Computer                            | Computer       |
|                                         | III Tag Management                    | Tag Management |
| - 🔥 Graphics Designer                   | Å Graphics Designer                   | Editor         |
| - 🗹 Alarm Logging                       | 🗹 Alarm Logging                       | Editor         |
| Tag Logging                             | 🔝 Tag Logging                         | Editor         |
|                                         | 📕 Report Designer                     | Editor         |
|                                         | Global Script                         | Editor         |
|                                         | Text Library                          | Editor         |
|                                         | 📇 Text Distributor                    | Editor         |
| - 🙀 User Administrator                  | 🚻 User Administrator                  | Editor         |
| - 🔂 Cross-Reference                     | 🙀 Cross-Reference                     | Editor         |
|                                         | 🛃 Server data                         | Editor         |
| - 🗍 Redundancy                          | Redundancy                            | Editor         |
| User Archive                            | User Archive                          | Editor         |
| - Time synchronization                  | 5 Time synchronization                | Editor         |
| Horn                                    | Norn                                  | Editor         |
| 🕂 👷 Picture Tree Manager                | R Picture Tree Manager                | Editor         |
| Lifebeat Monitoring                     | CS Decised Wonitoring                 | Editor         |
|                                         | Component List Editor                 | Editor         |
|                                         | ····································· | Editor         |
| 一                                       | Web Navigator                         | Editor         |
| Web Navigator                           | T web isasigator                      | Editor         |
| • • • • • • • • • • • • • • • • • • • • |                                       |                |
| Desce 51 Couldele                       |                                       |                |
| Press F1 for Helb.                      | 22 object(s)                          |                |

3. In the "Tag Management" window, select "Structure tags".

|                                                                                                    |                      |               | Auroo. | Configur                                                |  |  |  |
|----------------------------------------------------------------------------------------------------|----------------------|---------------|--------|---------------------------------------------------------|--|--|--|
| <u>F</u> ile <u>I</u>                                                                                                    | dit <u>V</u> ie      | ew <u>H</u>   | elp    |                                                         |  |  |  |
| Tag I                                                                                                    | Manage               | ement         | t i    | *                                                       |  |  |  |
| Tag Management     Tag Management     Tag Management     Tag Management     Tag Management     Simulation     Structure tags     Tag @AssetControlStruct     A @Maintenance |                      |               |        |                                                         |  |  |  |
| ⊞⊶¶\$ @iMaintenance                                                                                                    |                      |               |        |                                                         |  |  |  |
| alatat                                                                                                    | ag Manag             |               |        |                                                         |  |  |  |
|                                                                                                    | ag manag             | jemen         | t      |                                                         |  |  |  |
|                                                                                                    | larm log             | gemen<br>ging | t      |                                                         |  |  |  |
| т.<br>Марикана<br>П. Т.                                                                                                    | larm log<br>ag Loggi | ging<br>ng    | t      |                                                         |  |  |  |
| ана стана и на на на на на на на на на на на на на                                                                                                    | larm log<br>ag Loggi | ging<br>ng    | t      | <ul> <li>••••••••••••••••••••••••••••••••••••</li></ul> |  |  |  |

- 4. In the menu bar, select "Edit > Import". The "Import" window opens.
- 5. Browse to the stored location of "SITOP-UPS1600\_Library\_STEP7-V5\_V3-1" library folder in your machine and open "UPS1600 V3-1 library WinCC V7.4 > HMI Tag table (WinCC V7.4)".
- 6. Select "UPS1600\_HMIUDT".

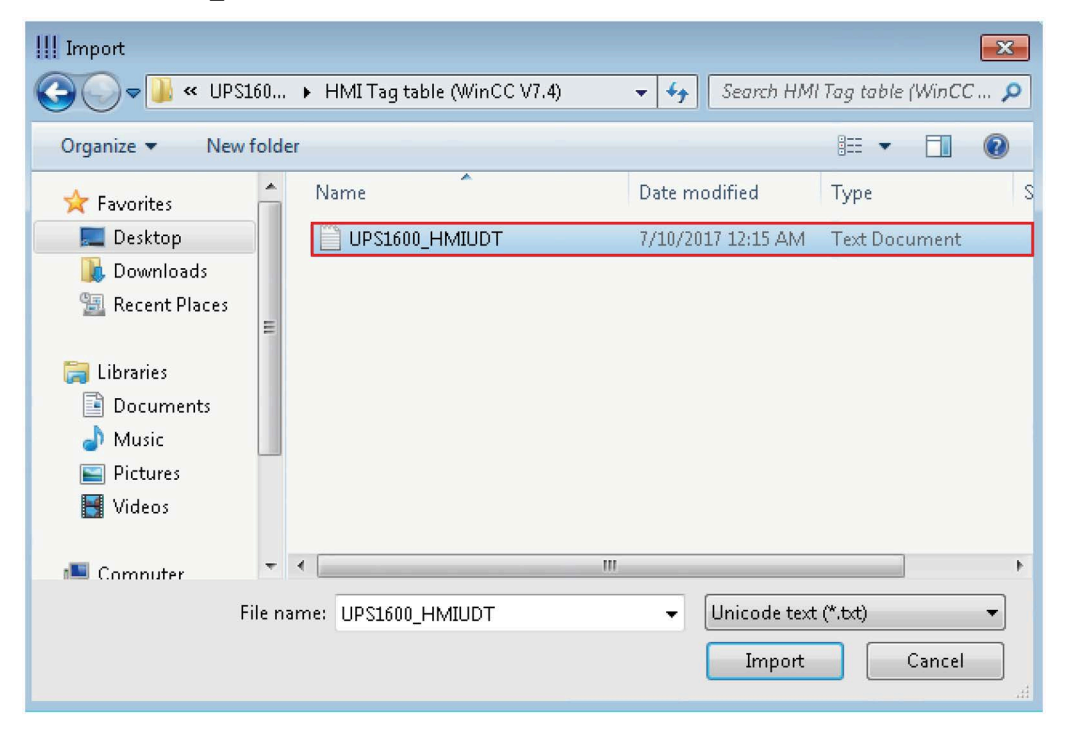

SITOP UPS1600 Firmware V2.5: Faceplates and Communication Blocks V3.3 for SIMATIC STEP7 Function Manual, 04.2023, A5E39439812-07-76

7. Click "Import". "UPS1600\_Data" structure tag element appears under "Structure tags" in "Tag Management" window.

| III Tag Management - WinCC Configuratio             | n Stuc |
|-----------------------------------------------------|--------|
| <u>F</u> ile <u>E</u> dit <u>V</u> iew <u>H</u> elp |        |
| Tag Management                                      | «      |
|                                                     |        |
| 📄 🍄 Internal tags                                   |        |
| 🗄 🕂 📙 SIMATIC S7 Protocol Suite                     |        |
| 🗄 🚭 Structure tags                                  |        |
| 🗄 😤 @AssetControlStruct                             |        |
| 🗄 😤 @Maintenance                                    |        |
| 🗄 🕂 🏤 UPS1600_Data                                  |        |

8. Close the window.

### Configuring screen windows

The following procedure describes how to configure a screen window:

- 1. In the WinCC project, select "Graphics Designer".
- 2. On its right window pane, right click on the empty space and select "New picture" option to add a new pdl file.

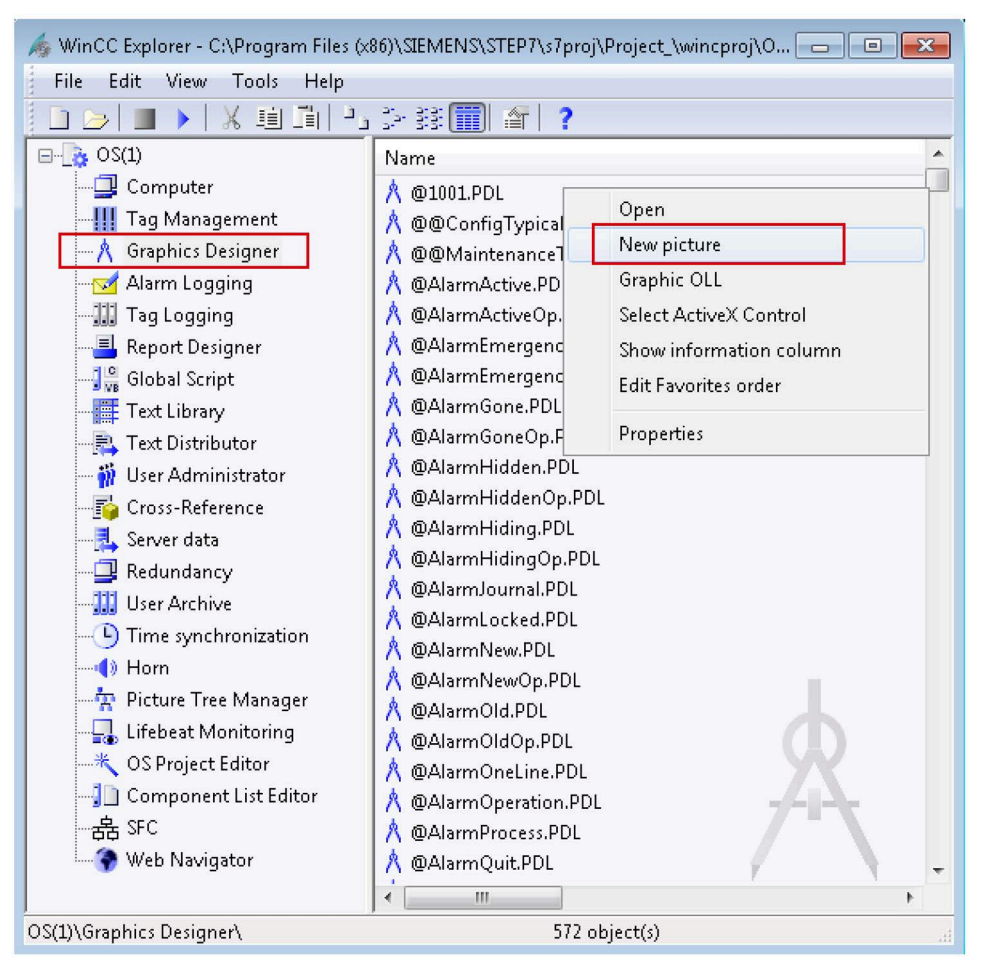

- 3. Rename the pdl created in step 2 as required (UPS\_ScreenWindow) and open it. The "Graphics Designer" window opens.
- 4. In the "Standard" window of the Graphics Designer go to "Smart Objects" folder and select "Picture Window".

5. Click on the "UPS\_ScreenWindow.pdl" screen area to insert the "Picture Window".

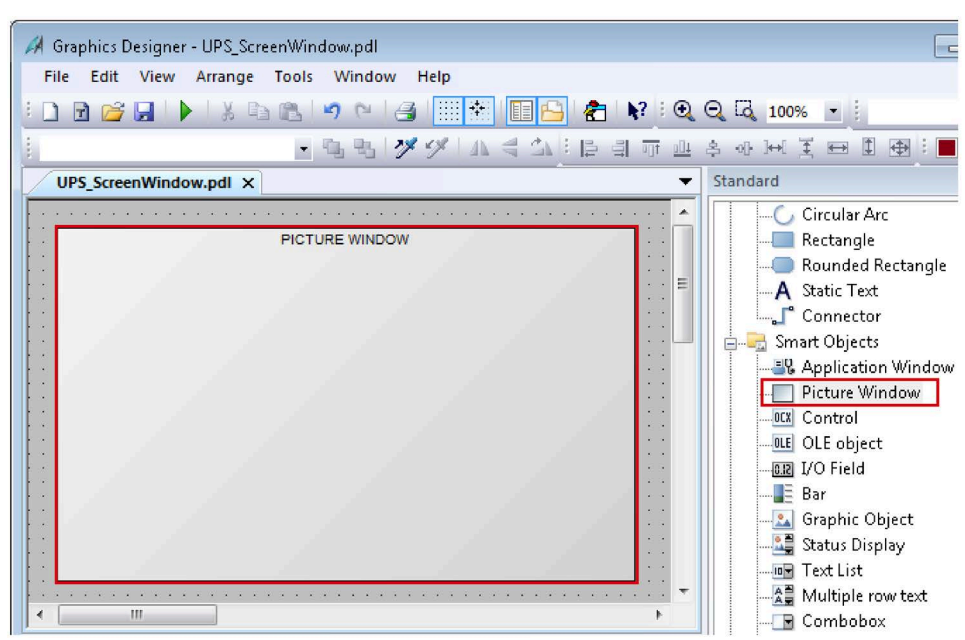

- 6. Select the added screen window and go to "Properties > Miscellaneous".
- 7. For the "Picture Name" attribute assign "UPS1600\_V3\_1.pdl" and for the "Tag Prefix" attribute assign the tag "UPS\_Global" created during importing the HMI tag table (refer to STEP 7 in Configuring Screen windows procedure). If your structure tag name is 'StructureTag' then add a '.' at the end of your tag name, that is 'StructureTag.' (<Structure tag name>.). Here, "UPS\_Global.".

| operties Events |                       |                   |         |        |       |
|-----------------|-----------------------|-------------------|---------|--------|-------|
| Picture Window  | Attribute             | Static            | Dynamic | Update | Indir |
| - Geometry      | Adapt Picture         | No                |         |        |       |
| - Miscellaneous | Picture scaling mode  | Uniform           |         |        |       |
|                 | Picture Name          | UP\$1600_V3_1.pdl | Q       |        |       |
|                 | Picture Offset X      | 0                 | Q       |        |       |
|                 | Picture Offset Y      | 0                 | Q       |        |       |
|                 | Scroll Bar Position X | 0                 | Q       | Q 🔲    |       |
|                 | Scroll Bar Position Y | 0                 | 0       |        |       |
|                 | Scaling Factor        | 100               | Q       |        |       |
|                 | Tag Prefix            | UPS_Global.       | Q       |        |       |
|                 | Server Prefix         |                   | Q       |        |       |

### **Displaying the PROFINET diagnostic messages**

In order to display the PROFINET diagnostic messages of the SITOP UPS1600 within the screen windows, the respective WinCC project must already be configured for the display of PROFINET diagnostic messages.

Information on the display and configuration of diagnostic messages in WinCC is available under the entry ID 23730649

(https://support.industry.siemens.com/cs/ww/en/view/23730649).

Further notes regarding the PROFINET diagnostic messages of the SITOP UPS1600 are available in the chapter 4 of the SITOP UPS1600 User Manual (https://support.industry.siemens.com/cs/ww/en/view/84977415).

## 8.2.4 Application of screen windows in WinCC V7.5

To work with the library in WinCC V7.5 follow the similar process as mentioned in Application of screen windows in WinCC V7.4 (Page 106), except opening the library UPS1600 V3-1 library WinCC V7.5 in place of UPS1600 V3-1 library WinCC V7.4.

## 8.3.1 Prerequisites

### Requirements

The following requirements must be met to use the faceplates in WinCC Comfort/Advanced V18:

- S7 communication between SITOP UPS1600 and SIMATIC S7 controller is already configured.
- Program blocks for STEP 7 V18 from LUPS1600 are integrated into the application program and executable.
- LUPS1600 is available on your computer.

### Supported control panels

The faceplates are supported for the following control panels:

- TP700 Comfort/KP700 Comfort
- TP900 Comfort/KP900 Comfort
- TP1200 Comfort/KP1200 Comfort
- TP1500 Comfort/KP1500 Comfort
- TP1900 Comfort
- TP2200 Comfort
- MP277 8" Touch/MP277 8" Key
- MP277 10" Touch/MP277 10" Key
- MP377 Touch/Key
- WinCC RT Advanced V18

### **Supported languages**

The faceplates support the following languages:

- English (USA)
- German (Germany)
- Chinese (PR China)

# 8.3.2 Library for WinCC Comfort/Advanced

### Library for WinCC Comfort/Advanced

The following objects are part of LUPS1600 for WinCC Comfort/Advanced:

| Name             | Туре                              | Description                                                                                                    |
|------------------|-----------------------------------|----------------------------------------------------------------------------------------------------|
| Comfort/Advanced | Faceplate from Types folder       | Comprises of "LUPS1600_FpS712001500RTAdv"<br>faceplate and "LUPS1600_type300400RTAdv" HMI UDT                             |
| TagTablesRTAdv   | Tag folder from Master copies     | Comprises LUPS1600_TagTableS7300400RTAdv and LUPS1600_TagTableS712001500RTAdv                                             |
| AlarmWindows     | Alarm views from<br>Master copies | Comprises 'Alarm windows' screen that has two message windows to display the PROFINET diagnostic messages of the UPS1600. |

## 8.3.3 Integrating the faceplates

### Overview

Hardware used:

• TP900 Comfort

An overview of the supported HMI control panels is available in the Precondition (Page 115).

### **Opening the library in WinCC V18**

The procedure for opening the library in WinCC Professional V18 is explained in the Content of the library for STEP 7 V18 (Page 73).

### Inserting faceplates into a project

The following procedure describes how to integrate the faceplates from LUPS1600 into an existing WinCC project:

- 1. Open the required project in "Project view".
- 2. In the "Project tree", open the "Screens" folder.

3. Double click on "Add new screen" to add a new screen into your project.

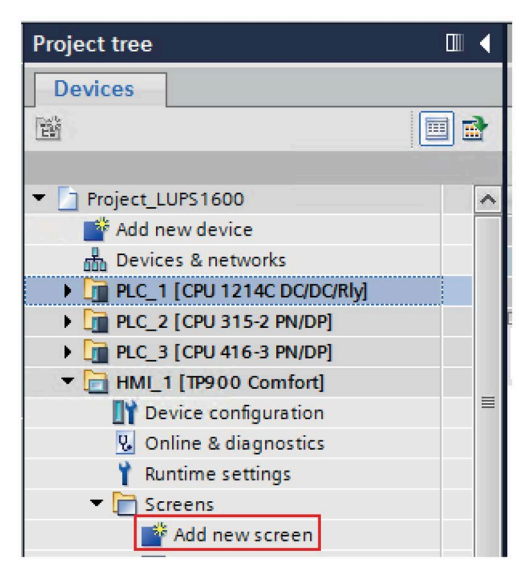

Open the new screen (Screen\_1).

| Project tree                                                                                           |   | Project_LUPS1600 	 HMI_1 [TP900 Comfort]                   |
|----------------------------------------------------------------------------------------------------|---|------------------------------------------------------------|
| Devices                                                                                                |   |                                                            |
| THE .                                                                                                  |   | ■ <b>B</b> <i>I</i> <u>U</u> <del>S</del> A <sup>*</sup> ± |
| Project_LUPS1600                                                                                       | ^ | SIEMENS                                                    |
| Aud new device     Bud new device     Devices & networks     Devices & networks     Devices & networks |   |                                                            |
| [i] PLC_2 [CPU 315-2 PN/DP]     [i] PLC_3 [CPU 416-3 PN/DP]                                            |   |                                                            |
| HMI_1 [TP900 Comfort]     Device configuration                                                         | = |                                                            |
| Online & diagnostics Runtime settings                                                                  |   |                                                            |
| Greens     Add new screen                                                                              |   |                                                            |

4. In the "Libraries" window, select "Global libraries > LUPS1600 > Types > LUPS1600 > WinCC > Comfort/Advanced > S7-1200/1500 > LUPS1600\_FpS712001500RTAdv".

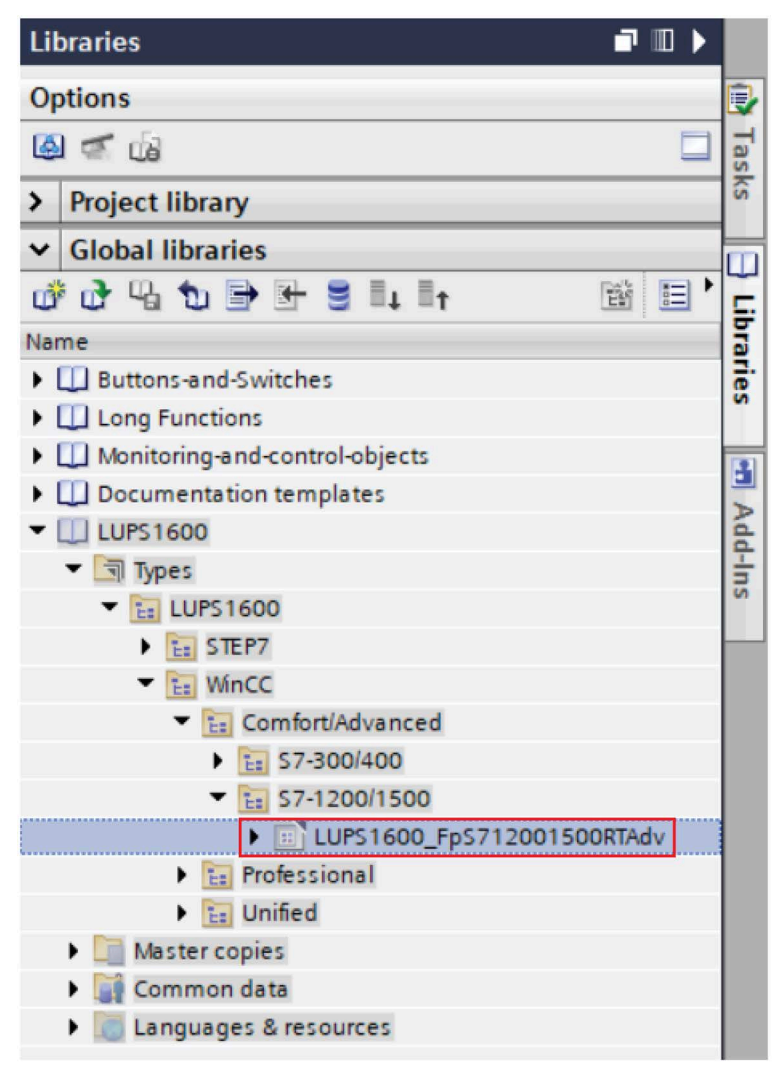

5. Drag-and-drop "LUPS1600\_FpS712001500RTAdv" into the opened screen in step 3.

### Creating a connection to the data block for global data exchange

The following procedure describes how to create a connection to the data block for global data exchange:

1. In the "Libraries" window, select "Global libraries > LUPS1600 > Master copies > LUPS1600 > WinCC > Comfort/Advanced > TagTablesRTAdv > LUPS1600 TagTableS712001500RTAdv".

| Libraries 🗖                          |      |
|--------------------------------------|------|
| Options                              |      |
| 🚇 📹 🕼                                | as   |
| > Project library                    | KS   |
| ✓ Global libraries                   |      |
| ௴௴௶₽₽₽₽↓↓                            |      |
| Name                                 | bra  |
| Buttons-and-Switches                 | Ties |
| Long Functions                       |      |
| Monitoring-and-control-objects       | 13   |
| Documentation templates              | 2    |
| LUPS1600                             | da   |
| Types                                |      |
| 💌 🛅 Master copies                    |      |
| LUPS1600                             |      |
| STEP7                                |      |
| WinCC                                |      |
| <ul> <li>Comfort/Advanced</li> </ul> |      |
| AlarmWindows                         | _    |
| TagTablesRTAdv                       | - 11 |
| LUPS 1600_TagTable S 7 300 400 RTAdv |      |
| LUPS1600_TagTableS712001500RTAc      | lv   |
| Professional                         |      |
| ▶ 🔚 Unified                          |      |
| Common data                          |      |
| Languages & resources                |      |

### Note

### S7-300/400 PLC

For S7-300/400 PLCs, select "LUPS1600\_TagTableS7300400RTAdv" instead of "LUPS1600\_TagTableS712001500RTAdv".

2. Drag-and-drop "LUPS1600\_TagTableS712001500RTAdv" into the "HMI tags" folder in the "Project tree".

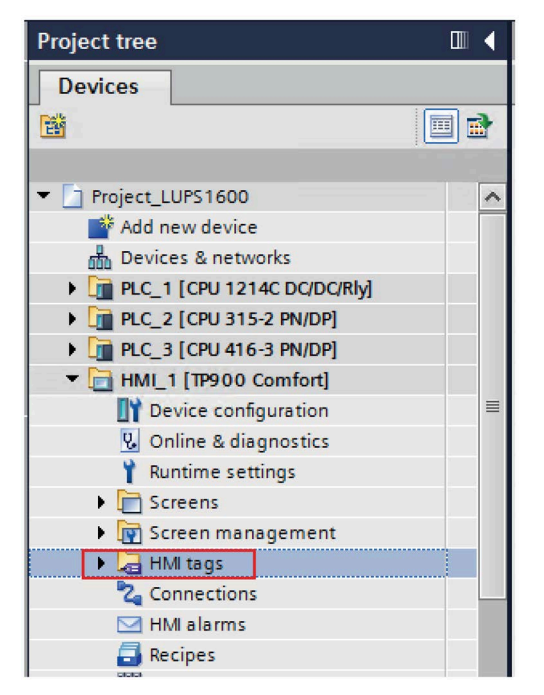

3. Open "LUPS1600\_TagTableS712001500RTAdv" in the "HMI tags" folder.

4. For the "UPS\_Data" tag, set the global DB (UPS\_Global) created in Procedure when using an S7-1200/1500 (Page 89) from the Program blocks.

| LU        | → 🕑 🎝<br>PS1600 TagTab | e\$712001500RTA | .dv                        |          |                                                                                                    |                                                     |                                     |
|-----------|------------------------|-----------------|----------------------------|----------|----------------------------------------------------------------------------------------------------|-----------------------------------------------------|-------------------------------------|
|           | Name                   | Data type       | Connection                 | PLC name | PLC tag                                                                                                    | Address                                             | Access mode                         |
| -         | alarmhistory           | Int             | <nternal tag=""></nternal> |          | <undefined></undefined>                                                                                                    |                                                     |                                     |
| -01       | alarmpending           | Int             | <nternal tag=""></nternal> |          | <undefined></undefined>                                                                                                    |                                                     |                                     |
|           | UPS_Data               | LUPS1600_typeU  | HM_Conne                   | PLC_1    | UPS_Global                                                                                                    |                                                     | 💌 <symbolic a<="" td=""></symbolic> |
| <<br>Disc | <add new=""></add>     | Analog alarms   | Logging tags               | 1        | PLC_1 [CF     Progra     DUPS     UPS                                                                                                    | PU 1214C  m blocks 'S1600_UPS 'S_Global [ 'S1600_EB | Name<br>None<br>UPS Global          |
|           | ID Na                  | me Al           | arm text                   |          | A Barrier Contraction A Barrier Contraction | tem blocks<br>blogy objects                         | LUPS1600_UPS1600_0                  |

### Note

### For 300/400 PLCs,

- For the "UPS\_Data" tag, make sure:
  - the "Connection" is set to "HMI\_Connection\_1".
  - the global DB number in the "Address" column is set to 2.

| .01 | S1600_TagTab | leS7300400RTAdv          |                              |          |                                                                                                    |             |                                                                               |     |                   |    |
|-----|--------------|--------------------------|------------------------------|----------|----------------------------------------------------------------------------------------------------|-------------|-------------------------------------------------------------------------------|-----|-------------------|----|
|     | Name 🔺       | Data type                | Connection                   | PLC name | PLC tag                                                                                                    | Address     | Access mode                                                                   |     | Acquisition cycle | Lo |
|     | alarmhistory | Int                      | <internal tag=""></internal> |          | <und< td=""><td></td><td></td><td></td><td>1 s</td><td></td></und<>                                                       |             |                                                                               |     | 1 s               |    |
|     | alarmpending | Int                      | <internal tag=""></internal> |          | <und< td=""><td></td><td></td><td></td><td>1 s</td><td></td></und<>                                                       |             |                                                                               |     | 1 s               |    |
| 1   | UPS_Data     | LUPS1600_typeS7300400R 🔳 | HMI_Connecti                 | PLC_3    | <u< td=""><td>B2.DBX0.0 👻</td><td><absolute access<="" td=""><td>\$&gt;</td><td>500 ms</td><td></td></absolute></td></u<> | B2.DBX0.0 👻 | <absolute access<="" td=""><td>\$&gt;</td><td>500 ms</td><td></td></absolute> | \$> | 500 ms            |    |
|     | ⊲Add new⊳    |                          |                              |          |                                                                                                    | 0           | perand identifier:                                                            | DB  |                   | -  |
|     |              |                          |                              |          |                                                                                                    |             | DB number:                                                                    | 2   |                   |    |
|     |              |                          |                              |          |                                                                                                    |             | Operand type:                                                                 | DBX |                   |    |
|     |              |                          |                              |          |                                                                                                    |             | Address:                                                                      | 0   |                   | _  |
|     |              |                          |                              |          |                                                                                                    |             | Bit number:                                                                   | 0   |                   | _  |

- 5. Select the "UPS\_Data" tag and go to "Properties > Properties > Settings" and make sure:
  - the "Acquisition mode" is set to "Cyclic continuous".
  - the "Acquisition cycle" value is set to "500 ms".

| Pro | ject             | _LUPS16   | 500 → H  | MI_1 [TP900 C  | omfo                                                                                                    | ort] → HMI ta                                                                                                    | igs | ► LUPS16                | 500_TagTable            | s712   | 001500R  | (TAdv [3] |
|-----|------------------|-----------|----------|----------------|----------------------------------------------------------------------------------------------------|----------------------------------------------------------------------------------------------------|-----|-------------------------|-------------------------|--------|----------|-----------|
|     |                  |           |          |                |                                                                                                    |                                                                                                    |     |                         |                         |        |          |           |
| 1   |                  | • 🛃 🚼     | i .      |                |                                                                                                    |                                                                                                    |     |                         |                         |        |          |           |
|     | LUP              | S1600_    | TagTable | \$712001500R   | TAdv                                                                                                    | t.                                                                                                    |     |                         |                         |        |          |           |
|     | 1                | Name 🔺    |          | Data type      |                                                                                                    | Connection                                                                                                    |     | PLC name                | PLC tag                 |        | Address  | F         |
|     | alarmhistory Int |           |          |                | <internal tag:<="" th=""><th>&gt;</th><th></th><th><undefined></undefined></th><th></th><th></th></internal> | >                                                                                                    |     | <undefined></undefined> |                         |        |          |           |
|     |                  | alarmp    | ending   | Int            |                                                                                                    | <internal tag:<="" th=""><th>&gt;</th><th></th><th><undefined></undefined></th><th></th><th></th><th></th></internal> | >   |                         | <undefined></undefined> |        |          |           |
|     |                  | UPS_Date  | ata      | LUPS1600_typeU | J 🔳                                                                                                    | HMI_Conne                                                                                                    |     | PLC_1                   | UPS_Global              |        |          | -         |
|     |                  | Add news  | >        |                |                                                                                                    |                                                                                                    |     |                         |                         |        |          |           |
|     |                  |           |          |                |                                                                                                    |                                                                                                    |     |                         |                         |        |          |           |
|     | 1                |           |          |                |                                                                                                    |                                                                                                    |     |                         |                         | 101    |          |           |
|     | •                |           |          |                |                                                                                                    |                                                                                                    |     |                         |                         | 100    | <u> </u> |           |
|     | )iscr            | ete alar  | ms /     | Analog alarms  | 1                                                                                                    | Logging tags                                                                                                    |     |                         |                         |        |          |           |
|     |                  | D         | Nam      | ie.            | Alarm                                                                                                    | text                                                                                                    |     |                         | Alarm class             | Trigge | er tag   | Trigge T  |
| UP  | S_D              | ata [HMI  | [_Tag]   |                |                                                                                                    |                                                                                                    |     |                         |                         |        |          |           |
| P   | rope             | erties    | Events   | Texts          |                                                                                                    |                                                                                                    |     |                         |                         |        |          |           |
|     |                  |           |          | Settings       |                                                                                                    |                                                                                                    |     |                         |                         |        |          |           |
| 0   | lene             | ral       |          |                |                                                                                                    |                                                                                                    |     |                         |                         |        |          |           |
| S   | ettin            | as        |          | Setting        | S                                                                                                    |                                                                                                    |     |                         |                         |        |          |           |
| R   | ange             | 3         |          |                | Acqui                                                                                                    | isition mode:                                                                                                    | Cyc | lic continuo            | us                      |        |          |           |
| L   | inea             | r scaling |          |                | Acou                                                                                                    | uisition cycle:                                                                                                    | 50  | D ms                    |                         |        |          |           |
| N   | /alue            | s         |          |                |                                                                                                    |                                                                                                    |     |                         |                         |        |          |           |

- 6. In the "Project tree", open the screen with the inserted faceplate (Screen\_1).
- 7. Select the faceplate on the screen in the display area and go to "Properties > Interface > Data".
- 8. Select the "UPS1600Data\_S71200/1500" property and connect the "UPS\_Data" tag in "LUPS1600 TagTableS712001500RTAdv" under the "Dynamization" column.

| roperties Interrace  | Anim | ations       | Events    | Texts                                                                                                  |                                                                                   |     |                          |           |
|----------------------|------|--------------|-----------|----------------------------------------------------------------------------------------------------|-----------------------------------------------------------------------------------|-----|--------------------------|-----------|
|                      |      |              |           |                                                                                                    |                                                                                   |     |                          |           |
| Name                 |      | Static value | Dynamiza  | tion                                                                                                   |                                                                                   |     |                          |           |
| ▼ Data               |      |              |           |                                                                                                    |                                                                                   |     |                          |           |
| AlarmviewBuffer      | N    |              | alarmhist | ory                                                                                                    |                                                                                   |     |                          |           |
| AlarmviewPending     | N    |              | alarmpen  | ding                                                                                                   |                                                                                   |     |                          |           |
| UP\$1600Data_\$71200 |      |              | UPS_Data  | E                                                                                                    | 1                                                                                 |     |                          |           |
|                      |      |              |           | LC_1 [CPU 41<br>LC_2 [CPU 12<br>200_HMI [TP!<br>HMI tags<br>HMI tags<br>Default<br>UPS_<br>UPS_<br>III | 6-3 PN/DPJ<br>14C DC/<br>200 Comfort]<br>200 Tag table [1]<br>20 Tag Tabl<br>Data | > < | Name<br>None<br>UPS_Date | Data type |

### Connecting trends of the faceplate with data sources

The following procedure describes how to connect the trends of the faceplate with data sources:

- 1. In the "Project tree", open the screen with the inserted faceplate (Screen\_1)
- 2. Select the faceplate and go to "Properties > Interface > Trends".
- 3. Select "Trends" and click on the marked area in the "Static value" column to open the settings for the trends of the UPS1600 module.

| LU | LUPS1600_FpRTAdv_1 [Faceplate instance] [LUPS1600_FpRTAdv V 3.0.0] |        |  |            |     |             |    |          |       |   |  |
|----|--------------------------------------------------------------------|--------|--|------------|-----|-------------|----|----------|-------|---|--|
| P  | Properties Interface                                               |        |  | Animations |     |             |    | vents    | Texts |   |  |
| įź | E                                                                  | 3 2    |  |            |     |             |    |          |       |   |  |
|    | Na                                                                 | me     |  | -          |     | Static valu | ie | Dynamiza | tion  | - |  |
|    | •                                                                  | Data   |  |            |     |             |    |          |       |   |  |
|    | •                                                                  | Trends |  |            |     |             | _  | _        |       |   |  |
|    |                                                                    | Trends |  | Ν          | ••• | Trend_1     |    |          |       |   |  |

The "Trend" window opens.

- 4. In the "Trend" window, add five trends in the "Name" column.
- 5. Set the "Trend value" to 600 to all the five trends.
- 6. In the "Source settings" column, click the drop-down. "Data source" dialog box opens.
- 7. For the "Process values" click on the highlighted area to navigate to the HMI tags and assign the following tags to each of the trends:
  - inputVolt
  - outputVolt
  - outputCur
  - batteryVolt
  - measuredChargeCur

| LUPS1600_FpRTAdv_1 [Faceplate instance] [LUPS1600_FpRTAdv V 3.0.0]                                                                                                    | <b>Q</b> Properties                                                 | 🚺 Info 👔 💟 Diagnostics                                                                                                    |
|----------------------------------------------------------------------------------------------------|---------------------------------------------------------------------|----------------------------------------------------------------------------------------------------|
| LUPS1600_FpRTAdv_1 [Faceplate instance] [LUPS1600_FpRTAdv V 3.0.0]  Properties Interface Animations Events Texts    ISE Name Static value Oynamization  Data Static value Oynamization  Trend_1  Trend_1  Trend_1  Trend_1  Trend_1  Trend_1  Cyclice  Process values: UPS_Data  Cyclic:  Cyclic:  Trend_1  Trend_1 | PLC tags<br>Local modules<br>Co (CPU 41-63 PNIDP)<br>Program blocks | Info     Union       Name     Data       O     deviceSvReville       O     deviceSvReville                                                                                                    |
|                                                                                                    |                                                                     | deviceSwReviByte     deviceSwReviByte     d |

8. Set the "Cyclic" value to 0.5.

| outVolt |
|---------|
| s       |
| <b></b> |
| 2       |

9. In the "Style" column, select the trend color for the individual trends according to the legend given below.

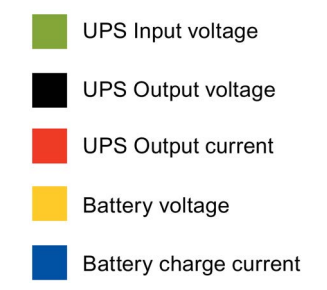

10.In the "Side" column, select the value as "Right" to voltage tags and select the value as "Left" to current tags assigned for the trends in step 6.

|   | Name       | Style  | Trend v | Trend type       | Source settings | Side  | Li          |
|---|------------|--------|---------|------------------|-----------------|-------|-------------|
| r | Trend_1    | $\sim$ | 600     | Cyclical real ti | [inputVolt]     | Right | <u>~1</u> - |
| Ľ | Trend_2    | N      | 600     | Cyclical real ti | [chargeCur]     | Left  | <u>~</u>    |
| Ľ | Trend_3    | N      | 600     | Cyclical real ti | [batteryVolt]   | Right |             |
| r | Trend_4    | N      | 600     | Cyclical real ti | [outputCur]     | Left  | <u>~</u>    |
| Ľ | Trend_5    | $\sim$ | 600     | Cyclical real ti | [outputVolt]    | Right | <u> </u>    |
|   | eadd nouro |        | 10.000  |                  |                 | -     | _           |

### Activating the alarms display

1. In the "Project tree", double click on "Runtime settings" and select "Alarms".

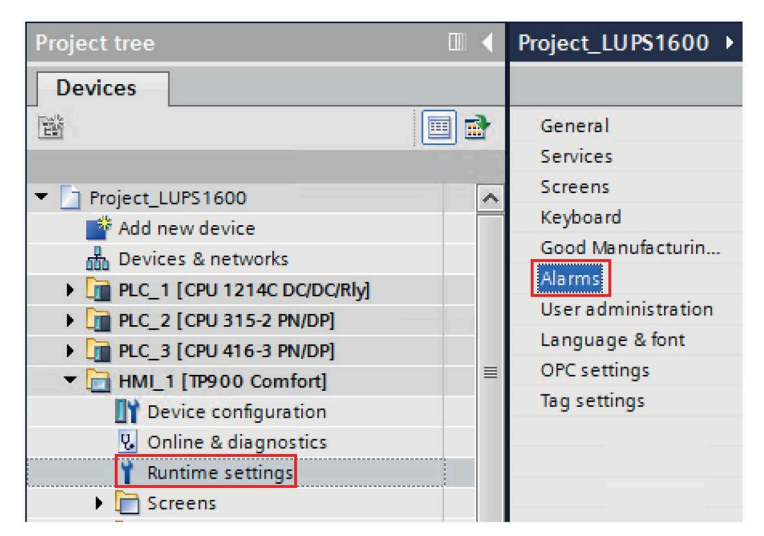

2. Check the options "S7 diagnostic alarms" and "With event text".

| Alarms                                  |                     |    |                    |
|-----------------------------------------|---------------------|----|--------------------|
| General                                 |                     |    |                    |
| Buffer clearance in percent up          | on buffer overflow: | 10 |                    |
| Acknowled                               | QGR                 |    |                    |
|                                         | Report:             |    |                    |
| - A A A A A A A A A A A A A A A A A A A | larm class colors:  |    |                    |
| Download S7 diag                        | nostics help texts: |    |                    |
|                                         |                     |    |                    |
| System events                           |                     |    |                    |
| Display du                              | ration in seconds:  | 0  |                    |
| S7 (                                    | diagnostic alarms:  |    | With event text: 🗹 |
| SIMOTION                                | liagnostic alarms:  |    |                    |

### Note

When configuring an S7-300/400 controller in TIA Portal, you also need to activate the S7 diagnostic alarm on the controller side.

Information on the display and configuration of diagnostic messages in WinCC TIA Portal is available under the entry ID 62121503 (https://support.industry.siemens.com/cs/ww/en/view/62121503), see Chapter 3.2.2

'Configuring CPU system diagnostic alarms', description 'Settings in STEP 7 Professional'.

## Configuring the alarms display

1. In the "Libraries" window, select "Global libraries > LUPS1600 > Master copies > LUPS1600 > WinCC > Comfort/Advanced > AlarmWindows > LUPS1600\_AlarmWindowsRTAdv".

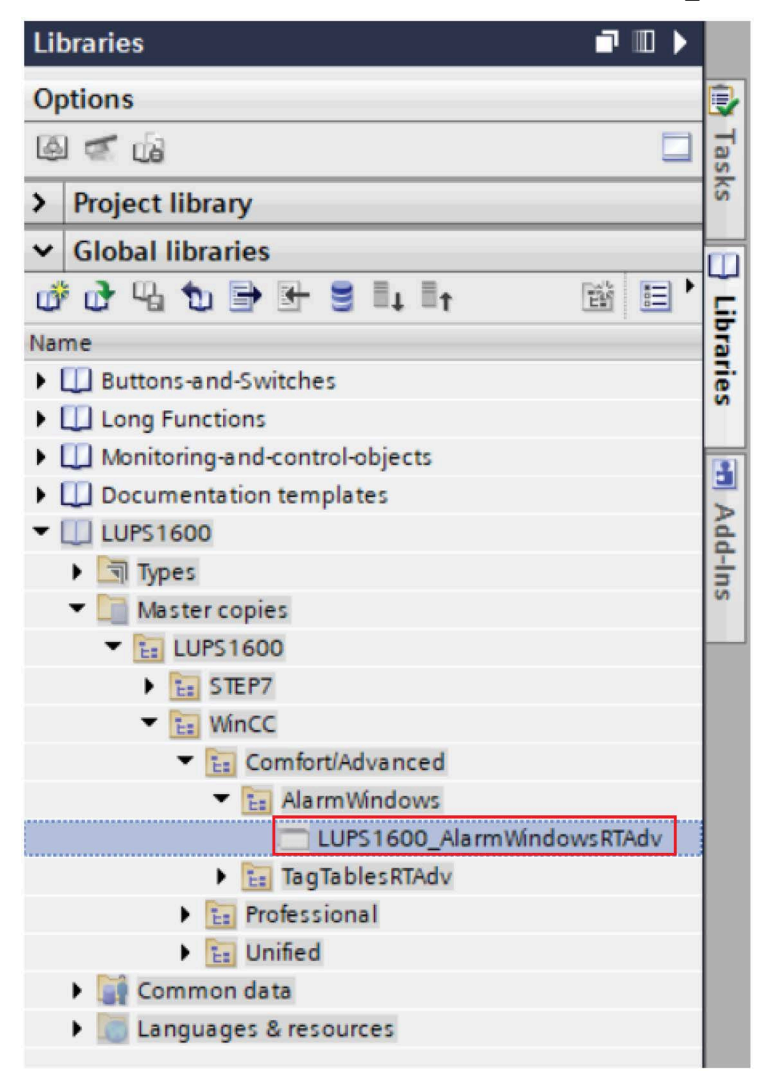

2. In the "Project tree", select "Screen management" and open "Global screen".

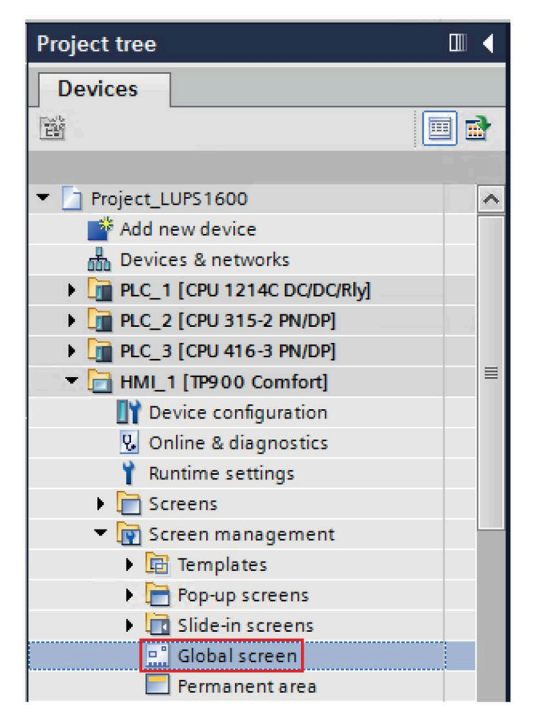

- \_ ■ X Libraries T III 🕨 Options A Toolbox of t≘± ⊑ E 🙆 🚿 🕼 > Project library ΗMI Global libraries 💣 🔂 😘 🐿 🖻 🖶 🛢 💵 🖿 1 III đ Animations Name Buttons-and-Switches Long Functions Monitoring-and-control-objects Documentation templates LUPS1600 뵇 Types Layout = Master copies LUPS1600 Es STEP7 ▼ 🔚 WinCC đ, Comfort/Advanced Instructions AlarmWindows LUPS1600\_AlarmWindowsRTAdv TagTablesRTAdv Professional Unified P Common data Tas Languages & resources ۲
- 3. Drag-and-drop "LUPS1600\_AlarmWindowsRTAdv" into the global screen.

### Configuring the alarms display call

1. In the "Project tree", under the "HMI tags" folder open "LUPS1600\_TagTableS712001500RTAdv".

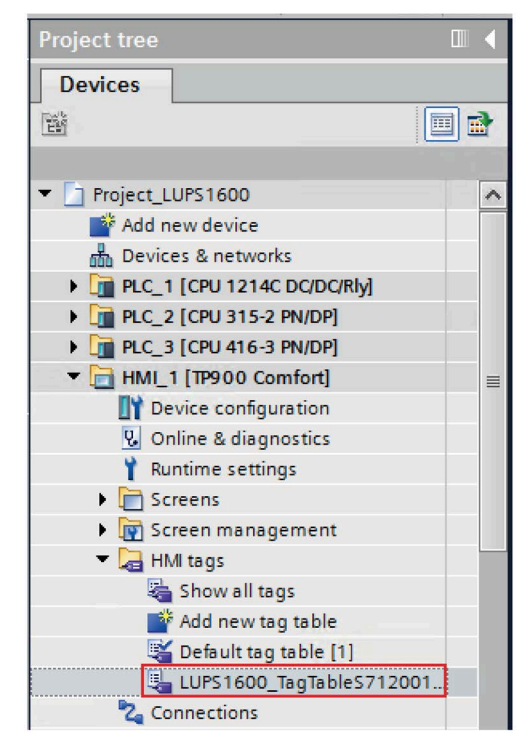

2. For the tags "alarmhistory" and "alarmpending", check if the assigned "Data type" is "Int" and the "Connection" is "Internal tag".

| LU | LUPS1600_TagTableS712001500RTAdv |                      |                              |          |                         |  |  |  |  |
|----|----------------------------------|----------------------|------------------------------|----------|-------------------------|--|--|--|--|
| -  | Name 🔺                           | Data type            | Connection                   | PLC name | PLC tag                 |  |  |  |  |
|    | alarmhistory                     | Int                  | <internal tag=""></internal> |          | <undefined></undefined> |  |  |  |  |
|    | alarmpending                     | Int                  | <internal tag=""></internal> |          | <undefined></undefined> |  |  |  |  |
|    | UPS_Data                         | LUPS1600_typeUPS1600 | HMI_Conne                    | PLC_1    | UPS_Global              |  |  |  |  |

3. Select the "alarmpending" tag and go to "Properties > Events > Value change". Check the properties of the tag where in the "ShowAlarmWindow" function is inserted and its variable "Object name" is assigned to the tag "Alarmview\_UPS\_Pending".

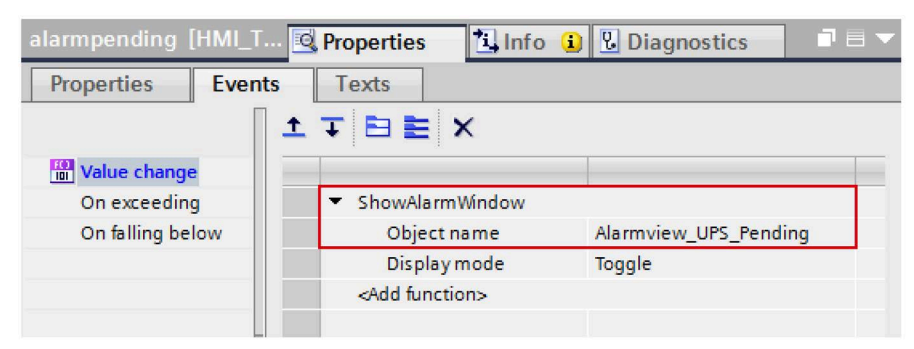

Similarly, check the properties of the tag "alarmhistory" where in the "ShowAlarmWindow" function is inserted and its variable "Object name" is assigned to the tag "Alarmview\_UPS\_History".

- 4. Open the screen (Screen\_1) and select the faceplate. Go to "Properties > Interface > Data".
- 5. Assign the "alarmhistory" tag to "AlarmviewBuffer" element.

| A                                                             | 0<br>10:57:59 AM<br>12/31/2000 | • 🛅 PLC_1 [CPU 416                                 | -3 PN/DP]                 |   |                              |            |   |
|---------------------------------------------------------------|--------------------------------|----------------------------------------------------|---------------------------|---|------------------------------|------------|---|
|                                                               |                                | ► 0 PLC_2 [CPU 121-                                | 4C DC/D<br>Comfort]       | 1 | lame<br>None                 | Data type  |   |
|                                                               |                                | HMI tags      Hit ags      Default ta      UPS1600 | g table [1]<br>) TagTable |   | alarmhistory<br>alarmpending | Int<br>Int |   |
| LUPS1600_FpRTAdv_1 [Faceplate in<br>Properties Interface Anim | stance] [LUPS16<br>ations Even | • - • • UPS_D                                      | ata                       | < |                              |            | > |
| Name                                                          | Static value                   | Show all                                           | 💽 Edit                    |   | Add new                      | ∠ ×        | 1 |
| ✓ Data     AlarmviewBuffer     N     AlarmviewPending         |                                | 1                                                  |                           |   |                              |            |   |

6. Assign the "alarmpending" tag to "AlarmviewPending" element.

#### Note

When using an S7-300 or S7-1200 CPU, no alarms are displayed on the HMI faceplate. Hence no messages are displayed in the "Alarm history" and "Alarm pending" window.

### **Displaying the PROFINET diagnostic messages**

To display the PROFINET diagnostic messages of the SITOP UPS1600 within the faceplate, the respective WinCC TIA Portal project must already be configured.

Information on the display and configuration of diagnostic messages in WinCC TIA Portal is available under the entry ID 62121503

(https://support.industry.siemens.com/cs/ww/en/view/62121503).

Activation of the PROFINET diagnostic messages of the UPS1600 is found in the "Device view" of the UPS1600.

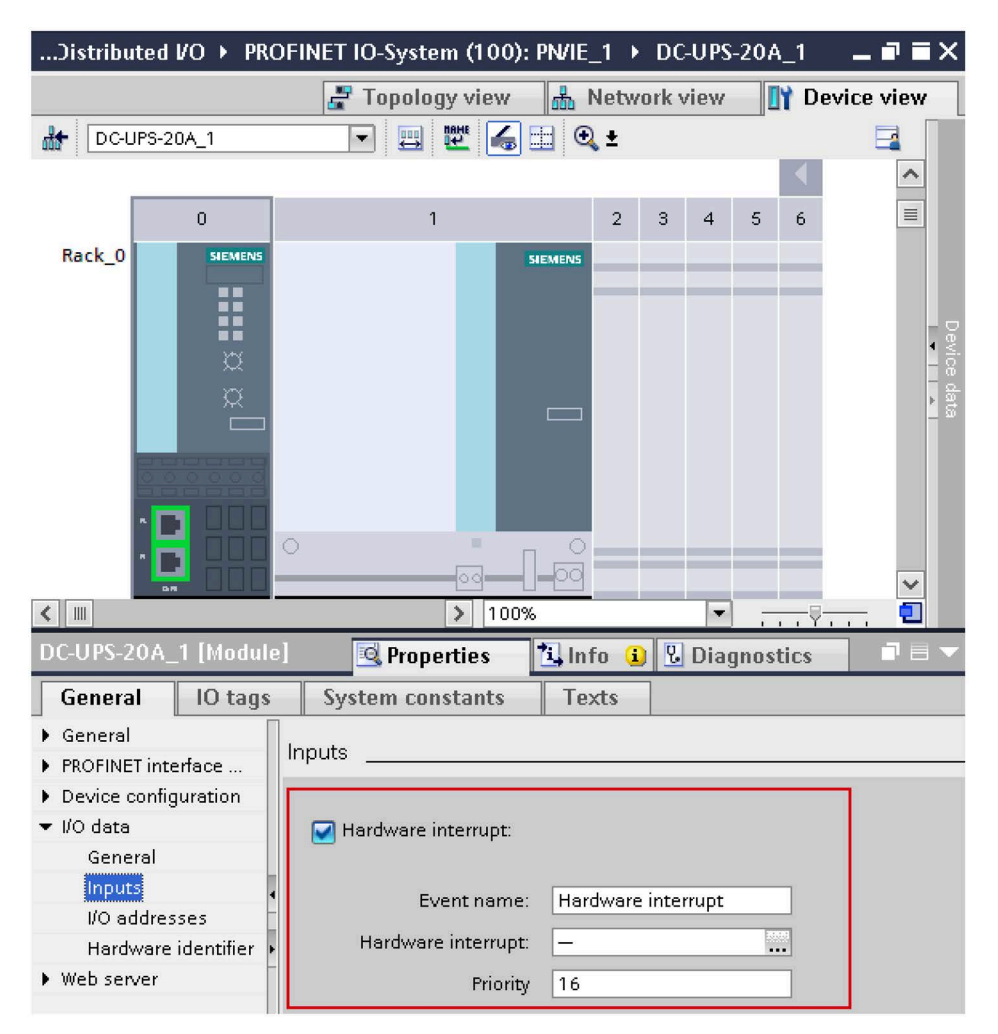

Further notes regarding the PROFINET diagnostic messages of the SITOP UPS1600 is available in the chapter 4 of the SITOP UPS1600 User Manual (https://support.industry.siemens.com/cs/ww/en/view/84977415).

# 8.4 Application of screen windows in WinCC Unified Comfort

## 8.4.1 Prerequisites

### Requirements

The following requirements must be met to use the faceplates in WinCC Unified Comfort:

- S7 communication between SITOP UPS1600 and SIMATIC S7 controller is already configured.
- Program blocks for STEP 7 V18 from LUPS1600 are integrated into the application program and executable.
- LUPS1600 is available on your computer.

### Supported control panels

The faceplates are supported for the following control panels:

- MTP700 Unified Comfort
- MTP1000 Unified Comfort
- MTP1200 Unified Comfort
- MTP1500 Unified Comfort
- MTP1900 Unified Comfort
- MTP2200 Unified Comfort

### Supported languages

The faceplates support the following languages:

- English (USA)
- German (Germany)
- Chinese (PR China)

# 8.4.2 Library for WinCC Unified Comfort

# Library for WinCC Unified Comfort

The following objects are part of LUPS1600 for WinCC Unified Comfort:

| Name            | Туре                                 | Description                                                           |
|-----------------|--------------------------------------|-----------------------------------------------------------------------|
| Unified Comfort | Faceplate from Types folder          | Comprises of "LUPS1600_Detailed" and<br>"LUPS1600_Overview" faceplate |
| TagTablesRTAdv  | Tag folder from Master copies        | Comprise of<br>"LUPS1600_TagTableS712001500RTUni"                     |
| TextLists       | Text lists folder form Master copies | Comprise of "textListsUnified"                                        |

## 8.4.3 Integrating the faceplates

### Overview

Hardware used:

• TP900 Comfort

An overview of the supported HMI control panels is available in the Precondition (Page 132).

### **Opening the library in WinCC V18**

The procedure for opening the library in WinCC Professional V18 is explained in the Content of the library for STEP 7 V18 (Page 73).

### Inserting faceplates into a project

The following procedure describes how to integrate the faceplates from LUPS1600 into an existing WinCC project:

- 1. Open the required project in "Project view".
- 2. In the "Project tree", open the "Screens" folder.

3. Double click on "Add new screen" to add a new screen into your project.

| Project tree                    |  |  |  |  |  |  |
|---------------------------------|--|--|--|--|--|--|
| Devices Plant objects           |  |  |  |  |  |  |
| 18                              |  |  |  |  |  |  |
|                                 |  |  |  |  |  |  |
| UPS1600_Testing                 |  |  |  |  |  |  |
| 📑 Add new device                |  |  |  |  |  |  |
| 🖞 Devices & networks            |  |  |  |  |  |  |
| PLC_1 [CPU 1214C DC/DC/Rly]     |  |  |  |  |  |  |
| HMI_1 [MTP1000 Unified Comfort] |  |  |  |  |  |  |
| Device configuration            |  |  |  |  |  |  |
| 🖳 Online & diagnostics          |  |  |  |  |  |  |
| 📍 Runtime settings              |  |  |  |  |  |  |
| Screens                         |  |  |  |  |  |  |
| Add new screen                  |  |  |  |  |  |  |

Open the new screen (Screen\_1).

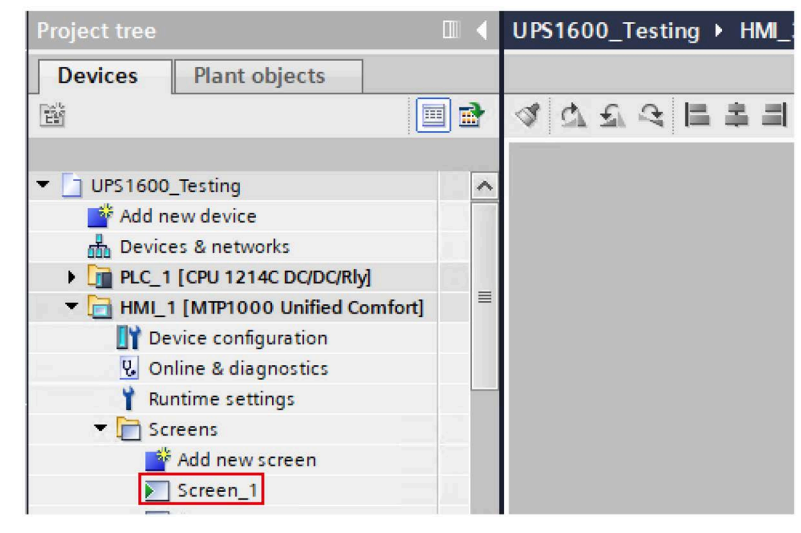

4. In the "Libraries" window, select "Global libraries > LUPS1600 > Types > LUPS1600 > WinCC > Unified > S7-1200/1500 > Faceplates > LUPS1600\_Overview".

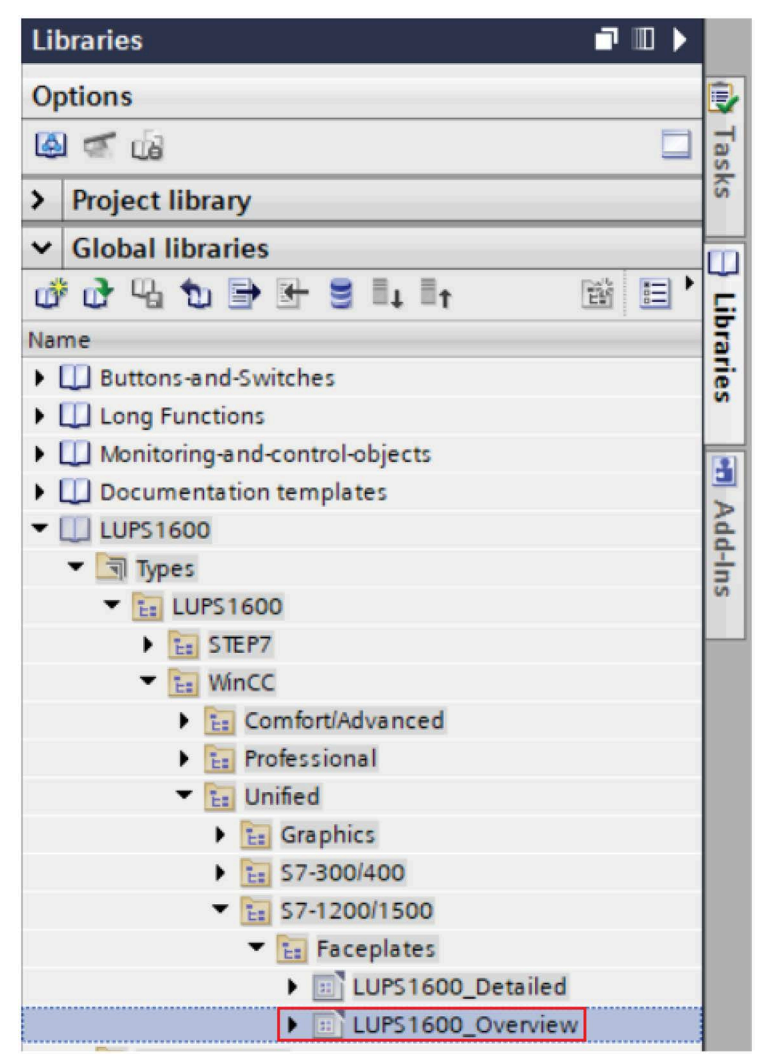

5. Drag-and-drop "LUPS1600\_Overview" into the opened screen in step 3.

## Creating a connection to the data block for global data exchange

The following procedure describes how to create a connection to the data block for global data exchange:

1. In the "Libraries" window, select "Global libraries > LUPS1600 > Master copies > LUPS1600 > WinCC > Unified > TagTablesRTUni > LUPS1600\_TagTableS712001500RTUni".

| Libraries 🗖                            |        |     |
|----------------------------------------|--------|-----|
| Options                                |        | 2   |
| là 🧟 🕼                                 |        | Tas |
| > Project library                      | 6      | ธิ  |
| ✓ Global libraries                     |        | П   |
| 💣 🗗 🖕 🖿 🖶 🛢 💷 🖬 🗃                      |        | Ξ   |
| Name                                   | -      | a   |
| Buttons-and-Switches                   |        | ē   |
| Long Functions                         |        | "   |
| Monitoring-and-control-objects         | 1      |     |
| Documentation templates                | -      |     |
|                                        | 100    | dd  |
| Types                                  |        | -   |
| Master copies                          |        | °   |
| <ul> <li>European LUPS 1600</li> </ul> |        |     |
| EI STEP7                               |        |     |
| VinCC                                  | _      |     |
| Comfort/Advanced                       | _      |     |
| Professional                           |        |     |
| 🔻 🔚 Unified                            |        |     |
| 🔻 🔚 TagTablesRTUni                     | _      |     |
| 🐛 LUPS 1600_TagTable S 7 300400RT      | Uni    |     |
| 🐫 LUPS1600_TagTableS712001500          | DRTUni |     |
| TextLists                              |        |     |
| 🕨 🙀 Common data                        |        |     |
| Languages & resources                  |        |     |

2. Drag-and-drop "LUPS1600\_TagTableS712001500RTUni" into the "HMI tags" folder in the "Project tree".

| Project tree |                             |          |  |  |  |  |  |
|--------------|-----------------------------|----------|--|--|--|--|--|
| Devices      | Plant objects               |          |  |  |  |  |  |
|              |                             |          |  |  |  |  |  |
|              |                             |          |  |  |  |  |  |
| UPS1600      | _Testing                    | ^        |  |  |  |  |  |
| 📑 Add n      | 📫 Add new device            |          |  |  |  |  |  |
| d Device     | n Devices & networks        |          |  |  |  |  |  |
| PLC_1        | PLC_1 [CPU 1214C DC/DC/Rly] |          |  |  |  |  |  |
| 🗕 🗖 НМЦ      | 1 [MTP1000 Unified          | Comfort] |  |  |  |  |  |
| 🚺 De         | vice configuration          |          |  |  |  |  |  |
| V. Or        | line & diagnostics          |          |  |  |  |  |  |
| - 🎁 Ru       | ntime settings              |          |  |  |  |  |  |
| 🕨 📄 Sc       | reens                       |          |  |  |  |  |  |
| 🕨 🛁 HN       | /I tags                     |          |  |  |  |  |  |

- 3. Open "LUPS1600\_TagTableS712001500RTUni" in the "HMI tags" folder.
- 4. For the "UPS\_Data" tag, set the global DB (UPS) created in Procedure when using an S7-1200/1500 (Page 89) from the Program blocks.

| Project tree                                                                                                    |     | UPS1        | 600_Testing                                                                                                    | HMI_1 [MT                                          | 'P1000 Uni | ified Co            | mfort] ▸   | HMI tag | is ► LUPS16    | 600_Ta  | gTab |
|----------------------------------------------------------------------------------------------------|-----|-------------|----------------------------------------------------------------------------------------------------|----------------------------------------------------|------------|---------------------|------------|---------|----------------|---------|------|
| Devices Plant objects                                                                                                    | 1   | <b>*</b>    | <b>&gt;</b>                                                                                                    |                                                    |            |                     |            |         |                | _       | _    |
| UPS1600_Testing                                                                                                    | ^   | L           | Name A                                                                                                    | Data type                                          | 1500RTUni  |                     | Connection | 1       | PLC name       | PLC tag |      |
| How interest and the second second seco | 111 | UPS_<br>Pro | CIS_Data      PIC_1 [0     Prog     Prog | EPU 1214C<br>am blocks<br>JPS 1600_UPS<br>PS [D81] |            | Name<br>None<br>UPS | Co         | Pu      | Address<br>DB1 | Num     |      |

5. Select the "UPS\_Data" tag and go to "Properties > Properties > Settings" and make sure the "Acquisition cycle" value is set to "T500 ms".

| stine | • HML1[N                                                 | ATP1000  | Unified Co  | omfortl ▶   | HN    | /Ltags ▶ LUPS160        | 0 TagTab | leS712001 | 1500RTUni [1] |
|-------|----------------------------------------------------------|----------|-------------|-------------|-------|-------------------------|----------|-----------|---------------|
|       | ,                                                        |          |             |             |       |                         | •        |           |               |
| 1     | ) H 🏅                                                    |          |             |             |       |                         |          |           |               |
| LU    | PS1600_Tag                                               | TableS71 | 2001500R    | TUni        |       |                         |          |           |               |
|       | Name 🔺                                                   | Data typ | e           |             | (     | Connection              | PLC name | PLC tag   | Address       |
|       | <ul> <li>UPS_Data</li> <li><add new=""></add></li> </ul> | LUPS16   | 00_typeUPS1 | 600Data     |       | HMI_Connection_1        | PLC_1    | UPS       |               |
| <     |                                                          |          |             |             |       |                         |          |           |               |
|       |                                                          |          |             |             |       | HMI tag parameter       |          |           |               |
| UPS_0 | Data [HMI_Ta                                             | g]       |             |             |       | Ropert                  | ies 🗓    | Info 追 🛛  | 2 Diagnostics |
| Prop  | oerties E                                                | vents    | Texts       |             |       |                         |          |           |               |
|       |                                                          | [        | Settings    |             |       |                         |          |           |               |
| Gen   | eral                                                     |          | Setting     | ls          |       |                         |          |           |               |
| Rand  | je                                                       |          |             | Acquisition | n ma  | ode: Cyclic in operatio | n        |           |               |
| Line  | ar scaling                                               | -        |             | Acquisitio  | on cy | cle: T500ms             |          |           |               |
| Valu  | es                                                       |          |             |             |       |                         |          |           |               |

- 6. In the "Project tree", open the screen with the inserted faceplate (Screen 1).
- Select the faceplate on the screen in the display area and go to "Properties > Properties > Interface > UPS\_Data" and connect the "UPS\_Data" tag in "LUPS1600\_TagTableS712001500RTUni"

| Faceplate container_1 [Facepla | ate cor                   | ntainer] [LUPS16( | 00 💁 Properties 🚺 Info 👔 |  |  |
|--------------------------------|---------------------------|-------------------|--------------------------|--|--|
| Properties Events Te           | exts                      |                   |                          |  |  |
|                                |                           |                   |                          |  |  |
| Name                           | Static                    | value             | Dynamization (0)         |  |  |
| Connection status              | None                      |                   |                          |  |  |
| Faceplate type                 | LUPS1600_Overview V 3.2.0 |                   |                          |  |  |
| ▶ Icon                         | None                      |                   |                          |  |  |
| <ul> <li>Interface</li> </ul>  |                           |                   |                          |  |  |
| UPS_Data                       |                           |                   |                          |  |  |
| PLC tags                       | ^                         |                   |                          |  |  |
| - HML 1 [MTR1000 Unified Co    | _                         | Name              | Data type .              |  |  |
|                                | - 4                       | None              |                          |  |  |
| Default tag table [7]          |                           | 📶 UPS_Data        | LUPS1600_typeUPS1600Data |  |  |
| ▼ → LUPS1600_TagTableS7        | P P                       |                   |                          |  |  |
| ► I UPS Data                   |                           |                   |                          |  |  |
|                                | >                         | <                 |                          |  |  |
| Show all                       | ×                         | C Edit            | Add new                  |  |  |

8. In the "Libraries" window, navigate to "Global libraries > LUPS1600 > Master copies > LUPS1600 > WinCC > Unified > TextLists" and select "textListsUnified".

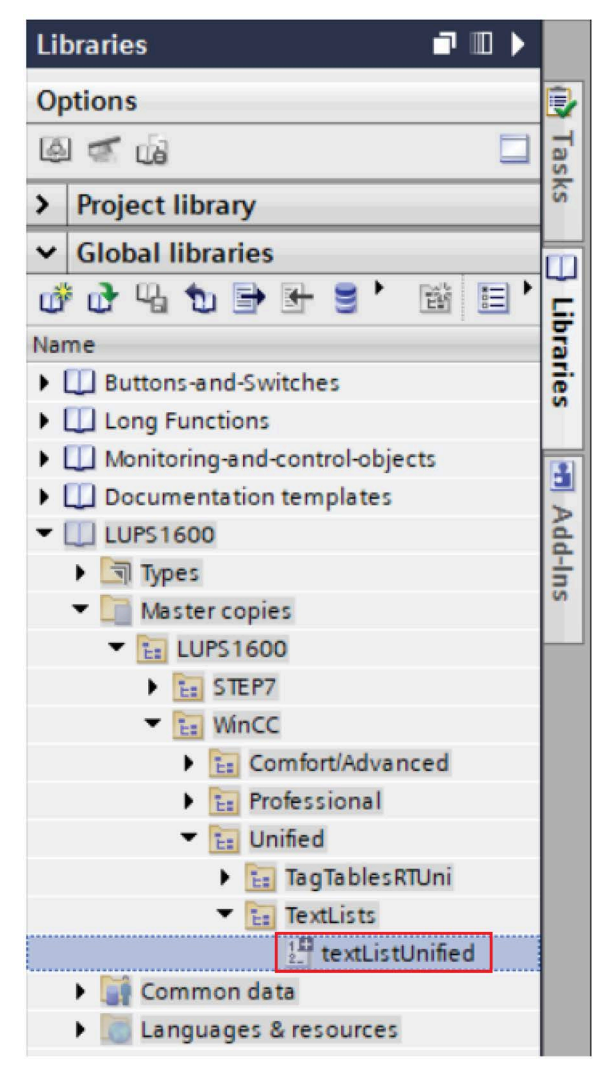

9. In the "Project tree", under the "HMI\_1 [MTP1000 Unified Comfort]" folder, select and open "Text and graphic lists".

10.Drag-and-drop the "textListsUnified" from the "Libraries" window into "Text and graphic lists" under "Project tree".

| Project tree                    |     | J_Te | esting 🕨                                        | HMI_1 [MTP10    | 000 Unified Comfo |
|---------------------------------|-----|------|-------------------------------------------------|-----------------|-------------------|
| Devices Plant objects           |     |      |                                                 |                 |                   |
|                                 |     |      | }                                               |                 |                   |
|                                 |     | Te   | xt lists                                        |                 |                   |
| UPS1600_Testing                 | ^   |      | Name 4                                          |                 | Selection         |
| 🌁 Add new device                |     | 1-2- | textList                                        | BatOpState      | Value/Range       |
| Devices & networks              |     | 1-2- | textList                                        | BufferReadiness | Value/Range       |
| PLC_1 [CPU 1214C DC/DC/Rly]     |     | 1-2- | textList                                        | ChargingOpState | Value/Range       |
| HMI_1 [MTP1000 Unified Comfort] |     | 1-2- | textList                                        | JPSOpState      | Value/Range       |
| Device configuration            | 1.1 |      | <add ne<="" td=""><td>w&gt;</td><td></td></add> | w>              |                   |
| 🖳 Online & diagnostics          |     |      |                                                 |                 |                   |
| 📍 Runtime settings              |     |      |                                                 |                 |                   |
| Screens                         |     |      |                                                 |                 |                   |
| 🕨 🚂 HMI tags                    |     |      |                                                 |                 |                   |
| 😋 Connections                   |     |      |                                                 |                 |                   |
| 🖂 HMI alarms                    |     |      |                                                 |                 |                   |
| Parameter set types             |     |      |                                                 |                 |                   |
| Logs                            | 1.1 |      |                                                 |                 |                   |
| 5 Scheduled tasks               |     |      |                                                 |                 |                   |
| 👻 🔚 Scripts                     |     |      |                                                 |                 |                   |
| 📑 Add new global module         |     |      |                                                 |                 |                   |
| Collaboration data              |     | Te   | xt list e                                       | ntries          |                   |
| Cycles                          |     |      | Default                                         | Value 🔺         | Text              |
| 🔝 Text and graphic lists        |     |      |                                                 |                 |                   |

- 11.In the "Project tree", under the "Screens" folder, select and open your screen.
- 12.Select the screen, under the "Properties" tab, set the "Static value" for the text list.

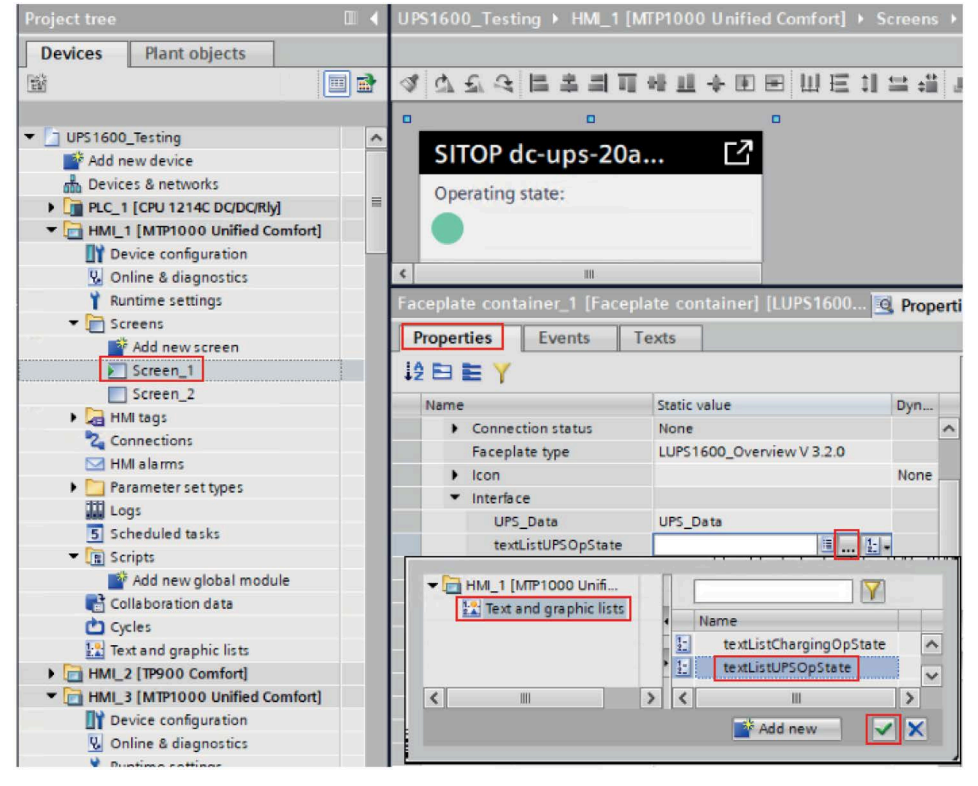

Similarly add the Static value for other text lists.

8.5 Application of screen windows in WinCC Professional V18

# 8.5 Application of screen windows in WinCC Professional V18

## 8.5.1 Prerequisites

### Requirements

The following requirements must be met to use the screen windows in WinCC Professional V18:

- S7 communication between the SITOP UPS1600 and SIMATIC S7 controller is already configured.
- All program blocks for STEP 7 V18 from LUPS1600 are integrated into the application program and executable.
- LUPS1600 is available on your computer.

### Supported control panels

The screen windows are supported for the following control panels:

• WinCC RT Professional V18

### Supported languages

The screen windows support the following languages:

- English (USA)
- German (Germany)
- Chinese (PR China)

8.5 Application of screen windows in WinCC Professional V18

# 8.5.2 Library for WinCC Professional

## Library for WinCC Professional

The following objects are part of the master copy "UPS1600 TIA Library > UPS1600 Wincc > Screens > Professional > ScreensRTProf" in LUPS1600:

| Name                    | Туре          | Description                                |
|-------------------------|---------------|--------------------------------------------|
| LUPS1600_ScrnWndwRTProf | Screen window | Comprises the screen window                |
| LUPS1600_ScrnRTProf     | Screen        | Comprises the screen 'LUPS1600_ScrnRTProf' |

## 8.5.3 Integrating the screen windows

### Overview

The following sections describe all the steps required to integrate the screen windows into a WinCC Professional V18 project:

Target system used:

• WinCC RT Professional V18

### **Opening the library in WinCC V18**

The procedure for opening the library in WinCC Professional V18 is explained in the Content of the library for STEP 7 V18 (Page 73).
## Inserting HMI tag table in WinCC

The following procedure describes how to insert HMI tag table into the WinCC project:

1. In the "Libraries" window, select "Global libraries > LUPS1600 > Master copies > LUPS1600 > WinCC > Professional > TagTablesRTProf > LUPS1600\_TagTableS712001500RTProf".

| Libraries 📑 🔳 🕨                   |      |
|-----------------------------------|------|
| Options                           |      |
| 🙆 🐔 🕼 🗌                           | Tas  |
| > Project library                 | s    |
| ✓ Global libraries                | m    |
| ŮŮЧ↓↓₽♥€↓↓↑ 🖄 E'                  | 5    |
| Name                              | bra  |
| Ul Buttons-and-Switches           | ries |
| Long Functions                    |      |
| Monitoring-and-control-objects    |      |
| Documentation templates           |      |
| ▼ □ LUPS1600                      | bb   |
| Types                             | -In: |
| Master copies                     |      |
| <ul> <li>LUPS1600</li> </ul>      |      |
| STEP7                             |      |
| ▼ E: WinCC                        |      |
| Comfort/Advanced                  |      |
| Professional                      |      |
| ScreensRTProf                     |      |
| TagTablesRTProf                   |      |
| LUPS1600_TagTableS7300400RTProf   |      |
| LUPS1600_TagTableS712001500RTProf |      |
| L: Unified                        |      |
| Common data                       |      |
| Languages & resources             |      |
|                                   |      |

### Note S7-300/400 PLCs

For S7-300/400 PLCs, select "LUPS1600 TagTableS7300400RTProf".

2. Drag-and-drop "LUPS1600\_TagTableS712001500RTProf" into the "HMI tags" folder in the "Project tree".

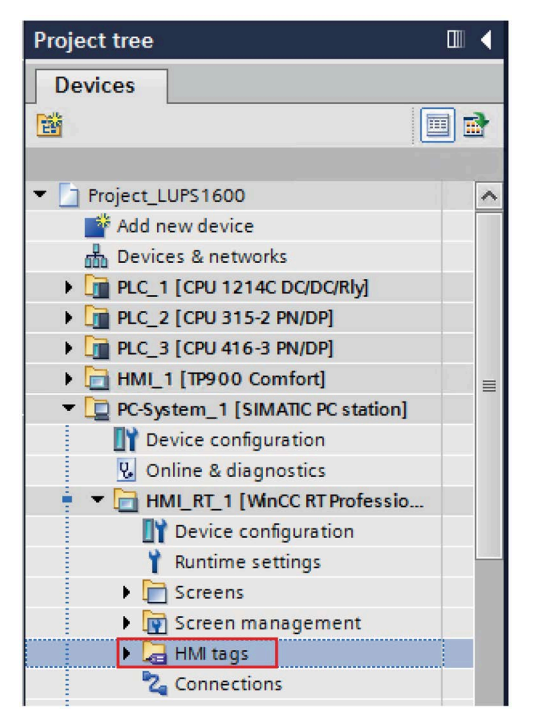

## Configuring connections of HMI tag table

The following procedure describes how to configure connections of HMI tag table:

1. In the "Project tree", select "HMI tags > LUPS1600\_TagTableS712001500RTProf" and open the tag table.

| Project tree                                                                                                    |   |
|----------------------------------------------------------------------------------------------------|---|
| Devices                                                                                                    |   |
| Image: Second second second | • |
|                                                                                                    |   |
| Project_LUPS1600                                                                                                    | ~ |
| Add new device                                                                                                    |   |
| Devices & networks                                                                                                    |   |
| PLC_1 [CPU 1214C DC/DC/Rly]                                                                                                    |   |
| PLC_2 [CPU 315-2 PN/DP]                                                                                                    |   |
| PLC_3 [CPU 416-3 PN/DP]                                                                                                    |   |
| HMI_1 [TP900 Comfort]                                                                                                    | ≡ |
| PC-System_1 [SIMATIC PC station]                                                                                                    |   |
| Tevice configuration                                                                                                    |   |
| Online & diagnostics                                                                                                    |   |
| HMI_RT_1 [WinCC RT Professio                                                                                                    |   |
| Device configuration                                                                                                    |   |
| Y Runtime settings                                                                                                    |   |
| Screens                                                                                                    |   |
| Screen management                                                                                                    |   |
| 🔻 🔚 HMI tags                                                                                                    |   |
| lags Show all tags                                                                                                    |   |
| 💕 Add new tag table                                                                                                    |   |
| 躇 Default tag table [27]                                                                                                    |   |
| 堤 LUPS1600_TagTableS712                                                                                                    |   |
| 🍫 Connections                                                                                                    |   |

2. For the "UPS\_Data" tag, set the global DB (UPS\_Global) created in Procedure when using an S7-1200/1500 (Page 89) from the Program blocks.

|           | Name 🔺                                                   | Data type       | Connection    | PLC name | PLC tag   | Address                                            | Acce                                                                      | ess mo | de              | Logged   | Synchroni |
|-----------|----------------------------------------------------------|-----------------|---------------|----------|-----------|----------------------------------------------------|---------------------------------------------------------------------------|--------|-----------------|----------|-----------|
| -00       | <ul> <li>UPS_Data</li> <li><add new=""></add></li> </ul> | LUPS1600_typeU. | 🔟 HMI_Conne 🗔 | PLC_1    | PS_Global |                                                    | ] <syr< th=""><th>nbolic</th><th>access&gt;</th><th></th><th></th></syr<> | nbolic | access>         |          |           |
| <<br>Dise | crete alarms                                             | Analog alarms   | Logging tags  | 1        |           | gram blocks<br>LUPS1600_UPS160<br>UPS_Global [DB1] | D                                                                         |        | Name<br>None    | obal     |           |
|           | ID<br><add new=""></add>                                 | Name            | Alarm text    |          |           | System blocks<br>chnology objects                  |                                                                           | -      | LUPS16          | 00_UPS16 | DO_DB     |
|           |                                                          |                 |               |          | <         | all                                                | >                                                                         |        | <b>&lt;</b> III |          | × ×       |

#### Note

#### For 300/400 PLCs,

- For the "UPS\_Data" tag, make sure:
  - the "Connection" is set to "HMI\_Connection\_1".
  - the global DB number in the "Address" column is set to 2.

## LUPS1600\_TagTableS7300400RTProf

|      | Name 🔺             | Data type       | Connection   | PLC name | PLC tag                 | Address     | Access mode       | Logged | Synchro |
|------|--------------------|-----------------|--------------|----------|-------------------------|-------------|-------------------|--------|---------|
| -    | UPS_Data           | LUPS1600_typeS7 | HMI_Conne    | PLC_2    | <undefined></undefined> | %DB2.DBX0.0 | absolute access>  |        |         |
|      | <add new=""></add> |                 |              |          |                         |             |                   |        |         |
|      |                    |                 |              |          |                         | Opera       | nd identifier: DB |        |         |
|      |                    |                 |              |          |                         |             | DB number: 2      |        |         |
| ``   |                    | u-              | 10           | _        |                         | 0           | perand type: DBX  |        | -       |
| Dise | crete alarms       | Analog alarms   | Logging tags |          |                         | _           | Address: 0        |        |         |
|      | ID                 | Name A          | larm text    |          | Alarm class             |             | Bit number: 0     |        |         |
|      |                    |                 |              |          |                         |             |                   |        |         |
|      |                    |                 |              |          |                         |             |                   |        |         |
|      |                    |                 |              |          |                         |             |                   |        |         |

# Inserting screen windows into a project

The following procedure describes how to integrate a screen from the library into an existing WinCC project:

- 1. Open the project in "Project view".
- 2. In the "Libraries" window, select "Global libraries > LUPS1600 > Master copies > LUPS1600 > WinCC > Professional > ScreensRTProf > LUPS1600\_ScrnRTProf".

| Libraries 🗖 🔳 🕨                        |     |
|----------------------------------------|-----|
| Options                                |     |
| @ 🥌 👶                                  | Tas |
| > Project library                      | S   |
| ✓ Global libraries                     |     |
| °°°°°°°°°°°°°°°°°°°°°°°°°°°°°°°°°°°°°° | -   |
| Name                                   | bra |
| Duttons-and-Switches                   | rie |
| Long Functions                         | S   |
| Monitoring-and-control-objects         | 12  |
| Documentation templates                |     |
| ▼ ↓↓ LUPS1600                          | hdd |
| Types                                  | -In |
| <ul> <li>Master copies</li> </ul>      | S   |
| <ul> <li>European LUPS 1600</li> </ul> |     |
| STEP7                                  |     |
| 👻 🛅 WinCC                              |     |
| Comfort/Advanced                       |     |
| <ul> <li>Professional</li> </ul>       |     |
| <ul> <li>Es ScreensRTProf</li> </ul>   |     |
| LUPS1600_ScrnRTProf                    |     |
| LUPS1600_ScrnWndwRTProf                |     |
| TagTablesRTProf                        |     |
| En Unified                             |     |
| Common data                            |     |
| Languages & resources                  |     |
|                                        |     |

- 3. In the "Project tree", open the "Screens" folder of the HMI used in the project.
- 4. Drag-and-drop "LUPS1600\_ScrnRTProf" into the "Screens" folder.

| Project tree                                                                                                    |   |
|----------------------------------------------------------------------------------------------------|---|
| Devices                                                                                                    |   |
|                                                                                                    | 1 |
|                                                                                                    |   |
| Project_LUPS1600                                                                                                    | ^ |
| 📑 Add new device                                                                                                    |   |
| 晶 Devices & networks                                                                                                    |   |
| • 1 [CPU 1214C DC/DC/Rly]                                                                                                    |   |
| PLC_2 [CPU 315-2 PN/DP]                                                                                                    |   |
| Figure 10 (CPU 416-3 PN/DP]                                                                                                    |   |
| 🕨 🛅 400_HMI [TP900 Comfort]                                                                                                    |   |
| 🕨 🛅 1200_HMI [TP900 Comfort]                                                                                                    | = |
| Image: Contemport of the static static st |   |
| I200_PC-System_2 [SIMATIC PC station]                                                                                                    |   |
| Device configuration                                                                                                    |   |
| 😼 Online & diagnostics                                                                                                    |   |
| 🍦 🔻 🛅 HMI_RT_2 [WinCC RT Professional]                                                                                                    |   |
| Device configuration                                                                                                    |   |
| 🍟 Runtime settings                                                                                                    |   |
| 🔻 🛅 Screens                                                                                                    |   |
| 📑 Add new screen                                                                                                    |   |
| LUPS1600_ScrnRTProf                                                                                                    |   |
| 🚬 Screen_1                                                                                                    |   |
|                                                                                                    |   |

## Integrating screen windows into a project

The following procedure describes how to integrate the screen window from the library into an existing WinCC project:

1. In the "Project tree", open the screen into which you want to insert the screen windows (Screen\_1).

| Project tree                            |   |
|-----------------------------------------|---|
| Devices                                 |   |
| 11 Ilian                                |   |
|                                         |   |
| Project_LUPS1600                        | ^ |
| 📑 Add new device                        |   |
| 💑 Devices & networks                    |   |
| FLC_1 [CPU 1214C DC/DC/Rly]             |   |
| Dia PLC_2 [CPU 315-2 PN/DP]             |   |
| • 1 PLC_3 [CPU 416-3 PN/DP]             |   |
| 🕨 🛅 400_HMI [TP900 Comfort]             |   |
| 1200_HMI [TP900 Comfort]                | ≡ |
| Image: PC-System_1 [SIMATIC PC station] |   |
| 1200_PC-System_2 [SIMATIC PC station]   |   |
| Device configuration                    |   |
| 😨 Online & diagnostics                  |   |
| 🝷 🔻 🛅 HMI_RT_2 [WinCC RT Professional]  |   |
| Device configuration                    |   |
| 🍟 Runtime settings                      |   |
| 🔻 🛅 Screens                             |   |
| 💣 Add new screen                        |   |
| LUPS1600_ScrnRTProf                     |   |
| Screen_1                                |   |

2. In the "Libraries" window, select "Global libraries > LUPS1600 > Master copies > LUPS1600 > WinCC > Professional > ScreensRTProf > LUPS1600\_ScrnWndwRTProf".

- 🗖 🔟 🕨 \_ **= =** × Libraries Options A Toolbox ± 👲 ± 🚄 ± 🚍 ± — ± 📕 ± 🖾 ± ' 🛃 Library view 🙆 > Project library SITOP UPS ✓ Global libraries Animations 💣 🔂 🖫 🐿 📑 🗄 1 III III Name Buttons-and-Switches on: Long Functions Monitoring-and-control-objects Documentation templates LUPS1600 Types Layout 🕶 🛅 Master copies LUPS1600 STEP7 🕶 🔚 WinCC a Instructions Comfort/Advanced 💌 🔚 Professional 🔻 🔚 ScreensRTProf 0 % LUPS1600\_ScrnRTProf LUPS1600\_ScrnWndwRTProf 🕨 🔚 TagTablesRTProf Task Task Common data οк Languages & resources
- 3. Drag-and-drop "LUPS1600\_ScrnWndwRTProf" to the screen.

4. Select the screen window and go to "Properties > Properties > General".

Assign "Tag prefix" variable with the "UPS\_Data" tag present in "LUPS1600\_TagTableS712001500RTProf" folder.

| UPS1600 [Screen window]  |            |          |              | Rroperties | i Info 🚺 | 🖁 Dia | gnostics |
|--------------------------|------------|----------|--------------|------------|----------|-------|----------|
| Properties               | Animations | Events   | Texts        |            |          |       |          |
| Property list<br>General | Gene       | eral     |              |            |          |       | Indene   |
| Appearance               |            | internes |              |            |          |       | macper   |
| Layout                   | -          |          | Title:       | UPS1600    |          |       | In       |
| Miscellaneous            |            | Display  | yed screen:  | UPS1600    |          | ~     |          |
|                          | •          | Con      | figurations: |            | ■        | 7     |          |
|                          |            | Z        | oom factor:  | 100 🗢 %    |          | 1     |          |
|                          |            |          | Tag prefix   | UPS_Data   |          |       |          |
|                          |            | F        | Process tag  |            |          |       |          |

### **Displaying the PROFINET diagnostic messages**

To display the PROFINET diagnostic messages of the UPS1600 within the screen windows, the respective WinCC TIA Portal project must already be configured.

Information on the display and configuration of diagnostic messages in WinCC TIA Portal is available under the entry ID: 62121503

(https://support.industry.siemens.com/cs/ww/en/view/62121503).

The activation of the PROFINET diagnostic messages of the UPS1600 is found in the "Device view" of the UPS1600.

| Jistributed VO 🕨 PRO                                                                                           | FINET IO-System (100): | PN/IE_1 → | DC-UPS    | -20A_1   | _ • • • ×               |
|----------------------------------------------------------------------------------------------------|------------------------|-----------|-----------|----------|-------------------------|
|                                                                                                    | 🚽 Topology view        | 📩 Netwo   | ork view  | 📑 De     | vice view               |
| dr DC-UPS-20A_1                                                                                                | - E E E                | 🗄 🔍 ±     |           |          |                         |
| and a second second second second second second second second second second second second second second second |                        |           |           |          | ^                       |
| 0                                                                                                    | 1                      | 2         | 3 4       | 5 6      |                         |
|                                                                                                    |                        |           |           |          |                         |
|                                                                                                    |                        |           | _         | _        |                         |
|                                                                                                    |                        |           |           |          | - 2                     |
| × ×                                                                                                    |                        |           |           |          | • <u>&lt;</u> .<br>- Ce |
| X I                                                                                                    |                        |           |           |          | , data                  |
|                                                                                                    |                        | _         |           |          |                         |
| 000000                                                                                                    |                        |           |           |          |                         |
|                                                                                                    |                        |           |           |          |                         |
| . 🗧 🗆 🗆 🔤                                                                                                    | °                      |           | _         |          |                         |
|                                                                                                    |                        | <u> </u>  |           |          | ~                       |
| < []                                                                                                    | > 100%                 | ,<br>     | <b></b>   | <u>_</u> |                         |
| DC-UPS-20A_1 [Module                                                                                           | Roperties              | 🗓 Info 🔒  | 🛛 🖁 Diag  | jnostics |                         |
| General IO tags                                                                                                | System constants       | Texts     |           |          |                         |
| ▶ General                                                                                                    | Inpute                 |           |           |          |                         |
| PROFINET interface                                                                                             |                        |           |           |          | _                       |
| Device configuration                                                                                           |                        |           |           |          |                         |
| ♥ I/U data<br>General                                                                                          | Hardware interrupt:    |           |           |          |                         |
| Inputs                                                                                                    | _                      |           |           |          |                         |
| I/O addresses                                                                                                  | Event name:            | Hardware  | interrupt |          |                         |
| Hardware identifier 🕨                                                                                          | Hardware interrupt:    | _         |           | •••      |                         |
| Web server                                                                                                    | Priority               | 16        |           |          |                         |

#### Note

- When configuring an S7-300/400 controller in TIA Portal, you also need to activate the S7 diagnostic alarm on the controller side.
- Information on the display and configuration of diagnostic messages in WinCC TIA Portal is available under the entry ID 62121503, see Chapter 3.2.2 'Configuring CPU system diagnostic alarms', description 'Settings in STEP 7 Professional'.
- There can be differences regarding the S7-1200 diagnosis with respect to the S7-1500.

Further notes regarding the PROFINET diagnostic messages of the SITOP UPS1600 are available in the chapter 4 of the SITOP UPS1600 User Manual (https://support.industry.siemens.com/cs/ww/en/view/84977415).